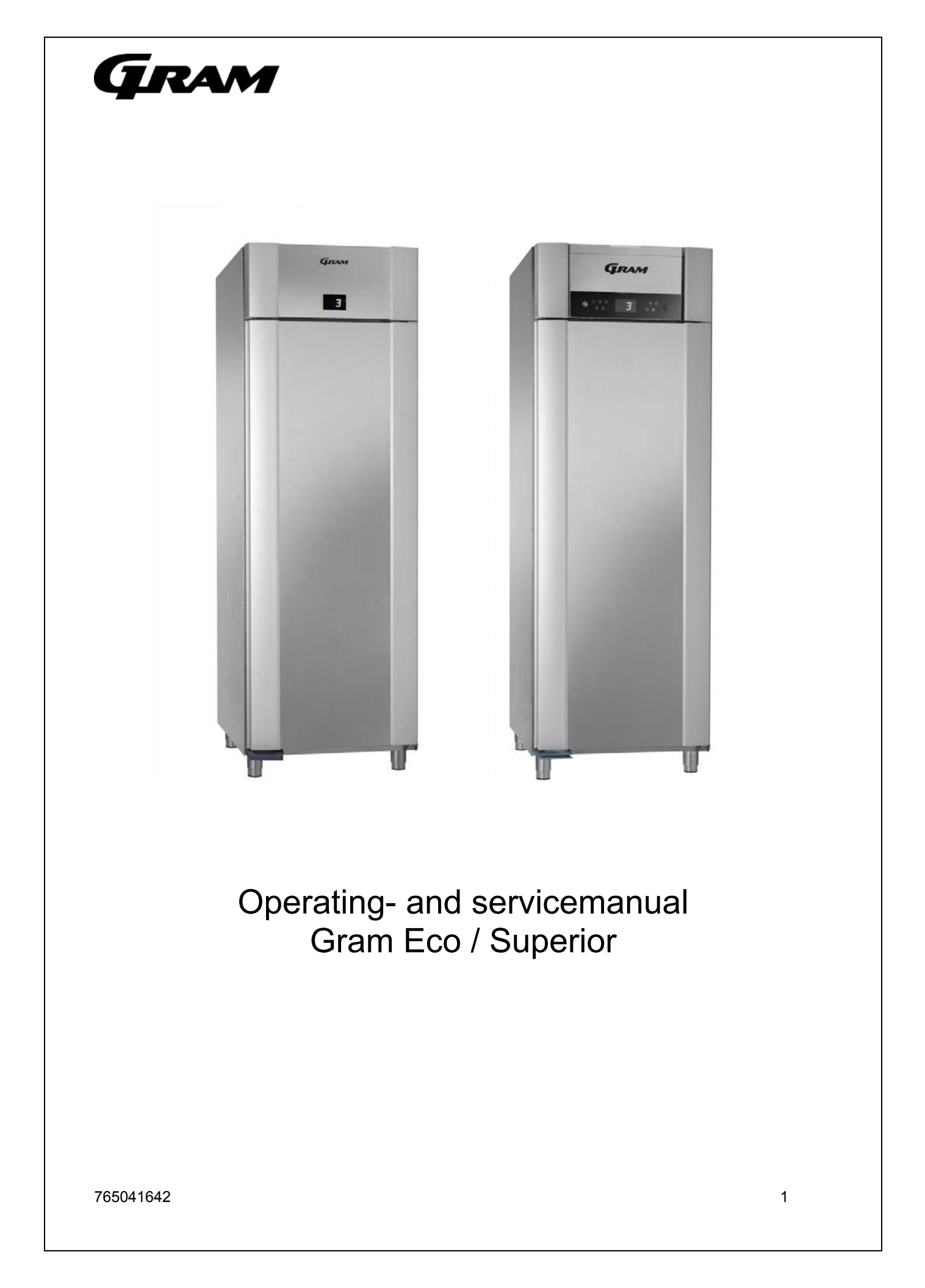

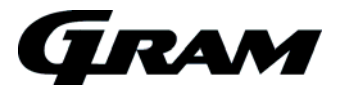

# Content

| MPC 46 and the menus.<br>When servicing the product.<br>Start-up sequence<br>Defrosting<br>Temperature control and regulation:<br>Keylock<br>Error codes<br>Reminder of cleaning the condenser air filter<br>Resetting the FILTER alarm | <b>3</b><br>4<br>7<br>7<br>8<br>8<br>8<br>8 |
|----------------------------------------------------------------------------------------------------|---------------------------------------------|
| Compressor counter time setting                                                                                                    | 9                                           |
| Reset to factory setting                                                                                                    | 9                                           |
| User menu                                                                                                    | 10                                          |
| Visual and acoustic settings                                                                                                    | 12                                          |
| Settings for running cycle                                                                                                    | 13                                          |
| Test program for relays and electrical components                                                                                                    | 15                                          |
| Display of current sensor inputs                                                                                                    | 16                                          |
| Reset the controller to factory setting                                                                                                    | 16                                          |
| Parameter settings in commercial program variants                                                                                                    | 17                                          |
| Changing door hinge side.                                                                                                    | 18                                          |
| Plug connections onboard the controller                                                                                                    | 28                                          |

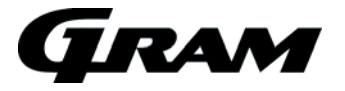

## MPC 46 and the menus.

The menus are divided up in two main menus.

A menu for presentations of values in the display and settings for alarms parameters, and another menu for technical, practical or physical settings to a normal refrigerator or freezer.

In each main menu there exist smaller submenus. These submenus are divided up in specific menu for kind of cycles as defrosting or the settings for running the evaporator fan.

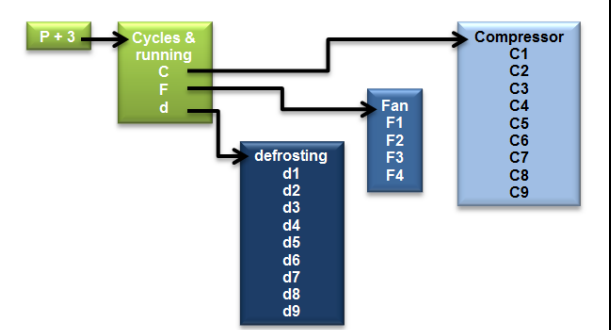

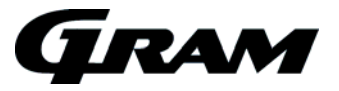

#### When servicing the product.

Make sure the appliance is switched off at the socket before service is performed on electrical parts. It is not sufficient to switch off the cabinet by the START/STOP key as there will still be voltage to some electrical parts of the cabinet.

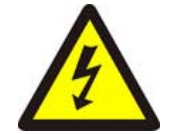

#### Start-up sequence

When the product switches ON, the software is loaded into the MPC-46. The display shows multiple informations, see below:

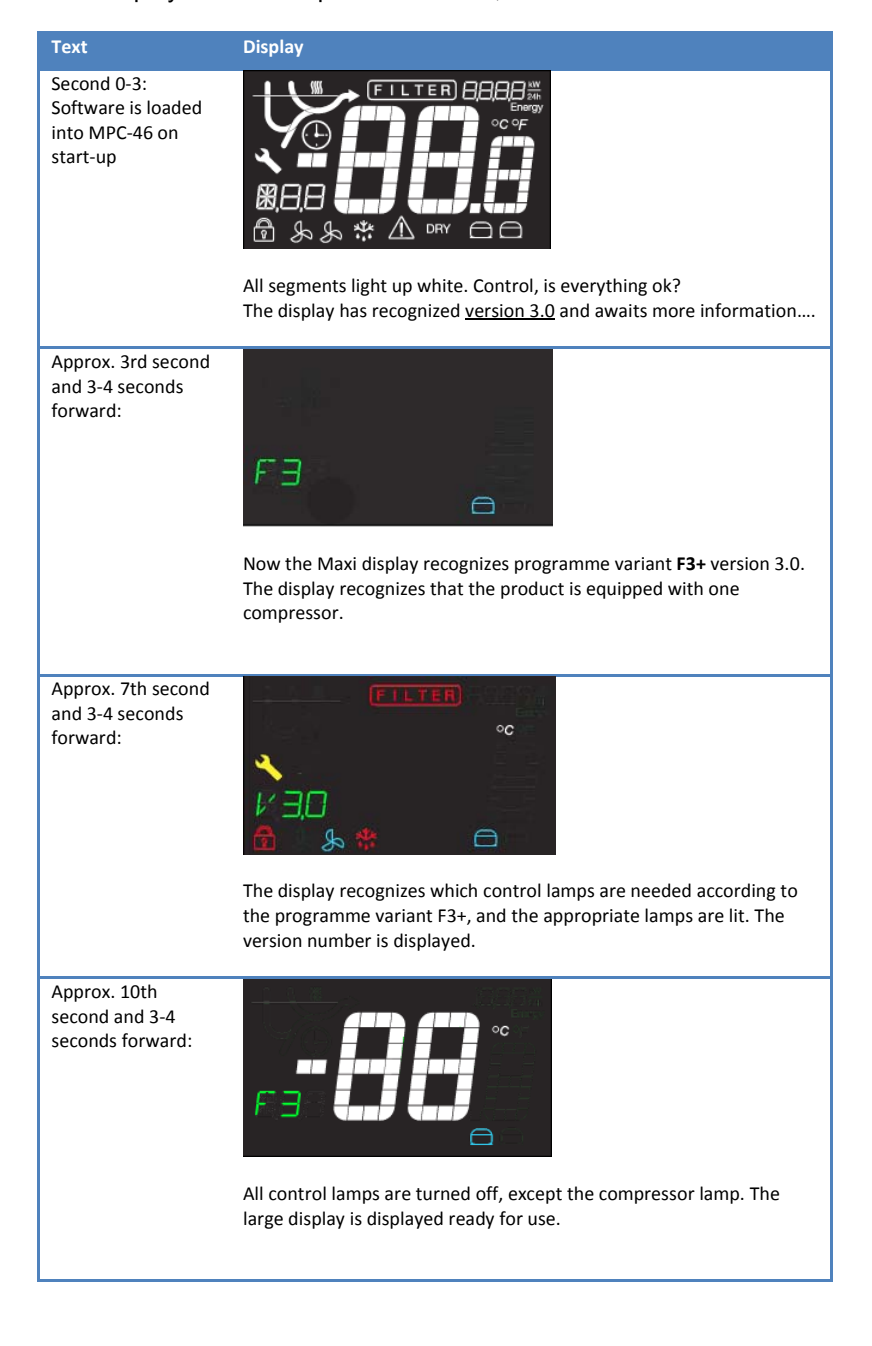

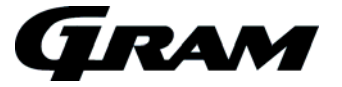

#### Start up after power on - hot product.

On hot products or if the product has just been unpacked and connected to mains power, the temperature is so high that the defrosting cycle is cancelled, and refigeration starts immediately.

Because the product has not been running before, the setpoint is displayed and not the current temperature.

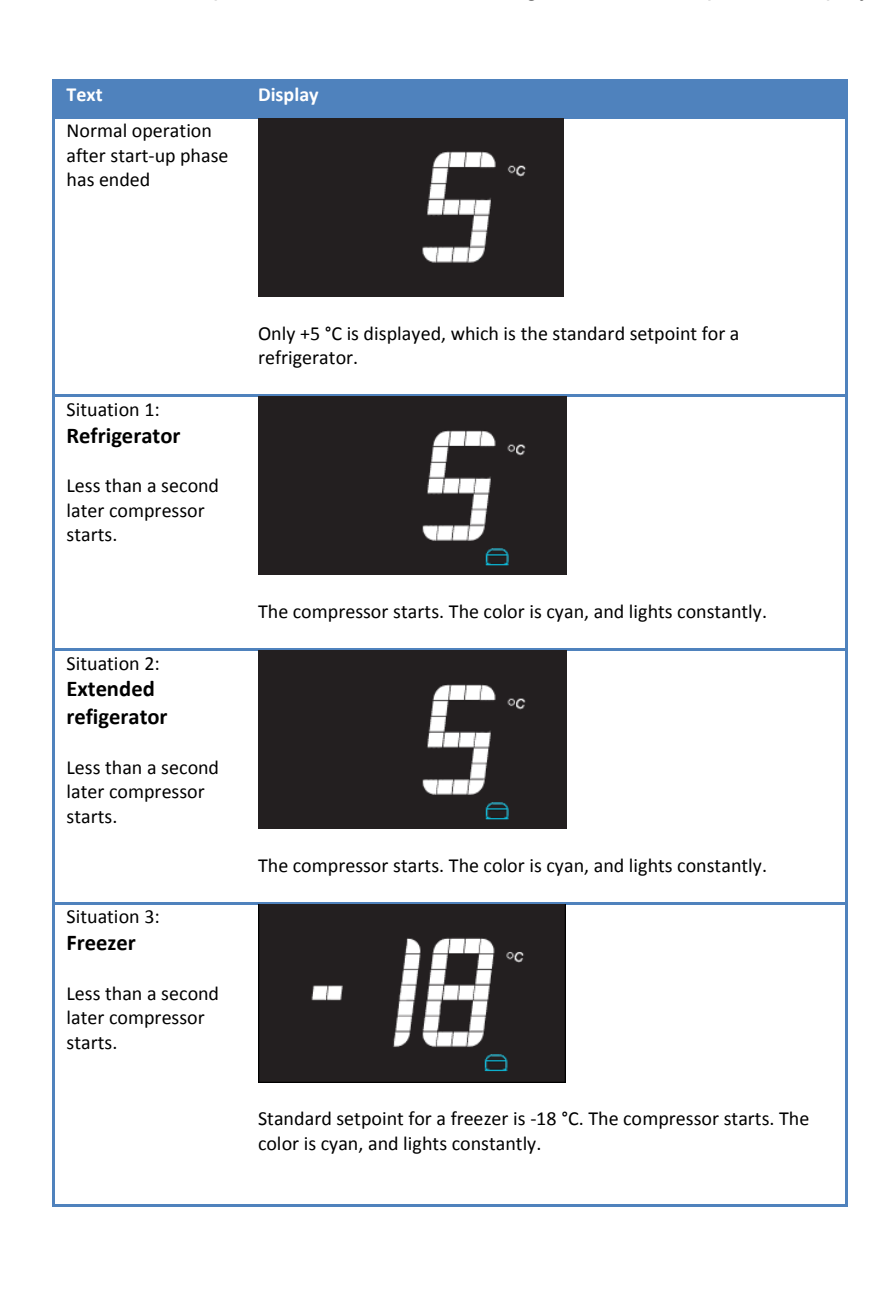

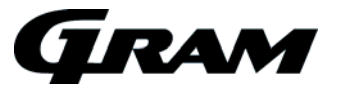

#### Start up after power on - cold product.

On cold products, or if the product has been turned off for a short while, and the evaporator temperature is still below the freezing point, a defrosting cycle will be activated, and refrigeration starts later.

Because the product has not been running before, the setpoint is displayed and not the current temperature.

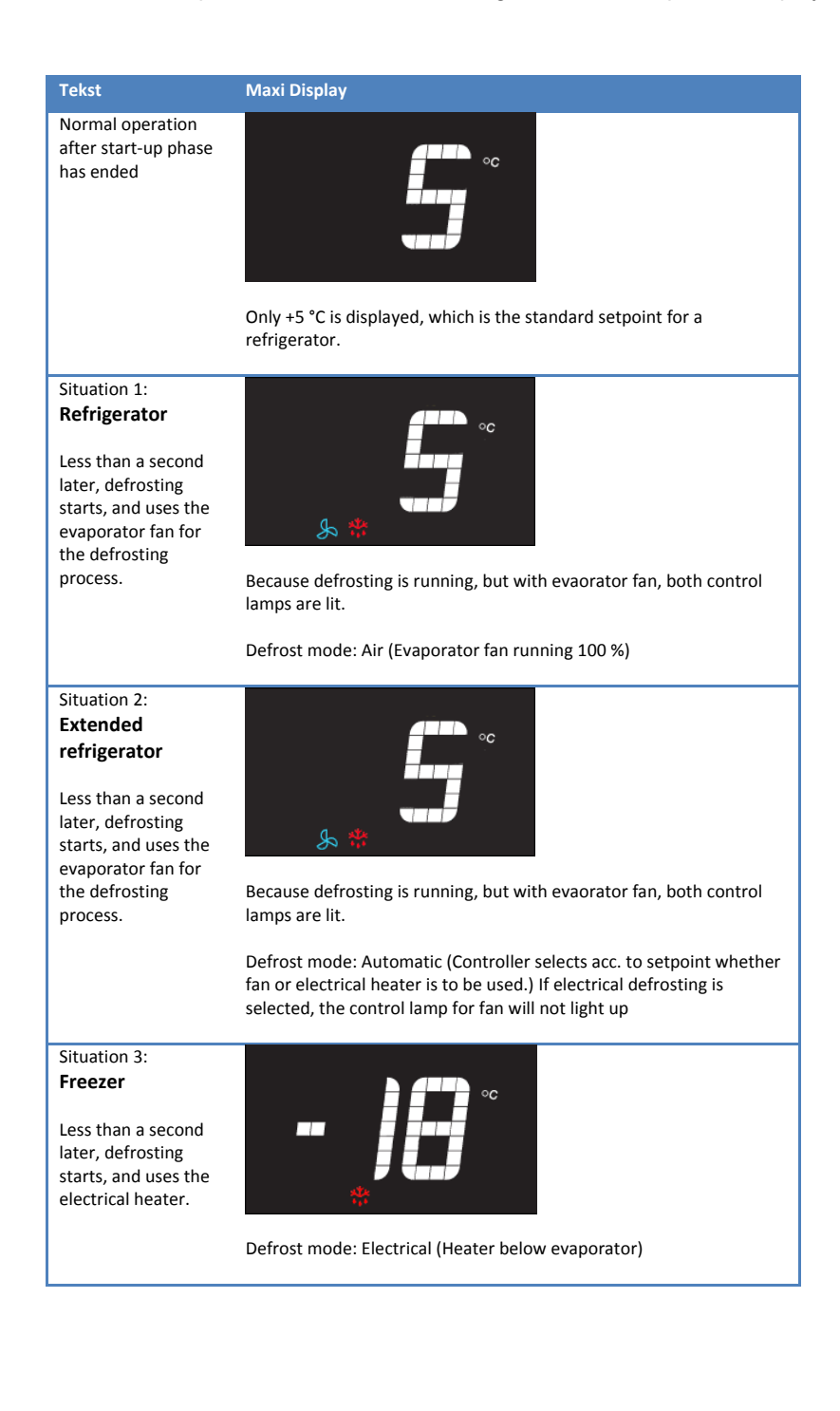

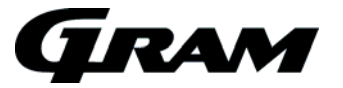

## Defrosting

The defrosting cycle runs 4 times each day. If the cabinet is operating under severe load (frequent door opening and frequent replenishment) manual defrosting can become necessary.

To start manual defrosting: Push (P) + (D) for more than 3 seconds.

Refrigerator: Control lamps for fan  $\xrightarrow{}$  and defrosting  $\frac{\sqrt{2}}{\sqrt{2}\sqrt{2}}$  light up.

Extended refrigerator: Control lamp for defrosting  $\frac{\sqrt{6}}{\sqrt{6}\sqrt{6}}$  light up, and lamp for fan  $\frac{1}{\sqrt{6}}$  light up depending on setpoint.

Freezer: Control lamp for defrosting  $\frac{1}{\delta_0 \delta_0}$  light up.

Shortly after defrosting has ended, the compressor starts, and the compressor symbol 🗍 lights blue.

The number defrosts can be changed. See chapter "User menu".

## Temperature control and regulation:

- Keep <sup>(P)</sup> pressed. When doing this, the setpoint temperature is displayed. While <sup>(P)</sup> is kept pressed, the setpoint can be changed by pressing <sup>(+)</sup> or <sup>(-)</sup>.
- Each time <sup>(+)</sup> or <sup>(-)</sup> is pressed the temperature will change one degree. The new value flashes in the display
- When the required setpoint has been set, let go of the keys, a short beep sounds, and the settings are saved.

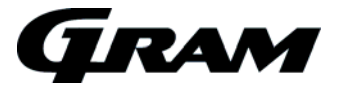

## Keylock

The keypad can be locked by simultaneously pushing  $(1)^{+}$  for more than 5 seconds.

<sup>II</sup> lights to indicate that the keys are locked, and a short beep sounds. Now it is not possible to use the keys for temperature setting etc.

The same code is to be used for unlocking the keypad again.

## Error codes

- **OP** The door is open. The alarm system is activated, if the door is not closed within a certain time. The user is reminded that the door is not properly closed.
- F1 Cabinet sensor error. In the meantime the cabinet itself will maintain the set temperature by the
- $\underline{\Lambda}$  memory of the controller. Service assistance is required.
- **F2** Evaporator sensor error.
- The cabinet will keep running until the error has been mended. Service assistance is required.

**F3/F4** Condenser sensor error. The cabinet will keep running, until the error has been mended. Service assistance is required.

Applies only to cabinets with built-in compressor.

F7 Indicates that the condenser temperature is too high. The cause might be a clogged condenser, or too high ambient temperature.
If the condenser or air filter needs cleaning, the cabinet must be disconnected at the mains power. Cleaning of the condenser is done with a brush or a vacuum cleaner.
The air filter can be removed and cleaned in a dishwasher at max. 50°C.
If the ambient temperature is too high, the placement of the cabinet might be wrong, and an alternative place should be found. Ventilation might help.
If this does not help, request service assistance.
Applies only to cabinets with built-in compressor.

## Reminder of cleaning the condenser air filter

After 600 compressor running hours the filter must be cleaned and it is indicated by warning lights: FILTER  $\swarrow$ 

If the cleaning is not completed within 650 hours, the warnings continue, and an acoustic alarm sounds.

## Resetting the FILTER alarm

After cleaning the air filter, the controller must be reset to remove the alarms. It can only be reset by using a certain key combination.

• Push <sup>(b)</sup> three times followed by pushing <sup>(P)</sup> three times. FILTER alarm will disappear after 1 minute.

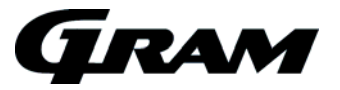

## Compressor counter time setting

The default time value for the compressor counter is 600 hours.

The value can be changed i intervals of 50 hours.

Minimum value = 200 hours Maximum value = 2000 hours

To change the value, proceed as follows:

- Keep keys (4) and (5) pressed for 3 seconds.
- The FILTER indicator flashes, and the value 600 is displayed.
- Press the <sup>(+)</sup> key, until the right value is displayed.
- Press (P) to confirm the setting.
- The FILTER indicator is turned off.

## Reset to factory setting

To reset the controller to factory setting:

- Press P + 1 + 3 for at least 5 seconds.
- **RES** flashes in the display.
- Press P to confirm, **RES** lights up for 2-3 seconds, and the buzzer gives a short signal.
- The controller then returns to normal display.

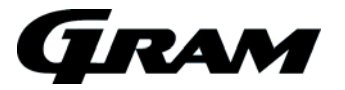

## User menu

Push on <sup>(P)</sup> and <sup>(1)</sup> buttons at the same time in more than 3 sec. and the first Setup menu appears in the display.

With and  $\bigcirc$  buttons its possible to look through each menu items in the "User menu". Push on P button to activate the desired item and adjust the setting with and  $\bigcirc$  buttons.

To confirm the new setting, push (P) button. Leave the menu item and user menu with the (a) button.

| Menu access P+1     | ļ   | →I  |            |                                                                       |          |
|---------------------|-----|-----|------------|-----------------------------------------------------------------------|----------|
| →I                  |     |     |            |                                                                       |          |
| Dry refrigeration   | DC  |     | Activation | n of dry refrigeration. [ON/OFF]                                      |          |
| Rapid thaw          | UF  |     | Activation | on of rapid thaw. [ON/OFF]                                            |          |
| Local alarm setting | LAL | LHL | [° C] S    | Setting the upper alarm limit. At alarm, the display shows: [A2].     |          |
|                     |     | LLL | [° C] S    | Setting the lower alarm limit. At alarm, the display shows: [ A3].    |          |
|                     |     | Lhd | [min.] Ti  | Time delay for the upper alarm limit.                                 |          |
|                     |     | LLd | [min.] Ti  | Time delay for the lower alarm limit.                                 |          |
|                     |     | DA  | On/off A   | Activation of local door alarm. At alarm, the display shows: [ A1].   | [on/off] |
|                     |     | DAd | [min.] Ti  | Time delay for the door alarm.                                        |          |
|                     |     | BU  | On/off A   | Activation of buzzer. The buzzer sounds at alarms [ A1], [ A2], [ A   | A3].     |
|                     |     |     | [1         | 1=on / 0=off]                                                         |          |
| External alarm      | EAL | EhL | [° C] S    | Setting the upper alarm limit At alarm, the display shows: [ A4].     |          |
| setting             |     |     |            |                                                                       |          |
|                     |     | ELL | [° C] S    | Setting the lower alarm limit . At alarm, the display shows: [ A5].   |          |
|                     |     | Ehd | [min.] Ti  | Time delay for upper alarm.                                           |          |
|                     |     | ELd | [min.] Ti  | Time delay for lower alarm.                                           |          |
|                     |     | DA  | On/off A   | Activation of local door alarm. At alarm, the display shows: [A1].    | [on/off] |
|                     |     | DAd | [min.] Ti  | Time delay for the door alarm.                                        |          |
|                     |     | BU  | On/off A   | Activation of buzzer. The buzzer sounds at alarms [ A1], [ A4], [ A   | A5].     |
|                     |     |     | [1         | 1=on / 0=off]                                                         |          |
|                     | ALL |     | Activation | on of escorting alarm limits. [FAS]= fixed limits / [ESC] = limits fo | ollowing |
|                     |     |     | 1 11 1     | aint                                                                  |          |
|                     |     |     | the setpo  | oint.                                                                 |          |

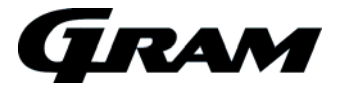

#### User menu overview:

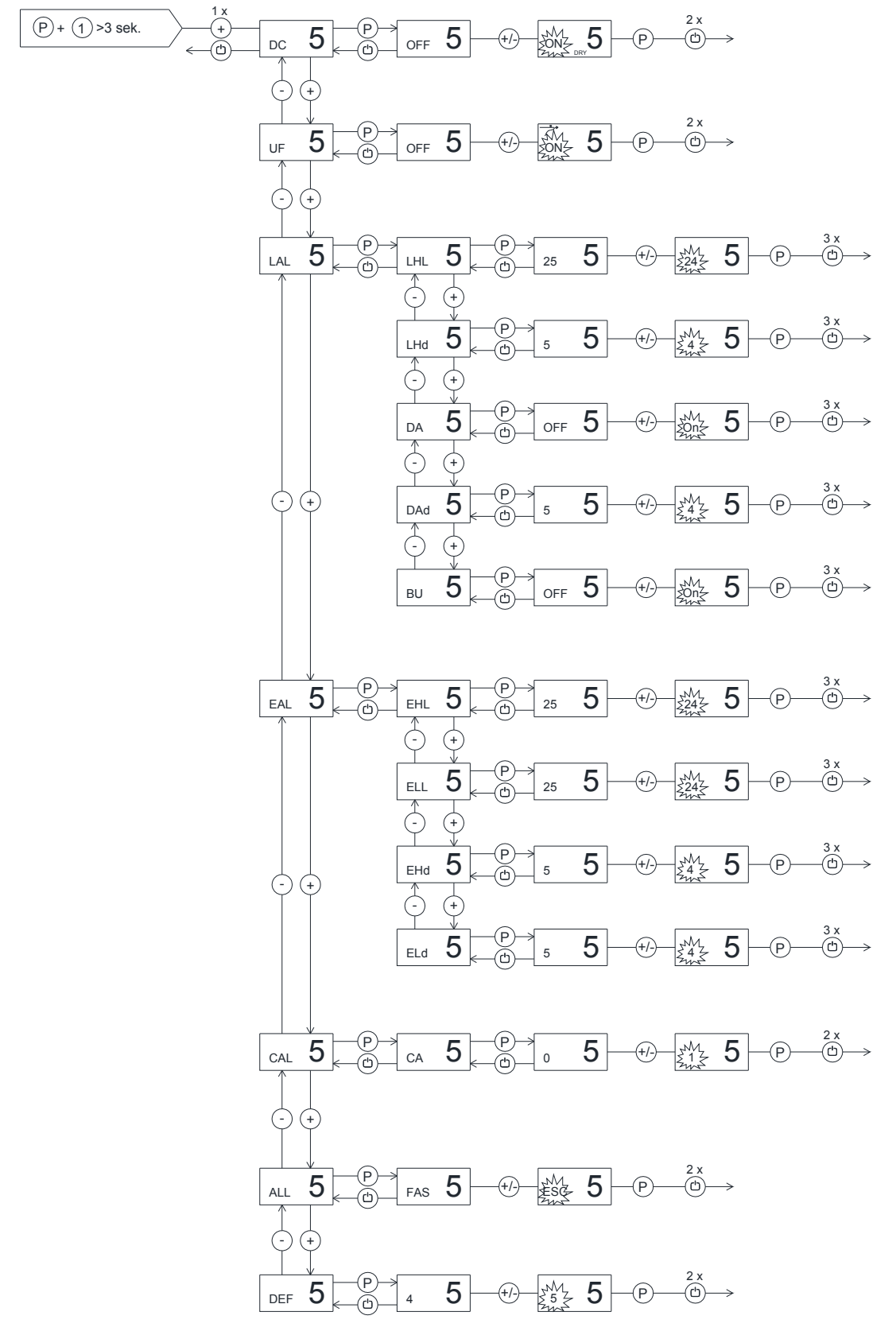

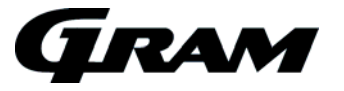

# Visual and acoustic settings

Push on (P) and (2) buttons at the same time in more than 6 sec. and the menu item [A] appears in the display.

With  $\bigcirc$  and  $\bigcirc$  buttons it's possible to look through the main menu item [**A**] and [**P**]. Push on P button to enter the submenu from the main menu items.

With  $\bigcirc$  and  $\bigcirc$  buttons it's possible to look through the submenus menu items. Push on P button to enter the desired menu item and adjust the setting with  $\bigcirc$  and  $\bigcirc$  buttons.

To confirm the new setting, push P button. Leave the menu item and submenu with the button.

| Menu access P+2 | Ţ | →I |        |                                                                        |
|-----------------|---|----|--------|------------------------------------------------------------------------|
| →I              |   |    |        |                                                                        |
| Alarm setup     | А | A1 | [° C]  | In case of condenser overheat, compressor protection cycle is started. |
|                 |   | A2 | [° C]  | Condenser temperature, which disconnects the compressor protection     |
|                 |   |    |        | cycle.                                                                 |
|                 |   | A3 | [min]. | Re-enter time for acoustic alarm (min.)                                |
| Display         | Ρ | P1 | [min.] | Temperature freeze after defrosting end.                               |
| presentation    |   |    |        |                                                                        |
|                 |   | P2 | [° K]  | Temperature freeze around setpoint. Temperature fluctuation filter.    |
|                 |   | P3 | [sec.] | Display updating frequency.                                            |
|                 |   | P4 |        | Selection of Celsius or Fahrenheit temperature scale.                  |

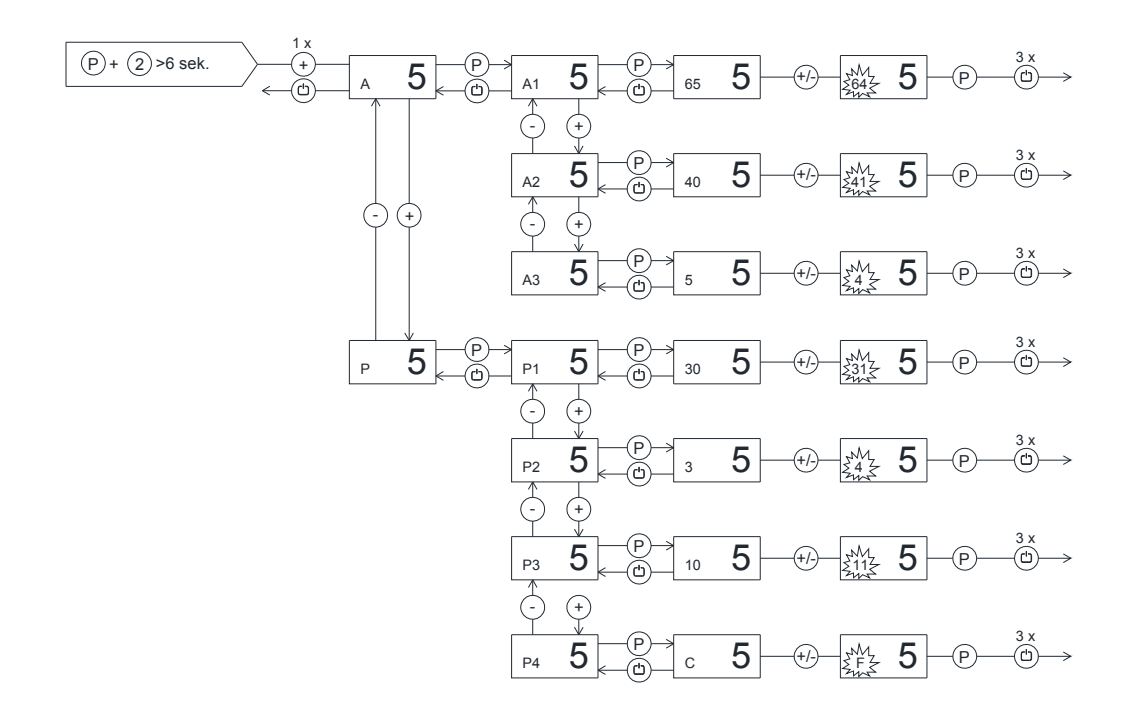

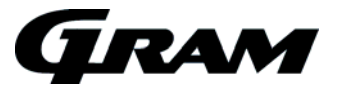

# Settings for running cycle

Push on  $\bigcirc$  and  $\bigcirc$  buttons at the same time in more than 6 sec. and the menu item [ **C** ] appears in the display.

With and  $\bigcirc$  buttons it's possible to look through the main menu item [**C**], [**F**] and [**d**]. Push on P button to enter the submenu from the main menu items.

With  $\textcircled{\bullet}$  and  $\bigcirc$  buttons it's possible to look through the submenus menu items. Push on P button to enter the desired menu item and adjust the setting with  $\textcircled{\bullet}$  and  $\bigcirc$  buttons.

To confirm the new setting, push (P) button. Leave the submenu and main menu item with the (a) button.

| Menu access P+3<br>→ | Ţ | →i |        |                                                                        |
|----------------------|---|----|--------|------------------------------------------------------------------------|
| Compressor setup     | С | C1 | [° K]  | Differential for compressor cut-in and cut-out.                        |
| · · ·                |   | C2 | [° C]  | Highest allowed temperature limit for the cabinet.                     |
|                      |   | C3 | [° C]  | Lowest allowed temperature limit for the cabinet.                      |
|                      |   | C4 | [min]  | Forced pause time for compressor between cut-out and cut-in.           |
|                      |   | C5 |        | Number of condenser sensors connected.                                 |
|                      |   | C6 | [min]  | Compressor stop by open door.                                          |
|                      |   | C7 | [° K]  | Soft differential for cool/heat cut-out (kelvin)                       |
|                      |   | C8 | [° C]  | Setpoint for condenser fan                                             |
|                      |   | C9 | [° K]  | Cut-out differential for condenser fan (kelvin)                        |
| Evaporator fan       | F | F1 | [° C]  | Temperature allowing the evaporator fan to start after defrosting.     |
|                      |   | F2 | [min.] | Pause time of evaporator fan, while the compressor is stopped.         |
|                      |   | F3 | [sek.] | Running time of evaporator fan, while the compressor is stopped.       |
|                      |   | F4 | [° K]  | Stop temp. of LT compressor i cascade evaporator (celcius)             |
| Display presentation | D | D1 |        | Number of defrosts / 24h                                               |
|                      |   | D2 | [° C]  | Defrost stop temperature measured at the evaporator.                   |
|                      |   | D3 | On/off | Activation of defrost by start-up sequence [1=on / 0=off].             |
|                      |   | D4 | [min.] | Maximum defrosting time.                                               |
|                      |   | D5 |        | Selection between automatic- [1], air- [2] or electric defrosting [3]. |
|                      |   | D6 | [min.] | Dripping time after defrosting                                         |
|                      |   | D7 | [° C]  | Temperature limit deciding the defrosting method, when d5 = [1]        |
|                      |   | D8 | [° C]  | Evaporator temperature starting an extra defrosting cycle.             |

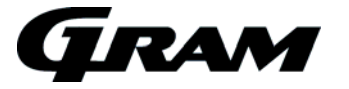

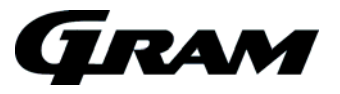

# Test program for relays and electrical components

Push on (P) and (4) buttons at the same time for more than 6 sec. and the menu item [ **tC** ] appears in the display.

Note: When this test program is started, all outputs are de-activated, which means the cabinet is turned off. It might be experienced that the compressor does not start again after leaving the program, because the compressor protection "forced pause" takes effect.

With  $\bigcirc$  and  $\bigcirc$  buttons its possible to look through each menu items in the "Service program". Push on  $\bigcirc$  button to activate the desired relay and the display glows with [ **on** ]. The desired relay conducts now power to the electrical component.

Push the <sup>(b)</sup> button to switch off the power from the electrical component. Leave the service program with the <sup>(b)</sup> button.

| Menu access P+4<br>→ | J   | P-key → [on]                                                                    |
|----------------------|-----|---------------------------------------------------------------------------------|
| Compressor           | TC  | Comressor is running, and if a condenser fan is present, it runs too.           |
| Evaporator fan       | TF  | Evaporator fan is running                                                       |
| Defrost heater       | Td  | Defrost heater is turned on. Warning: the heater might be very hot. Danger of   |
|                      |     | burn!                                                                           |
| Light                | TI  | Light is switched on.                                                           |
| Alarm output         | TA  | Activation of voltage free contact. Alarm output.                               |
| Display test         | TdP | All LED's light up for 1 sec. and the buzzer sounds. Then the software revision |
|                      |     | number is displayed.                                                            |

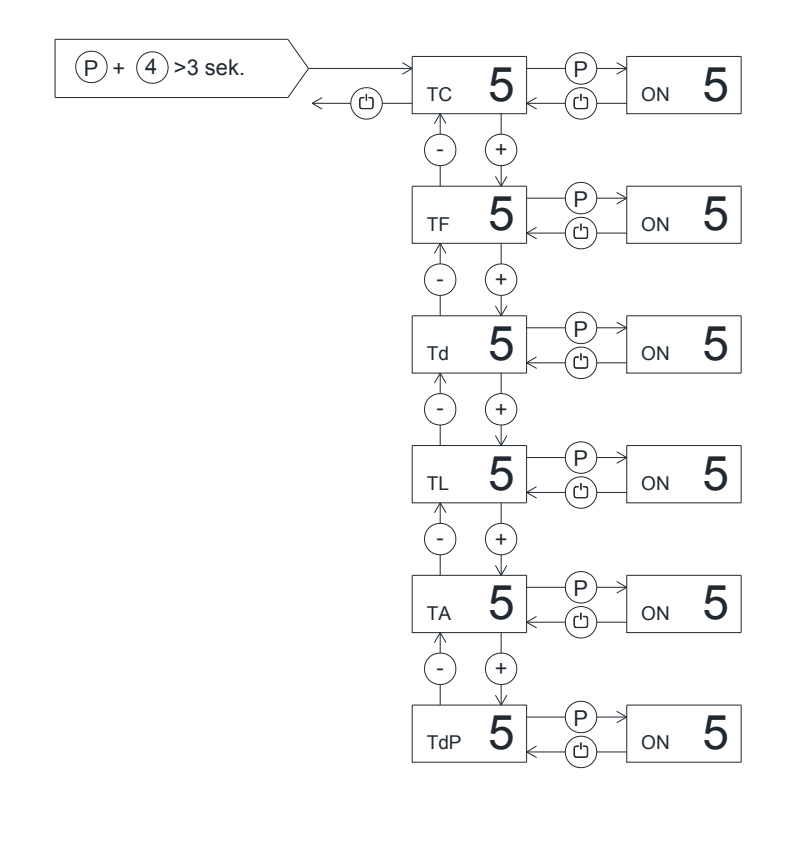

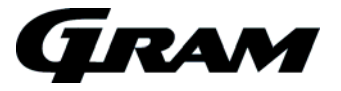

## Display of current sensor inputs

Push on  $^{(P)}$  and  $^{(5)}$  buttons at the same time in more than 6 sec. and the menu item [ **P-A** ] appears in the display.

With O and  $\bigcirc$  buttons its possible to look through each menu items to check each sensor in the cabinet. Push on P button to activate the actual sensor and the display shows the actual temperature. Leave the program with the O button.

| Menu access P+5<br>→              | Ţ                | P-key → [° C]                                     | Disp<br>caus | play message and se |  |  |  |
|-----------------------------------|------------------|---------------------------------------------------|--------------|---------------------|--|--|--|
| Room sensor                       | P-A              | Room sensor measurement is displayed              | F1           | Room sensor error   |  |  |  |
| Evaporator sensor                 | P-b              | Evaporator sensor measurement is displayed        | F2           | Evap.sensor error   |  |  |  |
| Condenser sensor                  | P-C              | Condenser sensor 1 measurement is displayed       | F3           | Condenser sensor 1  |  |  |  |
| 1                                 |                  |                                                   |              | error               |  |  |  |
| Condenser sensor                  | P-d              | Condenser sensor 1 measurement is displayed       | F4           | Condenser sensor 2  |  |  |  |
| 2                                 |                  |                                                   |              | error               |  |  |  |
| *                                 |                  |                                                   |              |                     |  |  |  |
| An overheated cond                | denser           | could be caused by a clogged air filter. Can be   | F7           | Overheated          |  |  |  |
| triggered by both C and d sensor. |                  |                                                   |              |                     |  |  |  |
| By open door this s               | ymbol i          | s displayed. In event of a too long door opening, | -0-          | Open door symbol    |  |  |  |
| an alarm is triggere              | d [ <b>A1</b> ]. |                                                   |              |                     |  |  |  |

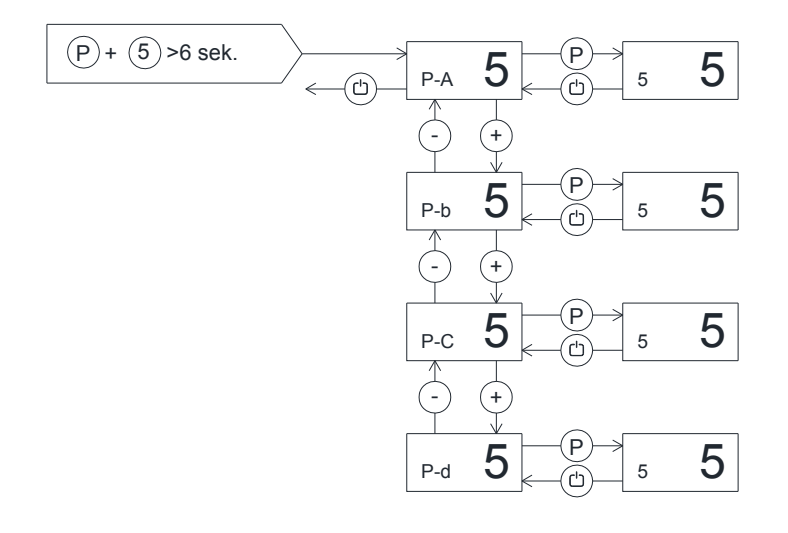

## Reset the controller to factory setting

To reset the controller to factory settings:

Push (P + (1 + (3))) for more than 6 seconds. The display shows [**RES**]. Push (P), and a beep sounds for confirmation".

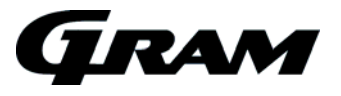

# Parameter settings in commercial program variants

| Ny programvariant                                                                                                    |                       |                                                                                                    | 000                                                                                                    | 300                                                                                         | 002                                                                                         | 100                                                                                                    | 102                                                                                         | 104                                                                                                    | 302                                                                                         | 200                                                                                                    | 202                                                                                                    | 205                                                                                         | 206                                                                                         | 350                                                                                         | 203                                                                                                    | 304                                                                                                    |
|----------------------------------------------------------------------------------------------------|-----------------------|----------------------------------------------------------------------------------------------------|----------------------------------------------------------------------------------------------------|---------------------------------------------------------------------------------------------|---------------------------------------------------------------------------------------------|----------------------------------------------------------------------------------------------------|---------------------------------------------------------------------------------------------|----------------------------------------------------------------------------------------------------|---------------------------------------------------------------------------------------------|----------------------------------------------------------------------------------------------------|----------------------------------------------------------------------------------------------------|---------------------------------------------------------------------------------------------|---------------------------------------------------------------------------------------------|---------------------------------------------------------------------------------------------|----------------------------------------------------------------------------------------------------|----------------------------------------------------------------------------------------------------|
| Det gamle navn                                                                                                    |                       |                                                                                                    | K1+                                                                                                    | B1+                                                                                         | K7+                                                                                         | M1+                                                                                                    | M3+                                                                                         | Ny (M1+                                                                                                    | B2+                                                                                         | F1+                                                                                                    | F2+                                                                                                    | Ny (F4•                                                                                     | Ny (F1•                                                                                     | P1+                                                                                         | F4+                                                                                                    | B3+                                                                                                    |
| Systemvars Versions nummer                                                                                                    |                       |                                                                                                    | 100.00                                                                                                    | 100.00                                                                                      | 100.00                                                                                      | 100.00                                                                                                    | 100.00                                                                                      | 100.00                                                                                                    | 100.00                                                                                      | 100.00<br>ES E01                                                                                        | 100.00                                                                                                    | 100.00                                                                                      | 100.00                                                                                      | 100.00<br>Br D01                                                                            | 100.00                                                                                                    | 100.00                                                                                                    |
| Sotounkt (colrine)                                                                                                    |                       |                                                                                                    | FS K01                                                                                                    | 5                                                                                           | F 5 K05                                                                                     | 5 140                                                                                                    | 5 1403                                                                                      | 5 14103                                                                                                    | 500 M0                                                                                      | -18                                                                                                    | -18                                                                                                    | -18                                                                                         | -18                                                                                         | -18                                                                                         | -18                                                                                                    | -18                                                                                                    |
| Temperatur amràde (celriur)                                                                                                    |                       |                                                                                                    | +127+2                                                                                                    | +127+2                                                                                      | +127+2                                                                                      | +127-5                                                                                                    | +127-5                                                                                      | +127-5                                                                                                    | +127-5                                                                                      | -57-25                                                                                                  | -5/-25                                                                                                    | +107-25                                                                                     | -5/-25                                                                                      | +107-30                                                                                     | +107-25                                                                                                    | -5/-25                                                                                                    |
| Menu indgang: P+1                                                                                                    | 1                     |                                                                                                    |                                                                                                    |                                                                                             |                                                                                             |                                                                                                    |                                                                                             | 0                                                                                                    |                                                                                             |                                                                                                    |                                                                                                    | 0                                                                                           | 0                                                                                           |                                                                                             |                                                                                                    |                                                                                                    |
| Terkelon-H0foff-HI                                                                                                    | dC                    |                                                                                                    | •                                                                                                    | •                                                                                           | •                                                                                           | •                                                                                                    | HI                                                                                          | HI                                                                                                    | •                                                                                           | •                                                                                                    | •                                                                                                    | HI                                                                                          | •                                                                                           | HI                                                                                          | HI                                                                                                    | •                                                                                                    |
| Opteningen/off                                                                                                    | UF                    | _                                                                                                    | •                                                                                                    | •                                                                                           | •                                                                                           | •                                                                                                    | OFF                                                                                         | OFF                                                                                                    | •                                                                                           | •                                                                                                    | •                                                                                                    | OFF                                                                                         | -                                                                                           | OFF                                                                                         | OFF                                                                                                    | •                                                                                                    |
| Local Alarm Limits                                                                                                    | LA                    | 1. ur                                                                                                    | 25                                                                                                    | 25                                                                                          | 25                                                                                          | 25                                                                                                    | 25                                                                                          | 25                                                                                                    | 25                                                                                          | 25                                                                                                    | 25                                                                                                    | 25                                                                                          | 25                                                                                          | 25                                                                                          | 25                                                                                                    | 25                                                                                                    |
| Dore lakale alarm grænne (colriur)<br>Nedre lakale alarm grænne (colriur)                                                                                                    |                       |                                                                                                    | . 20                                                                                                    | . 20                                                                                        | . 20                                                                                        | . 20                                                                                                    | 20                                                                                          | - 20                                                                                                    | - 20                                                                                        | - 20                                                                                                    | . 20                                                                                                    | - 20                                                                                        | - 20                                                                                        | - 20                                                                                        | . 20                                                                                                    | . 20                                                                                                    |
| Tidrførrinkelre for nore lokale alarm (min.)                                                                                                    |                       | LHd                                                                                                    | 60                                                                                                    | 60                                                                                          | 60                                                                                          | 60                                                                                                    | 60                                                                                          | 60                                                                                                    | 60                                                                                          | 60                                                                                                    | 60                                                                                                    | 60                                                                                          | 60                                                                                          | 60                                                                                          | 60                                                                                                    | 60                                                                                                    |
| Tidrforsinkelse for nedre lokale alarm (min.)                                                                                                    |                       | LLd                                                                                                    |                                                                                                    |                                                                                             |                                                                                             |                                                                                                    |                                                                                             |                                                                                                    |                                                                                             |                                                                                                    |                                                                                                    |                                                                                             |                                                                                             |                                                                                             |                                                                                                    |                                                                                                    |
| Der alarm on-1/off-0                                                                                                    |                       | dA -                                                                                                    | 1                                                                                                    | 1                                                                                           | 1                                                                                           | 1                                                                                                    | 1                                                                                           | 1                                                                                                    | 1                                                                                           | 1                                                                                                    | 1                                                                                                    | 1                                                                                           | 1                                                                                           | 1                                                                                           | 1                                                                                                    | 1                                                                                                    |
| Tidrforsinkelse for åben dør (min.)                                                                                                    |                       | dAd                                                                                                    | 5                                                                                                    | 5                                                                                           | 5                                                                                           | 5                                                                                                    | 5                                                                                           | 5                                                                                                    | 5                                                                                           | 5                                                                                                    | 5                                                                                                    | 5                                                                                           | 5                                                                                           | 5                                                                                           | 5                                                                                                    | 5                                                                                                    |
| Buzzer for lokal alarm on-1/off-0                                                                                                    |                       | ЬU                                                                                                    | 1                                                                                                    | 1                                                                                           | 1                                                                                           | 1                                                                                                    | 1                                                                                           | 1                                                                                                    | 1                                                                                           | 1                                                                                                    | 1                                                                                                    | 1                                                                                           | 1                                                                                           | 1                                                                                           | 1                                                                                                    | 1                                                                                                    |
| External Alarm Limits                                                                                                    | EA                    |                                                                                                    |                                                                                                    | 05                                                                                          | 05                                                                                          | 05                                                                                                    | 05                                                                                          |                                                                                                    | 05                                                                                          | 05                                                                                                    | 05                                                                                                    |                                                                                             | 05                                                                                          |                                                                                             | 05                                                                                                    | 05                                                                                                    |
| Øvre okrterne alarm grænne (celriur)                                                                                                    |                       | EHL                                                                                                    | - 25                                                                                                    | -25                                                                                         | -25                                                                                         | - 25                                                                                                    | - 25                                                                                        | -25                                                                                                    | -25                                                                                         | - 25                                                                                                    | -25                                                                                                    | -25                                                                                         | -25                                                                                         | -25                                                                                         | -25                                                                                                    | -25                                                                                                    |
| Nedrookstornoalarm grænse (colsius)<br>Tidefensieledes fersener elekter elem (min )                                                                                                    |                       | EHd                                                                                                    | 03                                                                                                    | -30                                                                                         | -30                                                                                         | 03                                                                                                    | -55                                                                                         | -55                                                                                                    | -55                                                                                         | 03                                                                                                    | -30                                                                                                    | -55                                                                                         | -30                                                                                         | -30                                                                                         | -50                                                                                                    | -50                                                                                                    |
| Tideforeinkoleo for nodeo oketoen alarm (min.)                                                                                                    |                       | FIN                                                                                                    | 00                                                                                                    | 60                                                                                          | 60                                                                                          | 60                                                                                                    | 60                                                                                          | 60                                                                                                    | 60                                                                                          | 60                                                                                                    | 60                                                                                                    | 60                                                                                          | 60                                                                                          | 60                                                                                          | 60                                                                                                    | 60                                                                                                    |
| Der alarm on-1/off-0                                                                                                    |                       | dA                                                                                                    |                                                                                                    |                                                                                             |                                                                                             |                                                                                                    |                                                                                             |                                                                                                    |                                                                                             |                                                                                                    |                                                                                                    |                                                                                             |                                                                                             |                                                                                             |                                                                                                    |                                                                                                    |
| Tidrforrinkelre for åben dør (min.)                                                                                                    |                       | dAd                                                                                                    |                                                                                                    |                                                                                             |                                                                                             |                                                                                                    |                                                                                             |                                                                                                    |                                                                                             | -                                                                                                    |                                                                                                    |                                                                                             |                                                                                             |                                                                                             |                                                                                                    |                                                                                                    |
| Buzzor far lakal alarm an-17aff-0                                                                                                    |                       | ЬU                                                                                                    | -                                                                                                    | •                                                                                           | •                                                                                           | -                                                                                                    | -                                                                                           | •                                                                                                    | -                                                                                           | -                                                                                                    | •                                                                                                    | -                                                                                           | -                                                                                           | -                                                                                           | •                                                                                                    | -                                                                                                    |
| Calibration of sensor                                                                                                    | cA                    | 1                                                                                                    |                                                                                                    |                                                                                             |                                                                                             |                                                                                                    |                                                                                             |                                                                                                    |                                                                                             |                                                                                                    |                                                                                                    |                                                                                             |                                                                                             |                                                                                             |                                                                                                    |                                                                                                    |
| Offrot jurtoring på følor A (kolvin)                                                                                                    |                       | CA                                                                                                    | 0                                                                                                    | 0                                                                                           | 0                                                                                           | 0                                                                                                    | 0                                                                                           | 0                                                                                                    | 0                                                                                           | 0                                                                                                    | 0                                                                                                    | 0                                                                                           | 0                                                                                           | 0                                                                                           | 0                                                                                                    | 0                                                                                                    |
| Offrotjurtoring på følor E (kolvin)                                                                                                    |                       | CE<br>CE                                                                                                    |                                                                                                    | -                                                                                           | -                                                                                           | -                                                                                                    | •                                                                                           | •                                                                                                    | •                                                                                           |                                                                                                    | •                                                                                                    | •                                                                                           | •                                                                                           | 0                                                                                           | -                                                                                                    | -                                                                                                    |
| Official protection                                                                                                    | EP                    |                                                                                                    |                                                                                                    | •                                                                                           | •                                                                                           | •                                                                                                    | •                                                                                           | •                                                                                                    | •                                                                                           | •                                                                                                    | •                                                                                                    | •                                                                                           | •                                                                                           | •                                                                                           | •                                                                                                    | •                                                                                                    |
| Altivering of front silving, Oct 1006-0                                                                                                    |                       | Act                                                                                                    |                                                                                                    |                                                                                             |                                                                                             |                                                                                                    |                                                                                             |                                                                                                    |                                                                                             |                                                                                                    |                                                                                                    |                                                                                             |                                                                                             |                                                                                             |                                                                                                    |                                                                                                    |
| Text of frantzikring                                                                                                    |                       | tES                                                                                                    |                                                                                                    |                                                                                             |                                                                                             |                                                                                                    |                                                                                             |                                                                                                    |                                                                                             |                                                                                                    |                                                                                                    |                                                                                             |                                                                                             |                                                                                             |                                                                                                    |                                                                                                    |
| Indetilling afzetpunkt for frostzikring (colriur)                                                                                                    |                       | SEt                                                                                                    |                                                                                                    |                                                                                             |                                                                                             |                                                                                                    |                                                                                             |                                                                                                    |                                                                                             |                                                                                                    |                                                                                                    |                                                                                             |                                                                                             |                                                                                             |                                                                                                    |                                                                                                    |
| Aktuol virning af faloronr tomporatur (colriur)                                                                                                    |                       | PrE                                                                                                    |                                                                                                    | •                                                                                           | •                                                                                           | -                                                                                                    | •                                                                                           | •                                                                                                    | •                                                                                           |                                                                                                    | •                                                                                                    | •                                                                                           | •                                                                                           | •                                                                                           | •                                                                                                    |                                                                                                    |
| Farto- ollor orkartorondo alarmarænror (FAS-ESC)                                                                                                    | ALI                   | <u> </u>                                                                                                    | FAS                                                                                                    | FAS                                                                                         | FAS                                                                                         | FAS                                                                                                    | FAS                                                                                         | FAS                                                                                                    | FAS                                                                                         | FAS                                                                                                    | FAS                                                                                                    | FAS                                                                                         | FAS                                                                                         | FAS                                                                                         | FAS                                                                                                    | FAS                                                                                                    |
| Skånrom nødkøling (roft-chill)                                                                                                    | SC                    | L                                                                                                    | -                                                                                                    | •                                                                                           | •                                                                                           | -                                                                                                    | -                                                                                           | •                                                                                                    | •                                                                                           | -                                                                                                    | •                                                                                                    | •                                                                                           | •                                                                                           | -8                                                                                          | -                                                                                                    | •                                                                                                    |
| Hàrd ne dkeling (hard-chill)                                                                                                    | HC                    | L                                                                                                    | •                                                                                                    | •                                                                                           | •                                                                                           | •                                                                                                    | •                                                                                           | •                                                                                                    | •                                                                                           | -                                                                                                    | •                                                                                                    | •                                                                                           | •                                                                                           | 3.00                                                                                        | •                                                                                                    | •                                                                                                    |
| Tidestyretnedkaling (timed-chill)                                                                                                    | PC                    | L                                                                                                    | •                                                                                                    | •                                                                                           | •                                                                                           | · .                                                                                                    | •                                                                                           | •                                                                                                    | •                                                                                           | · .                                                                                                    | •                                                                                                    | •                                                                                           | •                                                                                           | -18                                                                                         | •                                                                                                    | •                                                                                                    |
| Antal afrimninger pr. dag                                                                                                    | dEF                   | -                                                                                                    | 4                                                                                                    | 4                                                                                           | 4                                                                                           | 4                                                                                                    | 4                                                                                           | 4                                                                                                    | 4                                                                                           | 4                                                                                                    | 4                                                                                                    | 4                                                                                           | 4                                                                                           | 4                                                                                           | 4                                                                                                    | 4                                                                                                    |
|                                                                                                    |                       | -                                                                                                    |                                                                                                    |                                                                                             |                                                                                             |                                                                                                    |                                                                                             |                                                                                                    |                                                                                             |                                                                                                    |                                                                                                    |                                                                                             |                                                                                             |                                                                                             |                                                                                                    |                                                                                                    |
| Valqttelor virti dirplay<br>Mulia unda offalara kilaina ingi diretan                                                                                                    | dP                    | 5                                                                                                    | -                                                                                                    |                                                                                             |                                                                                             |                                                                                                    | -                                                                                           |                                                                                                    |                                                                                             |                                                                                                    |                                                                                                    |                                                                                             |                                                                                             |                                                                                             |                                                                                                    |                                                                                                    |
| Yalqt falor virt i dirplay<br>Muliqo valq af faloro til virning i dirplay                                                                                                    | dPs                   | 5<br>]                                                                                                    | -                                                                                                    |                                                                                             |                                                                                             |                                                                                                    |                                                                                             |                                                                                                    | :                                                                                           |                                                                                                    | :                                                                                                    | :                                                                                           | :                                                                                           |                                                                                             |                                                                                                    | :                                                                                                    |
| valqtralarvizti dirplay<br>Mulige valq af falere til virningi dirplay<br>Alarmi ita præsentation                                                                                                    | I dPs                 | s<br>I<br>I                                                                                                    | -                                                                                                    | •                                                                                           | •                                                                                           | -                                                                                                    | -                                                                                           | -                                                                                                    | -                                                                                           | -                                                                                                    | •                                                                                                    | -                                                                                           | -                                                                                           | -                                                                                           | •                                                                                                    | -                                                                                                    |
| Vagetuer vüki dürbay<br>Muliqe valge filere til vining i dürplay<br>Alarm & præsentation<br>Alarm indstillinger                                                                                                    | I<br>A                |                                                                                                    | -<br>-                                                                                                    | -<br>-                                                                                      | -<br>-                                                                                      | -                                                                                                    | -                                                                                           | -                                                                                                    | -                                                                                           | -                                                                                                    | -<br>-                                                                                                    | -<br>-                                                                                      | -<br>-                                                                                      | -<br>-                                                                                      | -                                                                                                    | -                                                                                                    |
| Vagetarovišti dirplay<br>Muligo valga feloro til vizningi dirplay<br>Alarm & præsentation<br>Alarm indstillinger<br>Kandarovstarovovajning alarm tund (cobiw)                                                                                                    | I<br>A                | S<br> <br> <br> <br> <br> <br> <br> <br> <br>                                                                                                    | -<br>-<br>65<br>40                                                                                               | -<br>-<br>65<br>40                                                                          | -<br>-<br>65<br>40                                                                          | 65                                                                                                    | - 65                                                                                        | 65                                                                                                    | -<br>-<br>65<br>40                                                                          | -<br>-<br>65<br>40                                                                                      | -<br>-<br>65<br>40                                                                                                    | -<br>-<br>65<br>40                                                                          | -<br>-<br>65<br>40                                                                          | -<br>-<br>65<br>40                                                                          | -<br>-<br>65<br>40                                                                                          | -<br>-<br>65<br>40                                                                                                    |
| Vagetuer viet i die Jay<br>Huliage valget filtere stil viening i dieplay<br>Alarm & præsentation<br>Alarm indstillinger<br>Kanderostara verskegning alarm tand (selviw)<br>Kanderostara verskegning alarm.tikk (selviw)<br>Genindtrædiske tide, for al kunstil kalarm (nim.)                                                                                                    | I A                   | 5<br>A1<br>A2<br>A3                                                                                                    | -<br>-<br>65<br>40<br>5                                                                                          | -<br>-<br>65<br>40<br>5                                                                     | -<br>-<br>65<br>40<br>5                                                                     | -<br>-<br>-<br>-<br>-<br>-<br>-<br>-<br>-<br>-<br>-<br>-<br>-<br>-<br>-<br>-<br>-<br>-<br>-                  | -<br>-<br>65<br>40<br>5                                                                     | -<br>-<br>65<br>40<br>5                                                                                      | -<br>-<br>65<br>40<br>5                                                                     | -<br>-<br>65<br>40<br>5                                                                                 | -<br>-<br>65<br>40<br>5                                                                                                    | -<br>-<br>65<br>40<br>5                                                                     | -<br>-<br>65<br>40<br>5                                                                     | -<br>-<br>65<br>40<br>5                                                                     | -<br>-<br>65<br>40<br>5                                                                                     | -<br>-<br>65<br>40<br>5                                                                                                    |
| Vagetuer vist ideplay<br>Muliae valge offelse till virning i dirplay<br>Alarm & præsentation<br>Alarm indstillinger<br>Kanderstar avervögning alarn tand (sebriar)<br>Kanderstar avervögning alarn tand (sebriar)<br>Ganindtradelzer tiden för akurtisk alarm (min.)<br>Alarm historiken Vafri-0                                                                                                    |                       | A1<br>A2<br>A3<br>A4                                                                                                    | -<br>-<br>65<br>40<br>5                                                                                          | -<br>-<br>65<br>40<br>5                                                                     | -<br>-<br>65<br>40<br>5                                                                     | -<br>-<br>65<br>40<br>5                                                                                      | -<br>-<br>65<br>40<br>5                                                                     | -<br>65<br>40<br>5                                                                                           | -<br>-<br>65<br>40<br>5                                                                     | -<br>-<br>65<br>40<br>5                                                                                 | -<br>-<br>65<br>40<br>5                                                                                                    | -<br>-<br>65<br>40<br>5                                                                     | -<br>-<br>65<br>40<br>5                                                                     | -<br>-<br>65<br>40<br>5                                                                     | -<br>-<br>65<br>40<br>5                                                                                     | -<br>-<br>-<br>65<br>40<br>5                                                                                                    |
| Vatet ther visit display<br>Mulia valg af falses till visining i display<br><b>Alarm &amp; præsentation</b><br><b>Alarm indstillinger</b><br>Kandavstar avorvågning alarm-tunk (cobriw)<br>Kandavstar avorvågning alarm-tukk (cobriw)<br>Gonindtrædelse tiden før alswrikk alarm (min.)<br>Alarm historikan-tførf-0<br>Valg af falser tild anrazystemet                                                                                                    | dP:                   | 5<br>A1<br>A2<br>A3<br>A4<br>A5                                                                                                    | -<br>-<br>65<br>40<br>5<br>-                                                                                     | -<br>-<br>65<br>40<br>5<br>-                                                                | -<br>-<br>65<br>40<br>5<br>-                                                                | -<br>-<br>65<br>40<br>5<br>-                                                                                 | -<br>-<br>65<br>40<br>5<br>-                                                                | -<br>65<br>40<br>5<br>-                                                                                      | -<br>-<br>65<br>40<br>5<br>-                                                                | -<br>-<br>65<br>40<br>5<br>-                                                                            | -<br>-<br>65<br>40<br>5<br>-                                                                                                    | -<br>-<br>65<br>40<br>5<br>-                                                                | -<br>65<br>40<br>5<br>-                                                                     | -<br>65<br>40<br>5<br>-                                                                     | -<br>-<br>65<br>40<br>5<br>-                                                                                | -<br>-<br>65<br>40<br>5<br>-                                                                                                    |
| Vatet ther visit display Multipe valet of there set livening i display Alarm & præsentation Alarm indstillinger Kandavstar averokgning alarm tand (cebriur) Kandavstar averokgning alarm tand (cebriur) Genindtradstar talen for alarm tand (cebriur) Genindtradstar talen for alarm talent (tebriar) Valg af laber talen argutatement Utaliga valg af falser tal alarmzystem.                                                                                                    | dP:<br>A              | 41<br>A1<br>A2<br>A3<br>A4<br>A5                                                                                                    | -<br>-<br>65<br>40<br>5<br>-<br>-                                                                                | -<br>-<br>65<br>40<br>5<br>-<br>-                                                           | -<br>-<br>65<br>40<br>5<br>-<br>-                                                           | -<br>65<br>40<br>5<br>-                                                                                      | -<br>65<br>40<br>5<br>-                                                                     | -<br>65<br>40<br>5<br>-<br>-                                                                                 | -<br>65<br>40<br>5<br>-                                                                     | -<br>-<br>65<br>40<br>5<br>-<br>-                                                                       | -<br>-<br>65<br>40<br>5<br>-<br>-                                                                                                    | -<br>65<br>40<br>5<br>-                                                                     | -<br>65<br>40<br>5<br>-                                                                     | -<br>65<br>40<br>5<br>-                                                                     | -<br>-<br>65<br>40<br>5<br>-<br>-                                                                           | -<br>-<br>65<br>40<br>5<br>-<br>-                                                                                                    |
| Vageture visi tärplay<br>Muliae vala offare till vinning i dirplay<br>Alarm & præsentation<br>Alarm indstillinger<br>Kanderstara varvägning alarm tand (sebriur)<br>Kanderstara varvägning alarm tand (sebriur)<br>Genindtradelse tiden för alsutisk alarm (min.)<br>Alarm histniken Vafri-0<br>Valg offaler till alarm zystemet<br>Hulige valg offaler till alarm zystemet                                                                                                    | I<br>A<br>P           | 1<br>A1<br>A2<br>A3<br>A4<br>A5                                                                                                    | -<br>-<br>65<br>40<br>5<br>-<br>-                                                                                | -<br>-<br>65<br>40<br>5<br>-<br>-                                                           | -<br>-<br>65<br>40<br>5<br>-<br>-                                                           | -<br>-<br>-<br>-<br>-<br>-                                                                                   | -<br>-<br>-<br>-<br>-<br>-<br>-                                                             | -<br>65<br>40<br>5<br>-<br>-                                                                                 | -<br>65<br>40<br>5<br>-<br>-                                                                | -<br>-<br>65<br>40<br>5<br>-<br>-                                                                       | -<br>-<br>65<br>40<br>5<br>-<br>-                                                                                                    | -<br>65<br>40<br>5<br>-<br>-                                                                | -<br>65<br>40<br>5<br>-<br>-                                                                | -<br>65<br>40<br>5<br>-<br>-                                                                | -<br>65<br>40<br>5<br>-<br>-                                                                                | -<br>-<br>65<br>40<br>5<br>-<br>-<br>-                                                                                                    |
| Valget valer vidt i dieplay<br>Hulige valget falser till vizinig i dieplay<br>Alarm & præsentation<br>Alarm indstillinger<br>Kanderotar avervägning alarm tand (cebriw)<br>Kanderotar avervägning alarm julk (cebriw)<br>Genindtradelzer tilden fra skurtiek slarm (min.)<br>Alarm histarikan-tlaff-0<br>Valget filser til alarm zystem<br>Valget filser til alarm zystem<br>Præsentation af temperatur<br>Fyrning af temperatur vizining efter afrimning                                                                                                    | A<br>A<br>P           | 5<br>A1<br>A2<br>A3<br>A4<br>A5                                                                                                    | -<br>-<br>-<br>-<br>-<br>-<br>-<br>-<br>-<br>-<br>-<br>-<br>-<br>-<br>-<br>-<br>-<br>-<br>-                      | -<br>65<br>40<br>5<br>-<br>-<br>-                                                           | -<br>65<br>40<br>5<br>-<br>-<br>-                                                           | -<br>65<br>40<br>5<br>-<br>-<br>-<br>30                                                                      | -<br>65<br>40<br>5<br>-<br>-<br>-<br>30                                                     | 65<br>40<br>5<br>-<br>-<br>-<br>30                                                                           | -<br>65<br>40<br>5<br>-<br>-<br>-                                                           | -<br>65<br>40<br>5<br>-<br>-<br>-                                                                       | -<br>-<br>-<br>-<br>-<br>-<br>-<br>-<br>-<br>-<br>-<br>-<br>-<br>-                                                                                                    | -<br>65<br>40<br>5<br>-<br>-<br>-                                                           | -<br>65<br>40<br>5<br>-<br>-<br>-                                                           | -<br>65<br>40<br>5<br>-<br>-<br>-                                                           | -<br>-<br>65<br>40<br>5<br>-<br>-<br>-<br>-                                                                 | -<br>-<br>65<br>40<br>5<br>-<br>-<br>-<br>-<br>-<br>30                                                                                                    |
| Vagether visit dielegy<br>Hulieg velgefielers til vinning i dieplasy<br>Alarm & præsentation<br>Alarm indstillinger<br>Kandevstar svorskeping alarm tunk (cabriw)<br>Kandevstar svorskeping alarm tuluk (cabriw)<br>Genindtrædstær til den for skurtirk alarm (nin.)<br>Alarm hivtarikan-Hafri-O<br>Valg of falser til alarmzystem<br>Præsentation af temperatur<br>Fryzning al temperatur vinning ofter a finning<br>Fryzning al temperatur vinning ofter a finning                                                                                                    | I<br>A<br>P           | 3<br>A1<br>A2<br>A3<br>A4<br>A5<br>P1<br>P2                                                                                                    | -<br>-<br>65<br>40<br>5<br>-<br>-<br>-<br>-<br>-<br>-<br>30<br>3<br>3                                            | -<br>-<br>65<br>40<br>5<br>-<br>-<br>-<br>-<br>-<br>-<br>30<br>3                            | -<br>-<br>65<br>40<br>5<br>-<br>-<br>-<br>-<br>-<br>30<br>33                                | -<br>-<br>-<br>-<br>-<br>-<br>-<br>-<br>-<br>-<br>-<br>-<br>-<br>-<br>-<br>-<br>-<br>-<br>-                  | -<br>-<br>-<br>-<br>-<br>-<br>-<br>-<br>-<br>-<br>-<br>30<br>-<br>31                        | -<br>65<br>40<br>5<br>-<br>-<br>-<br>30<br>31                                                                | -<br>65<br>40<br>5<br>-<br>-<br>-<br>30<br>31                                               | -<br>-<br>-<br>-<br>-<br>-<br>-<br>-<br>-<br>-<br>-<br>-<br>-<br>-<br>-<br>-<br>-<br>-<br>-             | -<br>-<br>65<br>40<br>5<br>-<br>-<br>-<br>-<br>-<br>-<br>30<br>3                                                                                                    | -<br>-<br>-<br>-<br>-<br>-<br>-<br>-<br>-<br>-<br>-<br>-<br>-<br>-<br>-<br>-<br>-<br>-<br>- | -<br>65<br>40<br>5<br>-<br>-<br>-<br>30<br>3                                                | -<br>-<br>65<br>40<br>5<br>-<br>-<br>-<br>-<br>30<br>33                                     | -<br>-<br>-<br>-<br>-<br>-<br>-<br>-<br>-<br>-<br>-<br>-<br>-<br>-<br>-<br>-<br>-<br>-<br>-                 | -<br>-<br>-<br>-<br>-<br>-<br>-<br>-<br>-<br>-<br>-<br>-<br>-<br>-<br>-<br>-<br>-<br>-<br>-                                                                  |
| Vageture visi tärplay<br>Mulia vala offare tilvining i dirplay<br>Alarm & præsentation<br>Alarm indstillinger<br>Kanderstar avervägning alarm tand (sebriur)<br>Kanderstar avervägning alarm tand (sebriur)<br>Genindtradelse tiden for alsutisk alarm (min.)<br>Alarm histnikken Valf-0<br>Valg offaler til alarm zystemet<br>Hulige valg offaler ällarm zystemet<br>Hulige valg offaler til alarm zystemet<br>Hulige valg offaler til alarm zystemet<br>Hulige valge offaler til alarm zystemet<br>Hulige valge offaler til alarm zystemet<br>Hulige valge offaler til alarm zystemet<br>Hulige valge offaler til alarm zystemet<br>Hulige valge offaler til alarm zystemet<br>Hulige valge offaler til alarm zystemet<br>Hulige valge offaler til alarm zystemet<br>Hulige valge offaler til alarm zystemet<br>Hulige valge offaler til alarm zystemet<br>Hulige valge offaler til alarm zystemet<br>Hulige valge offaler til alarm zystemet<br>Hulige valge offaler til alarm zystemet<br>Hulige valge off | I<br>A<br>P           | 5<br>A1<br>A2<br>A3<br>A4<br>A5<br>P1<br>P2<br>P3                                                                                                    | -<br>-<br>-<br>-<br>-<br>-<br>-<br>-<br>-<br>-<br>-<br>-<br>-<br>-<br>-<br>-<br>-<br>-<br>-                      | -<br>-<br>-<br>-<br>-<br>-<br>-<br>-<br>-<br>-<br>-<br>-<br>-<br>-<br>-<br>-<br>-<br>-<br>- | -<br>-<br>-<br>-<br>-<br>-<br>-<br>-<br>-<br>-<br>-<br>-<br>-<br>-<br>-<br>-<br>-<br>-<br>- | -<br>-<br>-<br>-<br>-<br>-<br>-<br>-<br>-<br>-<br>-<br>-<br>-<br>-<br>-<br>-<br>-<br>-<br>-                  | -<br>-<br>-<br>-<br>-<br>-<br>-<br>-<br>-<br>-<br>-<br>-<br>-<br>-<br>-<br>-<br>-<br>-<br>- | -<br>-<br>-<br>-<br>-<br>-<br>-<br>-<br>-<br>-<br>-<br>-<br>-<br>-<br>-<br>-<br>-<br>-<br>-                  | -<br>-<br>-<br>-<br>-<br>-<br>-<br>-<br>-<br>-<br>-<br>-<br>-<br>-<br>-<br>-<br>-<br>-<br>- | -<br>-<br>-<br>-<br>-<br>-<br>-<br>-<br>-<br>-<br>-<br>-<br>-<br>-<br>-<br>-<br>-<br>-<br>-             | -<br>-<br>-<br>-<br>-<br>-<br>-<br>-<br>-<br>-<br>-<br>-<br>-<br>-<br>-<br>-<br>-<br>-<br>-                                                                                                    | -<br>-<br>-<br>-<br>-<br>-<br>-<br>-<br>-<br>-<br>-<br>-<br>-<br>-<br>-<br>-<br>-<br>-<br>- | -<br>-<br>-<br>-<br>-<br>-<br>-<br>-<br>-<br>-<br>-<br>-<br>-<br>-<br>-<br>-<br>-<br>-<br>- | -<br>-<br>-<br>-<br>-<br>-<br>-<br>-<br>-<br>-<br>-<br>-<br>-<br>-<br>-<br>-<br>-<br>-<br>- | -<br>-<br>-<br>-<br>-<br>-<br>-<br>-<br>-<br>-<br>-<br>-<br>-<br>-<br>-<br>-<br>-<br>-<br>-                 | -<br>-<br>-<br>-<br>-<br>-<br>-<br>-<br>-<br>-<br>-<br>-<br>-<br>-<br>-<br>-<br>-<br>-<br>-                                                                  |
| Valge trainer visit i dirplay<br>Mulige valge of false still visioning i dirplays<br>Alarm & præsentation<br>Alarm hotstillinger<br>Konderstarn svor visioning alarm kand (cobirur)<br>Konderstarn svor visioning alarm kuk (cobirur)<br>Genindtradelse tiden far alvutisk alarm (min.)<br>Alarm historikan-Vaff-O<br>Valge fraiser til alarmzystems<br>Hulige valge af falser til alarmzystem<br>Prassentation af temperatur<br>Fryzning af temperatur visioning ofter afrimning<br>Fryzning af temperatur visioning ofter afrimning<br>Fryzning af temperatur visioning under normal drift<br>Opdateringerfastevan i dialpsays (cob.)<br>Temperatur angivelse i Ockirur eller Fahrenheit                                                                                                    | I<br>A<br>P           | A1<br>A2<br>A3<br>A4<br>A5<br>P1<br>P2<br>P3<br>P4                                                                                                    | -<br>-<br>-<br>-<br>-<br>-<br>-<br>-<br>-<br>-<br>-<br>-<br>-<br>-<br>-<br>-<br>-<br>-<br>-                      | -<br>-<br>-<br>-<br>-<br>-<br>-<br>-<br>-<br>-<br>-<br>-<br>-<br>-<br>-<br>-<br>-<br>-<br>- | -<br>-<br>-<br>-<br>-<br>-<br>-<br>-<br>-<br>-<br>-<br>-<br>-<br>-<br>-<br>-<br>-<br>-<br>- | -<br>-<br>-<br>-<br>-<br>-<br>-<br>-<br>-<br>-<br>-<br>-<br>-<br>-<br>-<br>-<br>-<br>-<br>-                  | -<br>-<br>-<br>-<br>-<br>-<br>-<br>-<br>-<br>-<br>-<br>-<br>-<br>-<br>-<br>-<br>-<br>-<br>- | -<br>-<br>-<br>-<br>-<br>-<br>-<br>-<br>-<br>-<br>-<br>-<br>-<br>-<br>-<br>-<br>-<br>-<br>-                  | -<br>-<br>-<br>-<br>-<br>-<br>-<br>-<br>-<br>-<br>-<br>-<br>-<br>-<br>-<br>-<br>-<br>-<br>- | -<br>-<br>-<br>-<br>-<br>-<br>-<br>-<br>-<br>-<br>-<br>-<br>-<br>-<br>-<br>-<br>-<br>-<br>-             | -<br>-<br>-<br>-<br>-<br>-<br>-<br>-<br>-<br>-<br>-<br>-<br>-<br>-<br>-<br>-<br>-<br>-<br>-                                                                                                    | -<br>-<br>-<br>-<br>-<br>-<br>-<br>-<br>-<br>-<br>-<br>-<br>-<br>-<br>-<br>-<br>-<br>-<br>- | -<br>-<br>-<br>-<br>-<br>-<br>-<br>-<br>-<br>-<br>-<br>-<br>-<br>-<br>-<br>-<br>-<br>-<br>- | -<br>-<br>-<br>-<br>-<br>-<br>-<br>-<br>-<br>-<br>-<br>-<br>-<br>-<br>-<br>-<br>-<br>-<br>- | -<br>-<br>-<br>-<br>-<br>-<br>-<br>-<br>-<br>-<br>-<br>-<br>-<br>-<br>-<br>-<br>-<br>-<br>-                 | -<br>-<br>-<br>-<br>-<br>-<br>-<br>-<br>-<br>-<br>-<br>-<br>-<br>-<br>-<br>-<br>-<br>-<br>-                                                                  |
| Vatetter visi tärplay<br>Hulias vatet frähes til visinig i äliplay<br>Alarm & præsentation<br>Alarm indstillinger<br>Kindavstar varvögning alarm tunk (cabriw)<br>Kindavstar varvögning alarm tuluk (cabriw)<br>Kindavstar varvögning alarm tuluk (cabriw)<br>Genindtradstar tildarfra skurtiri alarm (nin.)<br>Alarm hivatinkan-traft-0<br>Valg of falser til alarmzystem<br>Prasentation al temperatur<br>Fryzning temperatur visning ofter afrimning<br>Fryzning temperatur visning under normal drift<br>Opdateringerfrakvor i displayse (tak.)<br>Temperatur angivelse lösthir alarmzite<br>System opsætning                                                                                                    | I<br>A<br>P           | 3<br>A1<br>A2<br>A3<br>A4<br>A5<br>P1<br>P2<br>P3<br>P4                                                                                                    | -<br>-<br>-<br>-<br>-<br>-<br>-<br>-<br>-<br>-<br>-<br>-<br>-<br>-<br>-<br>-<br>-<br>-<br>-                      | -<br>-<br>-<br>-<br>-<br>-<br>-<br>-<br>-<br>-<br>-<br>-<br>-<br>-<br>-<br>-<br>-<br>-<br>- | -<br>-<br>-<br>-<br>-<br>-<br>-<br>-<br>-<br>-<br>-<br>-<br>-<br>-<br>-<br>-<br>-<br>-<br>- | -<br>-<br>-<br>-<br>-<br>-<br>-<br>-<br>-<br>-<br>-<br>-<br>-<br>-<br>-<br>-<br>-<br>-<br>-                  | -<br>-<br>-<br>-<br>-<br>-<br>-<br>-<br>-<br>-<br>-<br>-<br>-<br>-<br>-<br>-<br>-<br>-<br>- | -<br>-<br>-<br>-<br>-<br>-<br>-<br>-<br>-<br>-<br>-<br>-<br>-<br>-<br>-<br>-<br>-<br>-<br>-                  | -<br>-<br>-<br>-<br>-<br>-<br>-<br>-<br>-<br>-<br>-<br>-<br>-<br>-<br>-<br>-<br>-<br>-<br>- | -<br>-<br>-<br>-<br>-<br>-<br>-<br>-<br>-<br>-<br>-<br>-<br>-<br>-<br>-<br>-<br>-<br>-<br>-             | -<br>-<br>-<br>-<br>-<br>-<br>-<br>-<br>-<br>-<br>-<br>-<br>-<br>-<br>-<br>-<br>-<br>-<br>-                                                                                                    | -<br>-<br>-<br>-<br>-<br>-<br>-<br>-<br>-<br>-<br>-<br>-<br>-<br>-<br>-<br>-<br>-<br>-<br>- | -<br>-<br>-<br>-<br>-<br>-<br>-<br>-<br>-<br>-<br>-<br>-<br>-<br>-<br>-<br>-<br>-<br>-<br>- | -<br>-<br>-<br>-<br>-<br>-<br>-<br>-<br>-<br>-<br>-<br>-<br>-<br>-<br>-<br>-<br>-<br>-<br>- | -<br>-<br>-<br>-<br>-<br>-<br>-<br>-<br>-<br>-<br>-<br>-<br>-<br>-<br>-<br>-<br>-<br>-<br>-                 | -<br>-<br>-<br>-<br>-<br>-<br>-<br>-<br>-<br>-<br>-<br>-<br>-<br>-<br>-<br>-<br>-<br>-<br>-                                                                  |
| Vater ter visi tärplay<br>Hulia valta of false till värinä jä därplay<br>Alarm & præsentation<br>Alarm indstillinger<br>Kandavatar avarvägning alarmand (sebriur)<br>Kandavatar avarvägning alarmatuk (sebriur)<br>Gonindtradelsen tildafar akurtik alarm (min.)<br>Alarm histrikken Valfa <sup>1</sup> .<br>Valg of false till alarmsystemet<br>Hulia valg af false skil alarmsystemet<br>Hulia valg af false skil alarmsystemet<br>Hulia valg af kangerskur väring alfer affanning<br>Frysning af kangerskur väring avder armmal ärit<br>Opdateringerskur väring avder armstal ärit<br>Opdateringerskur väring avder armstal ärit<br>Opdateringerskur väring avder armstal ärit<br>Stestem opsætning<br>Kompressor indstillinger                                                                                                    | I<br>A<br>P<br>I<br>C | S<br>A1<br>A2<br>A3<br>A4<br>A5<br>P1<br>P2<br>P3<br>P4                                                                                                    | -<br>-<br>-<br>-<br>-<br>-<br>-<br>-<br>-<br>-<br>-<br>-<br>-<br>-<br>-<br>-<br>-<br>-<br>-                      | -<br>-<br>-<br>-<br>-<br>-<br>-<br>-<br>-<br>-<br>-<br>-<br>-<br>-<br>-<br>-<br>-<br>-<br>- | -<br>-<br>-<br>-<br>-<br>-<br>-<br>-<br>-<br>-<br>-<br>-<br>-<br>-<br>-<br>-<br>-<br>-<br>- | -<br>-<br>-<br>-<br>-<br>-<br>-<br>-<br>-<br>-<br>-<br>-<br>-<br>-<br>-<br>-<br>-<br>-<br>-                  | -<br>-<br>-<br>-<br>-<br>-<br>-<br>-<br>-<br>-<br>-<br>-<br>-<br>-<br>-<br>-<br>-<br>-<br>- | -<br>-<br>-<br>-<br>-<br>-<br>-<br>-<br>-<br>-<br>-<br>-<br>-<br>-<br>-<br>-<br>-<br>-<br>-                  | -<br>-<br>-<br>-<br>-<br>-<br>-<br>-<br>-<br>-<br>-<br>-<br>-<br>-<br>-<br>-<br>-<br>-<br>- | 65<br>40<br>5<br>-<br>-<br>-<br>-<br>-<br>-<br>-<br>-<br>-<br>-<br>-<br>-<br>-<br>-<br>-<br>-<br>-<br>- | -<br>-<br>-<br>-<br>-<br>-<br>-<br>-<br>-<br>-<br>-<br>-<br>-<br>-<br>-<br>-<br>-<br>-<br>-                                                                                                    | -<br>-<br>-<br>-<br>-<br>-<br>-<br>-<br>-<br>-<br>-<br>-<br>-<br>-<br>-<br>-<br>-<br>-<br>- | -<br>-<br>-<br>-<br>-<br>-<br>-<br>-<br>-<br>-<br>-<br>-<br>-<br>-<br>-<br>-<br>-<br>-<br>- | -<br>-<br>-<br>-<br>-<br>-<br>-<br>-<br>-<br>-<br>-<br>-<br>-<br>-<br>-<br>-<br>-<br>-<br>- | -<br>-<br>-<br>-<br>-<br>-<br>-<br>-<br>-<br>-<br>-<br>-<br>-<br>-<br>-<br>-<br>-<br>-<br>-                 | -<br>-<br>-<br>-<br>-<br>-<br>-<br>-<br>-<br>-<br>-<br>-<br>-<br>-<br>-<br>-<br>-<br>-<br>-                                                                  |
| Vatetter visit direlay Vatetter visit direlay Huliag valet frieter til visinig i direlay Alarm & præsentation Alarm indstillinger Kandavstar avorskgning alarm tand (sekriw) Kandavstar avorskgning alarm tand (sekriw) Genindtra delayet tiden för alavnikk (sekriw) Genindtra delayet tiden för alavnikk (sekriw) Genindtra delayet tiden för alavnikk (sekriw) Marm historikan-Haff-0 Valg of false til alarmzystom Prasentation af temperatur Frysning i temperatur vising effer as förinning Frysning i temperatur vising effer as förinning Frysning i temperatur vising effer as förinning Frysning i temperatur vising effer as förinning Frysning i temperatur vising effer as förinning Kontenses ori. Globysky (cels) Tamperatur angivelre i Gelsvir aller Fahrenheik Stetem opsætning Bifferentiels för kompresenretarte syrtep (kelvin)                                                                                                    | I<br>A<br>P<br>I<br>C | S<br>A1<br>A2<br>A3<br>A4<br>A5<br>P1<br>P2<br>P3<br>P4<br>C1<br>C2                                                                                                    | -<br>-<br>-<br>-<br>-<br>-<br>-<br>-<br>-<br>-<br>-<br>-<br>-<br>-<br>-<br>-<br>-<br>-<br>-                      | -<br>-<br>-<br>-<br>-<br>-<br>-<br>-<br>-<br>-<br>-<br>-<br>-<br>-<br>-<br>-<br>-<br>-<br>- | -<br>-<br>-<br>-<br>-<br>-<br>-<br>-<br>-<br>-<br>-<br>-<br>-<br>-<br>-<br>-<br>-<br>-<br>- | -<br>65<br>40<br>5<br>-<br>-<br>-<br>30<br>3<br>10<br>C                                                      | -<br>-<br>-<br>-<br>-<br>-<br>-<br>-<br>-<br>-<br>-<br>-<br>-<br>-<br>-<br>-<br>-<br>-<br>- | -<br>-<br>-<br>-<br>-<br>-<br>-<br>-<br>-<br>-<br>-<br>-<br>-<br>-<br>-<br>-<br>-<br>-<br>-                  | -<br>-<br>-<br>-<br>-<br>-<br>-<br>-<br>-<br>-<br>-<br>-<br>-<br>-<br>-<br>-<br>-<br>-<br>- | -<br>-<br>-<br>-<br>-<br>-<br>-<br>-<br>-<br>-<br>-<br>-<br>-<br>-<br>-<br>-<br>-<br>-<br>-             | -<br>-<br>-<br>-<br>-<br>-<br>-<br>-<br>-<br>-<br>-<br>-<br>-<br>-<br>-<br>-<br>-<br>-<br>-                                                                                                    | -<br>-<br>-<br>-<br>-<br>-<br>-<br>-<br>-<br>-<br>-<br>-<br>-<br>-<br>-<br>-<br>-<br>-<br>- | -<br>-<br>-<br>-<br>-<br>-<br>-<br>-<br>-<br>-<br>-<br>-<br>-<br>-<br>-<br>-<br>-<br>-<br>- | -<br>-<br>-<br>-<br>-<br>-<br>-<br>-<br>-<br>-<br>-<br>-<br>-<br>-<br>-<br>-<br>-<br>-<br>- | -<br>-<br>-<br>-<br>-<br>-<br>-<br>-<br>-<br>-<br>-<br>-<br>-<br>-<br>-<br>-<br>-<br>-<br>-                 | -<br>-<br>-<br>-<br>-<br>-<br>-<br>-<br>-<br>-<br>-<br>-<br>-<br>-<br>-<br>-<br>-<br>-<br>-                                                                  |
| Vatetter viet i die lags<br>Vatetter viet i die play<br>Alarm & præsentation<br>Alarm indstillinger<br>Kandavstar sovrögning alarmatuk (sekriw)<br>Kandavstar sovrögning alarmatuk (sekriw)<br>Kandavstar sovrögning alarmatuk (sekriw)<br>Ganindera advært die nären skurtik i alarm (nin.)<br>Alarm hitarik insIrafr-0<br>Valg af false til alarmaystom<br>Præsentation af temperatur<br>Prysning af kamperatur vinning after afrimning<br>Fryning af kamperatur vinning under narmal ärit<br>Opdateringerfraksvari die playsok (sek.)<br>Temperatur angivelse i Östlørn ag steg<br>Kompressor indstillinger<br>Kompressor indstillinger<br>Kompressor indstillinger<br>Kompressor indstillinger                                                                                                    | I<br>A<br>P           | S<br>A1<br>A2<br>A3<br>A4<br>A5<br>P1<br>P2<br>P3<br>P4<br>C1<br>C2<br>C2                                                                                                    | -<br>-<br>-<br>-<br>-<br>-<br>-<br>-<br>-<br>-<br>-<br>-<br>-<br>-<br>-<br>-<br>-<br>-<br>-                      | -<br>-<br>-<br>-<br>-<br>-<br>-<br>-<br>-<br>-<br>-<br>-<br>-<br>-<br>-<br>-<br>-<br>-<br>- | -<br>-<br>-<br>-<br>-<br>-<br>-<br>-<br>-<br>-<br>-<br>-<br>-<br>-<br>-<br>-<br>-<br>-<br>- | -<br>-<br>-<br>-<br>-<br>-<br>-<br>-<br>-<br>-<br>-<br>-<br>-<br>-<br>-<br>-<br>-<br>-<br>-                  | -<br>-<br>-<br>-<br>-<br>-<br>-<br>-<br>-<br>-<br>-<br>-<br>-<br>-<br>-<br>-<br>-<br>-<br>- | -<br>-<br>-<br>-<br>-<br>-<br>-<br>-<br>-<br>-<br>-<br>-<br>-<br>-<br>-<br>-<br>-<br>-<br>-                  | -<br>-<br>-<br>-<br>-<br>-<br>-<br>-<br>-<br>-<br>-<br>-<br>-<br>-<br>-<br>-<br>-<br>-<br>- | -<br>-<br>-<br>-<br>-<br>-<br>-<br>-<br>-<br>-<br>-<br>-<br>-<br>-<br>-<br>-<br>-<br>-<br>-             | -<br>-<br>-<br>-<br>-<br>-<br>-<br>-<br>-<br>-<br>-<br>-<br>-<br>-<br>-<br>-<br>-<br>-<br>-                                                                                                    | -<br>-<br>-<br>-<br>-<br>-<br>-<br>-<br>-<br>-<br>-<br>-<br>-<br>-<br>-<br>-<br>-<br>-<br>- | -<br>-<br>-<br>-<br>-<br>-<br>-<br>-<br>-<br>-<br>-<br>-<br>-<br>-<br>-<br>-<br>-<br>-<br>- | -<br>-<br>-<br>-<br>-<br>-<br>-<br>-<br>-<br>-<br>-<br>-<br>-<br>-<br>-<br>-<br>-<br>-<br>- | -<br>-<br>-<br>-<br>-<br>-<br>-<br>-<br>-<br>-<br>-<br>-<br>-<br>-<br>-<br>-<br>-<br>-<br>-                 | -<br>-<br>-<br>-<br>-<br>-<br>-<br>-<br>-<br>-<br>-<br>-<br>-<br>-<br>-<br>-<br>-<br>-<br>-                                                                  |
| Vater terv visi fairplay<br>Maliae vale of faire visi fairplay<br>Alarm & præsentation<br>Alarm indstillinger<br>Kanderstar avervågning alarmand (sebriar)<br>Kanderstar avervågning alarmand (sebriar)<br>Gonindtrædelser tiden far skurtik slærm (min.)<br>Alarm histniken vifafr.<br>Valg of faler til alarmsystemet<br>Holige valg af faler skil alarmsystemet<br>Holige valg af faler skil alarmsystemet<br>Holige valg af faler skil alarmsystemet<br>Holige valg af faler skil alarmsystemet<br>Holige valg af faler skil alarmsystemet<br>Holige valg af faler skil alarmsystemet<br>Holige valg af faler skil alarmsystemet<br>Holige valg af faler skil alarmsystemet<br>Holige valg af faler skil alarmsystemet<br>Holige valg af faler skil alarmsystemet<br>Serstem opsækning<br>Kompressor indstillinger<br>Differentiale far kamperarerstre skil gelvin)<br>Hinimum illedet indstilliger setspunkt (sebriar)                                                                                                    |                       | S<br>A1<br>A2<br>A3<br>A4<br>A5<br>P1<br>P2<br>P3<br>P4<br>C1<br>C2<br>C3<br>C4                                                                                                    | -<br>-<br>-<br>-<br>-<br>-<br>-<br>-<br>-<br>-<br>-<br>-<br>-<br>-<br>-<br>-<br>-<br>-<br>-                      | -<br>-<br>-<br>-<br>-<br>-<br>-<br>-<br>-<br>-<br>-<br>-<br>-<br>-<br>-<br>-<br>-<br>-<br>- | -<br>-<br>-<br>-<br>-<br>-<br>-<br>-<br>-<br>-<br>-<br>-<br>-<br>-<br>-<br>-<br>-<br>-<br>- | -<br>-<br>-<br>-<br>-<br>-<br>-<br>-<br>-<br>-<br>-<br>-<br>-<br>-<br>-<br>-<br>-<br>-<br>-                  | -<br>-<br>-<br>-<br>-<br>-<br>-<br>-<br>-<br>-<br>-<br>-<br>-<br>-<br>-<br>-<br>-<br>-<br>- | -<br>-<br>-<br>-<br>-<br>-<br>-<br>-<br>-<br>-<br>-<br>-<br>-<br>-<br>-<br>-<br>-<br>-<br>-                  | -<br>-<br>-<br>-<br>-<br>-<br>-<br>-<br>-<br>-<br>-<br>-<br>-<br>-<br>-<br>-<br>-<br>-<br>- | -<br>-<br>-<br>-<br>-<br>-<br>-<br>-<br>-<br>-<br>-<br>-<br>-<br>-<br>-<br>-<br>-<br>-<br>-             | -<br>-<br>-<br>-<br>-<br>-<br>-<br>-<br>-<br>-<br>-<br>-<br>-<br>-<br>-<br>-<br>-<br>-<br>-                                                                                                    | -<br>-<br>-<br>-<br>-<br>-<br>-<br>-<br>-<br>-<br>-<br>-<br>-<br>-<br>-<br>-<br>-<br>-<br>- | -<br>-<br>-<br>-<br>-<br>-<br>-<br>-<br>-<br>-<br>-<br>-<br>-<br>-<br>-<br>-<br>-<br>-<br>- | -<br>-<br>-<br>-<br>-<br>-<br>-<br>-<br>-<br>-<br>-<br>-<br>-<br>-<br>-<br>-<br>-<br>-<br>- | -<br>-<br>-<br>-<br>-<br>-<br>-<br>-<br>-<br>-<br>-<br>-<br>-<br>-<br>-<br>-<br>-<br>-<br>-                 | -<br>-<br>-<br>-<br>-<br>-<br>-<br>-<br>-<br>-<br>-<br>-<br>-<br>-<br>-<br>-<br>-<br>-<br>-                                                                  |
| Vatetter visit direlay Vatetter visit direlay Huliay valet friese til visinig i direlay Alarm & præsentation Alarm indstillinger Kandovstar varorikgning alarm tank (celriur) Kandovstar varorikgning alarm tank (celriur) Gesindtra delse tidse for alavnitik (celriur) Gesindtra delse tidse for alavnitik (celriur) Valg of false til alarmzystem Prasentation af temperatur Fryzning at kamperatur vising else af sfinning Fryzning at kamperatur vising else af sfinning Fryzning at kamperatur vising else af sfinning Fryzning at kamperatur vising else af sfinning Fryzning at kamperatur vising else af sfinning Fryzning at kamperatur vising else af sfinning Fryzning at kamperatur vising else af sfinning Fryzning at kamperatur vising else af sfinning Fryzning at kamperatur vising else poster affinity Oddetsringfrekoman i dirplayst (sek) Differentiale for kamperaturatur) Huliag valg af for and store arguments Kampressor indistillinger Differentiale for kamperaturatur else poster unkt (celriur) Huliarum uit delse dird tille for attemperature vising Automotive visit of store visit (celriur) Huliarum visit delse dird visit (celriur) Huliarum visit delse dird visit (celriur) Huliarum visit delse dird visit (celriur) Huliarum visit delse dird visit (celriur) Huliarum visit delse dird visit (celriur) Huliarum visit delse dird visit (celriur)                                                                                                    |                       | S<br>A1<br>A2<br>A3<br>A4<br>A5<br>P1<br>P2<br>P3<br>P4<br>C1<br>C2<br>C3<br>C4<br>C5                                                                                                    | -<br>-<br>-<br>-<br>-<br>-<br>-<br>-<br>-<br>-<br>-<br>-<br>-<br>-<br>-<br>-<br>-<br>-<br>-                      | -<br>-<br>-<br>-<br>-<br>-<br>-<br>-<br>-<br>-<br>-<br>-<br>-<br>-<br>-<br>-<br>-<br>-<br>- | -<br>-<br>-<br>-<br>-<br>-<br>-<br>-<br>-<br>-<br>-<br>-<br>-<br>-<br>-<br>-<br>-<br>-<br>- | -<br>-<br>-<br>-<br>-<br>-<br>-<br>-<br>-<br>-<br>-<br>-<br>-<br>-                                           | -<br>-<br>-<br>-<br>-<br>-<br>-<br>-<br>-<br>-<br>-<br>-<br>-<br>-<br>-<br>-<br>-<br>-<br>- | -<br>-<br>-<br>-<br>-<br>-<br>-<br>-<br>-<br>-<br>-<br>-<br>-<br>-                                           | -<br>-<br>-<br>-<br>-<br>-<br>-<br>-<br>-<br>-<br>-<br>-<br>-<br>-<br>-<br>-<br>-<br>-<br>- | -<br>-<br>-<br>-<br>-<br>-<br>-<br>-<br>-<br>-<br>-<br>-<br>-<br>-<br>-<br>-<br>-<br>-<br>-             | -<br>-<br>-<br>-<br>-<br>-<br>-<br>-<br>-<br>-<br>-<br>-<br>-<br>-<br>-<br>-<br>-<br>-<br>-                                                                                                    | -<br>-<br>-<br>-<br>-<br>-<br>-<br>-<br>-<br>-<br>-<br>-<br>-<br>-<br>-<br>-<br>-<br>-<br>- | -<br>-<br>-<br>-<br>-<br>-<br>-<br>-<br>-<br>-<br>-<br>-<br>-<br>-<br>-<br>-<br>-<br>-<br>- | -<br>-<br>-<br>-<br>-<br>-<br>-<br>-<br>-<br>-<br>-<br>-<br>-<br>-<br>-<br>-<br>-<br>-<br>- | -<br>-<br>-<br>-<br>-<br>-<br>-<br>-<br>-<br>-<br>-<br>-<br>-<br>-<br>-<br>-<br>-<br>-<br>-                 | -<br>-<br>-<br>-<br>-<br>-<br>-<br>-<br>-<br>-<br>-<br>-<br>-<br>-<br>-<br>-<br>-<br>-<br>-                                                                  |
| Vatet terv visi fairplay Vatet terv visi fairplay Malay watet fairbes til visining i diaplay Alarm & præsentation Alarm indstillinger Kondorstar sovrögging alarmatuk (cabriw) Kandorstar sovrögging alarmatuk (cabriw) Kandorstar sovrögging alarmatuk (cabriw) Valg affaret i il alarmystem Prassentation af temperatur Prysning 4 somperatur visining often affining Frysning 4 somperatur visining often affining Frysning 4 somperatur visining often affining Frysning 4 somperatur visining often affining Frysning 4 somperatur visining often affining Frysning 4 somperatur visining often affining Frysning 4 somperatur visining often affining Frysning 4 somperatur visining often affining Frysning 4 somperatur visining often affinit Opdateringfrakousei diaplayse (cak) Temperatur angivelse i Gabriw aller fabronheit System opsætning Kompressor indstillinger tervenkt (cabriw) Malay tille te in dettillinger strenkt (cabriw) Malay tille terve ind trille sorstpunkt (cabriw) Malay tille terve ind trille sorstpunkt (cabriw) Malay tille terve ind trille sorstpunkt (cabriw) Malay tille terve ind trille sorstpunkt (cabriw) Malay tille terve ind trille sorstpunkt (cabriw) Malay tille terve ind trille sorstpunkt (cabriw) Malay tille terve ind trille sorstpunkt (cabriw) Malay tille terve ind terve avarvigating Tourgan kompresser sorstpunkt (cabriw)                                                                                                    |                       | S<br>A1<br>A2<br>A3<br>A4<br>A5<br>P1<br>P2<br>P3<br>P4<br>C1<br>C2<br>C3<br>C4<br>C5<br>C6                                                                                                    | -<br>-<br>-<br>40<br>5<br>-<br>-<br>-<br>-<br>-<br>-<br>-<br>-<br>-<br>-<br>-<br>-<br>-<br>-<br>-<br>-<br>-<br>- | -<br>-<br>-<br>-<br>-<br>-<br>-<br>-<br>-<br>-<br>-<br>-<br>-<br>-<br>-<br>-<br>-<br>-<br>- | -<br>-<br>-<br>-<br>-<br>-<br>-<br>-<br>-<br>-<br>-<br>-<br>-<br>-<br>-<br>-<br>-<br>-<br>- | -<br>-<br>-<br>-<br>-<br>-<br>-<br>-<br>-<br>-<br>-<br>-<br>-<br>-                                           | -<br>-<br>-<br>-<br>-<br>-<br>-<br>-<br>-<br>-<br>-<br>-<br>-<br>-                          | -<br>-<br>-<br>-<br>-<br>-<br>-<br>-<br>-<br>-<br>-<br>-<br>-<br>-                                           | -<br>-<br>-<br>-<br>-<br>-<br>-<br>-<br>-<br>-<br>-<br>-<br>-<br>-<br>-<br>-<br>-<br>-<br>- | -<br>-<br>-<br>-<br>-<br>-<br>-<br>-<br>-<br>-<br>-<br>-<br>-<br>-<br>-<br>-<br>-<br>-<br>-             | -<br>-<br>-<br>-<br>-<br>-<br>-<br>-<br>-<br>-<br>-<br>-<br>-<br>-<br>-<br>5<br>-<br>-<br>5<br>-<br>-<br>5<br>-<br>-<br>5<br>-<br>-<br>-<br>-<br>-<br>-<br>-<br>-<br>-<br>-<br>-<br>-<br>-<br>-<br>-<br>-<br>-<br>-<br>-<br>- | -<br>-<br>-<br>-<br>-<br>-<br>-<br>-<br>-<br>-<br>-<br>-<br>-<br>-<br>-<br>-<br>-<br>-<br>- | -<br>-<br>-<br>-<br>-<br>-<br>-<br>-<br>-<br>-<br>-<br>-<br>-<br>-<br>-<br>-<br>-<br>-<br>- | -<br>-<br>-<br>-<br>-<br>-<br>-<br>-<br>-<br>-<br>-<br>-<br>-<br>-<br>-<br>-<br>-<br>-<br>- | -<br>-<br>40<br>5<br>-<br>-<br>-<br>-<br>-<br>-<br>-<br>-<br>-<br>-<br>-<br>-<br>-<br>-<br>-<br>-<br>-<br>- | -<br>-<br>-<br>-<br>-<br>-<br>-<br>-<br>-<br>-<br>-<br>-<br>-<br>-<br>-<br>-<br>-<br>-<br>-                                                                  |
| Vater terv visi fairplay<br>Multipe vale of the vision of display<br>Alarm & præsentation<br>Alarm indstillinger<br>Kanderstar avervågning alarmand (sebriar)<br>Kanderstar avervågning alarmand (sebriar)<br>Gonindtrædelser tiden far skurtik slærm (min.)<br>Alarm hivatikken inføri-0<br>Valg of faler til alarmsystemet<br>Hulige valg af falere kil alarmsystemet<br>Præsentation af kemperatur<br>Præsentation af kemperatur<br>Præsentation af kemperatur<br>Præsentation af kemperatur<br>State i i den i den averken al dirkt<br>Opdatering frakevens i displayse (sek.)<br>Tamserstar nejvelse i Gebrar aller Fahrenheit<br>Stetem Opsætning<br>Kompressor indstillinger stynekt (selvin)<br>Minimun illeden indstillingerstynekt (selvin)<br>Multipe i kannerstrar urvinger og<br>Auforfaler til kannerstrar urvinger (selvin)<br>Makat illeden indstillinger stynekt (selvin)<br>Makatifaler til kannerstrar urvinger vervinging<br>Td dærenskrifter og kanner avervinging<br>Tid dærenskrifter og kanner avervinging<br>Tid dærenskrifter og kanner avervinging<br>Tid dærenskrifter og kanner avervinging<br>Tid dærenskrifter og kanner avervinging<br>Tid dærenskrifter og kanner avervinging<br>Tid dærenskrifter og kanner avervinging<br>Tid dærenskrifter og kanner avervinging                                                                                                    |                       | S<br>1<br>A1<br>A2<br>A3<br>A4<br>A5<br>P1<br>P2<br>P3<br>P4<br>C1<br>C2<br>C3<br>C4<br>C5<br>C6<br>C7                                                                                                    | -<br>-<br>-<br>-<br>-<br>-<br>-<br>-<br>-<br>-<br>-<br>-<br>-<br>-<br>-<br>-<br>-<br>-<br>-                      | -<br>-<br>-<br>-<br>-<br>-<br>-<br>-<br>-<br>-<br>-<br>-<br>-<br>-<br>-<br>-<br>-<br>-<br>- | -<br>-<br>-<br>-<br>-<br>-<br>-<br>-<br>-<br>-<br>-<br>-<br>-<br>-<br>-<br>-<br>-<br>-<br>- | -<br>65<br>40<br>5<br>-<br>-<br>-<br>-<br>-<br>-<br>-<br>-<br>-<br>-<br>-<br>-<br>-<br>-<br>-<br>-<br>-<br>- | -<br>-<br>-<br>-<br>-<br>-<br>-<br>-<br>-<br>-<br>-<br>-<br>-<br>-<br>-<br>-<br>-<br>-<br>- | -<br>65<br>40<br>5<br>-<br>-<br>-<br>-<br>-<br>-<br>-<br>-<br>-<br>-<br>-<br>-<br>-<br>-<br>-<br>-<br>-<br>- | -<br>-<br>-<br>-<br>-<br>-<br>-<br>-<br>-<br>-<br>-<br>-<br>-<br>-<br>-<br>-<br>-<br>-<br>- | -<br>-<br>-<br>-<br>-<br>-<br>-<br>-<br>-<br>-<br>-<br>-<br>-<br>-<br>-<br>-<br>-<br>-<br>-             | -<br>-<br>-<br>-<br>-<br>-<br>-<br>-<br>-<br>-<br>-<br>-<br>-<br>-<br>-<br>-<br>-<br>-<br>-                                                                                                    | -<br>-<br>-<br>-<br>-<br>-<br>-<br>-<br>-<br>-<br>-<br>-<br>-<br>-<br>-<br>-<br>-<br>-<br>- | -<br>-<br>-<br>-<br>-<br>-<br>-<br>-<br>-<br>-<br>-<br>-<br>-<br>-<br>-<br>-<br>-<br>-<br>- | -<br>-<br>-<br>-<br>-<br>-<br>-<br>-<br>-<br>-<br>-<br>-<br>-<br>-<br>-<br>-<br>-<br>-<br>- | -<br>-<br>-<br>-<br>-<br>-<br>-<br>-<br>-<br>-<br>-<br>-<br>-<br>-<br>-<br>-<br>-<br>-<br>-                 | -<br>-<br>-<br>-<br>-<br>-<br>-<br>-<br>-<br>-<br>-<br>-<br>-<br>-<br>-<br>-<br>-<br>-<br>-                                                                  |
| Vatetter visi fairplay<br>Haliago valget fairbes til visiniget fairplay<br>Alarm & præsentation<br>Alarm indstillinger<br>Knadovstar verskeping alarm tunk (sekrive)<br>Knadovstar verskeping alarm tunk (sekrive)<br>Gesinder adsvært den far skourtikk alarm (min.)<br>Alarm histerikan-Maff-0<br>Valget fairet til alarmzystem<br>Præsentation af Kemperatur<br>Fryning at knaperatur visinget for affinning<br>Fryning at knaperatur visinget for affinning<br>Fryning at knaperatur visinget of affinning<br>Fryning at knaperatur visinget of affinninget of affinninget of affinninge                         |                       | S<br>1<br>A1<br>A2<br>A3<br>A4<br>A5<br>P1<br>P2<br>P3<br>P4<br>C1<br>C2<br>C3<br>C4<br>C5<br>C6<br>C7<br>C8                                                                                                    | -<br>-<br>-<br>-<br>-<br>-<br>-<br>-<br>-<br>-<br>-<br>-<br>-<br>-<br>-<br>-<br>-<br>-<br>-                      | -<br>-<br>-<br>-<br>-<br>-<br>-<br>-<br>-<br>-<br>-<br>-<br>-<br>-<br>-<br>-<br>-<br>-<br>- | -<br>-<br>-<br>-<br>-<br>-<br>-<br>-<br>-<br>-<br>-<br>-<br>-<br>-<br>-<br>-<br>-<br>-<br>- | -<br>-<br>-<br>-<br>-<br>-<br>-<br>-<br>-<br>-<br>-<br>-<br>-<br>-<br>-<br>-<br>-<br>-<br>-                  | -<br>-<br>-<br>-<br>-<br>-<br>-<br>-<br>-<br>-<br>-<br>-<br>-<br>-<br>-<br>-<br>-<br>-<br>- | -<br>-<br>-<br>-<br>-<br>-<br>-<br>-<br>-<br>-<br>-<br>-<br>-<br>-                                           | -<br>-<br>-<br>-<br>-<br>-<br>-<br>-<br>-<br>-<br>-<br>-<br>-<br>-<br>-<br>-<br>-<br>-<br>- | -<br>-<br>-<br>-<br>-<br>-<br>-<br>-<br>-<br>-<br>-<br>-<br>-<br>-<br>-<br>-<br>-<br>-<br>-             | -<br>-<br>-<br>-<br>-<br>-<br>-<br>-<br>-<br>-<br>-<br>-<br>-<br>-<br>-<br>-<br>-<br>-<br>-                                                                                                    | -<br>-<br>-<br>-<br>-<br>-<br>-<br>-<br>-<br>-<br>-<br>-<br>-<br>-<br>-<br>-<br>-<br>-<br>- | -<br>-<br>-<br>-<br>-<br>-<br>-<br>-<br>-<br>-<br>-<br>-<br>-<br>-<br>-<br>-<br>-<br>-<br>- | -<br>-<br>-<br>-<br>-<br>-<br>-<br>-<br>-<br>-<br>-<br>-<br>-<br>-<br>-<br>-<br>-<br>-<br>- | -<br>-<br>-<br>-<br>-<br>-<br>-<br>-<br>-<br>-<br>-<br>-<br>-<br>-<br>-<br>-<br>-<br>-<br>-                 | -<br>-<br>-<br>-<br>-<br>-<br>-<br>-<br>-<br>-<br>-<br>-<br>-<br>-<br>-<br>-<br>-<br>-<br>-                                                                  |
| Vatet terv visi fairplay Vatet terv visi fairplay Malais valet of faires til visinig i display Alarm & præsentation Alarm indstillinger Kondorstar svorskepins galarmank (celviv) Kondorstar svorskepins galarmank (celviv) Kondorstar svorskepins galarmank (celviv) Gonindra dokan i fair-0 Valet of faires til alarmaystem Prassentation af temperatur Prysing af semperatur visining offer a finning Fryning af semperatur visining offer a finning Fryning af semperatur visining under normal dritt Ogdatoringerskovani displayse (celv) Temperatur angivelse i deslim galarmatik Sestem opsætning Kompressor indstillinger Minimum till des in drittlige arstronkt (celviv) Mida tille des indstillinger storket (celviv) Minimum till des in drittlige arstronkt (celviv) Minimum till des in drittlige arstronkt (celviv) Minimum till des in drittlige arstronkt (celviv) Minimum till des in drittlige arstronkt (celviv) Minimum till des in drittlige arstronkt (celviv) Minimum till des in drittlige arstronkt (celviv) Set differential des fark magnetizer arstronkt (celviv) Set differential des fark magnetizer arxives (celviv) Set differential des fark magnetizer arxives (celviv) Set differential des fark magnetizer arxives (celviv)                                                                                                    |                       | S<br>A1<br>A2<br>A3<br>A4<br>P1<br>P2<br>P3<br>P4<br>C1<br>C2<br>C3<br>C4<br>C5<br>C6<br>C7<br>C8<br>C9                                                                                                    | -<br>-<br>-<br>-<br>-<br>-<br>-<br>-<br>-<br>-<br>-<br>-<br>-<br>-<br>-<br>-<br>-<br>-<br>-                      | -<br>-<br>-<br>-<br>-<br>-<br>-<br>-<br>-<br>-<br>-<br>-<br>-<br>-<br>-<br>-<br>-<br>-<br>- | -<br>-<br>-<br>-<br>-<br>-<br>-<br>-<br>-<br>-<br>-<br>-<br>-<br>-<br>-<br>-<br>-<br>-<br>- | -<br>-<br>-<br>-<br>-<br>-<br>-<br>-<br>-<br>-<br>-<br>-<br>-<br>-                                           | -<br>-<br>-<br>-<br>-<br>-<br>-<br>-<br>-<br>-<br>-<br>-<br>-<br>-<br>-<br>-<br>-<br>-<br>- | -<br>-<br>-<br>-<br>-<br>-<br>-<br>-<br>-<br>-<br>-<br>-<br>-<br>-                                           | -<br>-<br>-<br>-<br>-<br>-<br>-<br>-<br>-<br>-<br>-<br>-<br>-<br>-<br>-<br>-<br>-<br>-<br>- | -<br>-<br>-<br>-<br>-<br>-<br>-<br>-<br>-<br>-<br>-<br>-<br>-<br>-<br>-<br>-<br>-<br>-<br>-             | -<br>-<br>-<br>-<br>-<br>-<br>-<br>-<br>-<br>-<br>-<br>-<br>-<br>-<br>-<br>-<br>-<br>-<br>-                                                                                                    | -<br>-<br>-<br>-<br>-<br>-<br>-<br>-<br>-<br>-<br>-<br>-<br>-<br>-<br>-<br>-<br>-<br>-<br>- | -<br>-<br>-<br>-<br>-<br>-<br>-<br>-<br>-<br>-<br>-<br>-<br>-<br>-<br>-<br>-<br>-<br>-<br>- | -<br>-<br>-<br>-<br>-<br>-<br>-<br>-<br>-<br>-<br>-<br>-<br>-<br>-<br>-<br>-<br>-<br>-<br>- | -<br>-<br>-<br>-<br>-<br>-<br>-<br>-<br>-<br>-<br>-<br>-<br>-<br>-<br>-<br>-<br>-<br>-<br>-                 | -<br>-<br>-<br>-<br>-<br>-<br>-<br>-<br>-<br>-<br>-<br>-<br>-<br>-<br>5<br>-<br>-<br>5<br>-<br>-<br>5<br>-<br>5<br>-<br>-<br>5<br>-<br>5<br>5<br>5<br>5<br>5 |
| Vatet terv visi far plays Vatet terv visi far plays Alarm & præsentation Alarm indstillinger Kandavstar avorskaping alarm tand (selviar) Kandavstar avorskaping alarm tand (selviar) Kandavstar avorskaping alarm tand (selviar) Kandavstar avorskaping alarm tand (selviar) Kandavstar avorskaping alarm tand (selviar) Kandavstar avorskaping alarm tand (selviar) Kandavstar avorskaping alarm tand (selviar) Kandavstar avorskaping alarm tand (selviar) Kandavstar avorskaping alarm tand (selviar) Kandavstar avorskaping alarm tand (selviar) Kandavstar avorskaping alarm tand (selviar) Alarm hitarik an-Afaff-0 Valag of alar files til alarm zytem Prasentation af temperatur Prysning 4 temperatur vining vider armal drift Opdatering risk voor i diplayser (selviar) Tamper atur angive ke i Gokirur eller Fahrenheit Stettem op Sætning Komperessor indstillinger Differentials for komprezerarent vetsing (kelvin) Halar tille sei na drilleliger argents (selviar) Taungen kamperarer svan til (min, ) Antal falves tilleliger asten stet (selviar) Taungen kamperarers av til (min, 3) Antal falves tilleliger asten stet (selviar) Stet unkt fark kan fark kamperaren ature (selvin) Stet unkt fark kan davs atur avorskaping Tild kanonski fark avorskaping Differentials far kandavstar avorskaping Tild kanonski fark stervenskiller Outraut fark kandavstar avorskaping Differentials fark kandavstar avorskaping Differentials fark kandavstar a                                                                                                    |                       | S<br>A1<br>A2<br>A3<br>A4<br>A5<br>P1<br>P2<br>P3<br>P4<br>C1<br>C2<br>C3<br>C4<br>C5<br>C6<br>C7<br>C8<br>C9<br>1                                                                                                    | -<br>-<br>-<br>-<br>-<br>-<br>-<br>-<br>-<br>-<br>-<br>-<br>-<br>-<br>-<br>-<br>-<br>-<br>-                      | -<br>-<br>-<br>-<br>-<br>-<br>-<br>-<br>-<br>-<br>-<br>-<br>-<br>-<br>-<br>-<br>-<br>-<br>- | -<br>-<br>-<br>-<br>-<br>-<br>-<br>-<br>-<br>-<br>-<br>-<br>-<br>-<br>-<br>-<br>-<br>-<br>- | -<br>-<br>-<br>-<br>-<br>-<br>-<br>-<br>-<br>-<br>-<br>-<br>-<br>-<br>-<br>-<br>-<br>-<br>-                  | -<br>-<br>-<br>-<br>-<br>-<br>-<br>-<br>-<br>-<br>-<br>-<br>-<br>-                          | -<br>-<br>-<br>-<br>-<br>-<br>-<br>-<br>-<br>-<br>-<br>-<br>-<br>-                                           | -<br>-<br>-<br>-<br>-<br>-<br>-<br>-<br>-<br>-<br>-<br>-<br>-<br>-<br>-<br>-<br>-<br>-<br>- | -<br>-<br>-<br>-<br>-<br>-<br>-<br>-<br>-<br>-<br>-<br>-<br>-<br>-<br>-<br>-<br>-<br>-<br>-             | -<br>-<br>-<br>-<br>-<br>-<br>-<br>-<br>-<br>-<br>-<br>-<br>-<br>-<br>-<br>-<br>-<br>-<br>-                                                                                                    | -<br>-<br>-<br>-<br>-<br>-<br>-<br>-<br>-<br>-<br>-<br>-<br>-<br>-<br>-<br>-<br>-<br>-<br>- | -<br>-<br>-<br>-<br>-<br>-<br>-<br>-<br>-<br>-<br>-<br>-<br>-<br>-<br>-<br>-<br>-<br>-<br>- | -<br>-<br>-<br>-<br>-<br>-<br>-<br>-<br>-<br>-<br>-<br>-<br>-<br>-<br>-<br>-<br>-<br>-<br>- | -<br>-<br>-<br>-<br>-<br>-<br>-<br>-<br>-<br>-<br>-<br>-<br>-<br>-<br>-<br>-<br>-<br>-<br>-                 | -<br>-<br>-<br>-<br>-<br>-<br>-<br>-<br>-<br>-<br>-<br>-<br>-<br>-<br>-<br>-<br>-<br>-<br>-                                                                  |
| Vatetter viet i drelay Vatetter viet i drelay Huliag valet fridere til viening i drelay Alarm & præsentation Alarm indstillinger Kondovstar verorigening alarm tunk (cebriw) Kondovstar verorigening alarm tunk (cebriw) Goninder advært den for alavutivk alarm (min.) Alarm historikan. Haff-0 Valg of false til alarmzystem Præsentation af temperatur Frynning af temperatur viening offer affinning Frynning af temperatur viening offer affinning Frynning af temperatur viening offer affinning Frynning af temperatur viening offer affinning Frynning af temperatur viening offer affinning Frynning af temperatur viening offer affinning Frynning aftemperatur viening offer affinning Frynning aftemperatur viening offer affinning Frynning aftemperatur viening offer affinning Frynning aftemperatur viening offer affinning Frynning aftemperatur viening offer affinning Frynning aftemperatur viening offer affinning Frynning aftemperatur viening Frynning aftemperatur viening Frynning aftemperatur viening Frynning aftemperatur viening Frynning aftemperatur viening Frynning aftemperatur viening Frynning aftemperatur viening Frynning aftemperatur viening Frynning aftemperatur Frynning aftemperatur                                                                                                    |                       | S<br>A1<br>A2<br>A3<br>A4<br>P1<br>P2<br>P3<br>P4<br>C1<br>C2<br>C3<br>C4<br>C5<br>C6<br>C7<br>C6<br>C7<br>C8<br>C9<br>I<br>F1<br>F1<br>F2<br>F2<br>F2<br>F3<br>F4<br>F5<br>F5<br>F5<br>F5<br>F5<br>F5<br>F5<br>F5<br>F5<br>F5                                                                                                    | -<br>-<br>-<br>-<br>-<br>-<br>-<br>-<br>-<br>-<br>-<br>-<br>-<br>-<br>-<br>-<br>-<br>-<br>-                      | -<br>-<br>-<br>-<br>-<br>-<br>-<br>-<br>-<br>-<br>-<br>-<br>-<br>-<br>-<br>-<br>-<br>-<br>- | -<br>-<br>-<br>-<br>-<br>-<br>-<br>-<br>-<br>-<br>-<br>-<br>-<br>-<br>-<br>-<br>-<br>-<br>- | -<br>-<br>-<br>-<br>-<br>-<br>-<br>-<br>-<br>-<br>-<br>-<br>-<br>-<br>-<br>-<br>-<br>-<br>-                  | -<br>-<br>-<br>-<br>-<br>-<br>-<br>-<br>-<br>-<br>-<br>-<br>-<br>-<br>-<br>-<br>-<br>-<br>- | -<br>-<br>-<br>-<br>-<br>-<br>-<br>-<br>-<br>-<br>-<br>-<br>-<br>-<br>-<br>-<br>-<br>-<br>-                  | -<br>-<br>-<br>-<br>-<br>-<br>-<br>-<br>-<br>-<br>-<br>-<br>-<br>-<br>-<br>-<br>-<br>-<br>- | -<br>-<br>-<br>-<br>-<br>-<br>-<br>-<br>-<br>-<br>-<br>-<br>-<br>-<br>-<br>-<br>-<br>-<br>-             | -<br>-<br>-<br>-<br>-<br>-<br>-<br>-<br>-<br>-<br>-<br>-<br>-<br>-<br>-<br>-<br>-<br>-<br>-                                                                                                    | -<br>-<br>-<br>-<br>-<br>-<br>-<br>-<br>-<br>-<br>-<br>-<br>-<br>-<br>-<br>-<br>-<br>-<br>- | -<br>-<br>-<br>-<br>-<br>-<br>-<br>-<br>-<br>-<br>-<br>-<br>-<br>-<br>-<br>-<br>-<br>-<br>- | -<br>-<br>-<br>-<br>-<br>-<br>-<br>-<br>-<br>-<br>-<br>-<br>-<br>-<br>-<br>-<br>-<br>-<br>- | -<br>-<br>-<br>-<br>-<br>-<br>-<br>-<br>-<br>-<br>-<br>-<br>-<br>-<br>-<br>-<br>-<br>-<br>-                 | -<br>-<br>-<br>-<br>-<br>-<br>-<br>-<br>-<br>-<br>-<br>-<br>-<br>-<br>-<br>-<br>-<br>-<br>-                                                                  |
| Vatertar visi fairplay Vatertar visi fairplay Malais vale of fairse til visinig i display Alarm & præsentation Alarm indstillinger Kandorstar avorskeping alarmatuk (cekiru) Kandorstar avorskeping alarmatuk (cekiru) Kandorstar avorskeping alarmatuk (cekiru) Kandorstar avorskeping alarmatuk (cekiru) Kandorstar avorskeping alarmatuk (cekiru) Valg af fairst il alarmystem Prassentation af temperatur Frysning 4 menoratur visinig offer afriming Frysning 4 menoratur visinig after afriming Frysning 4 menoratur visinig under normal dritt Opdateringrinskupsi (cekiru) Temporatur angives i cekiru) Sestem opsætning Kompressor indstillinger Differential fairs faukarise astrop (kekira) Mala tilleto indstillinger temporatur avorskeping Hinhum till des indstillinger temporatur avorskeping Hinhum till des indstillinger temporatur avorskeping Hinhum till des indstillinger stropping Hinhum till des indstillinger stropping Set affar en at dera faukarise avorskeping Set affar en at dera avature (kelvin) Fordamper tervenstilter (kelvin) Fordamper tervenstilter av geve (kelvin) Fordamper tervenstilter avorskeping Fordamper tervenstilter avorskeping Fordamper tervenstilter avorskeping Fordamper tervenstilter avorskeping Fordamper tervenstilter (kelvin) Fordamper tervenstilter avorskeping Fordamper tervenstilter (kelvin) Fordamper tervenstilter fauserstropping Fordamper tervenstilter fauserstropping Fordamper tervenstilter fauserstropping Fordamper tervenstilter fauserstropping Fordamper tervenstilter fauserstropping Fordamper tervenstilter fauserstropping Fordamper tervenstilter fauserstropping Fordamper tervenstilter fauserstropping Fordamper tervenstilter fauserstropping Fordamper tervenstilter fauserstropping Fordamper tervenstilter Fordamper tervenstilter Fordamper tervenstilter Fordamper tervenstilter Fordamper tervenstilter Fordamper tervenstilter Fordamper tervenstilter Fordamper tervenstilter Fordamper tervenstilter Fordamper tervenstilter Fordamper tervenstilter Fordamper tervenstilter Fordamper tervenstilter Fordamper tervenst                                                                                                    |                       | S<br>A1<br>A1<br>A2<br>A3<br>A4<br>A5<br>P1<br>P2<br>P3<br>P4<br>C1<br>C2<br>C3<br>C4<br>C5<br>C6<br>C7<br>C8<br>C4<br>C7<br>C8<br>C9<br>I<br>F1[L<br>F2<br>C9<br>C9<br>C9                                                                                                    | -<br>-<br>-<br>-<br>-<br>-<br>-<br>-<br>-<br>-<br>-<br>-<br>-<br>-<br>-<br>-<br>-<br>-<br>-                      | -<br>-<br>-<br>-<br>-<br>-<br>-<br>-<br>-<br>-<br>-<br>-<br>-<br>-<br>-<br>-<br>-<br>-<br>- | -<br>-<br>-<br>-<br>-<br>-<br>-<br>-<br>-<br>-<br>-<br>-<br>-<br>-<br>-<br>-<br>-<br>-<br>- | -<br>-<br>-<br>-<br>-<br>-<br>-<br>-<br>-<br>-<br>-<br>-<br>-<br>-<br>-<br>-<br>-<br>-<br>-                  | -<br>-<br>-<br>-<br>-<br>-<br>-<br>-<br>-<br>-<br>-<br>-<br>-<br>-<br>-<br>-<br>-<br>-<br>- | -<br>-<br>-<br>-<br>-<br>-<br>-<br>-<br>-<br>-<br>-<br>-<br>-<br>-                                           | -<br>-<br>-<br>-<br>-<br>-<br>-<br>-<br>-<br>-<br>-<br>-<br>-<br>-<br>-<br>-<br>-<br>-<br>- | -<br>-<br>-<br>-<br>-<br>-<br>-<br>-<br>-<br>-<br>-<br>-<br>-<br>-<br>-<br>-<br>-<br>-<br>-             | -<br>-<br>-<br>-<br>-<br>-<br>-<br>-<br>-<br>-<br>-<br>-<br>-<br>-<br>-<br>-<br>-<br>-<br>-                                                                                                    | -<br>-<br>-<br>-<br>-<br>-<br>-<br>-<br>-<br>-<br>-<br>-<br>-<br>-<br>-<br>-<br>-<br>-<br>- | -<br>-<br>-<br>-<br>-<br>-<br>-<br>-<br>-<br>-<br>-<br>-<br>-<br>-<br>-<br>-<br>-<br>-<br>- | -<br>-<br>-<br>-<br>-<br>-<br>-<br>-<br>-<br>-<br>-<br>-<br>-<br>-<br>-<br>-<br>-<br>-<br>- | -<br>-<br>-<br>-<br>-<br>-<br>-<br>-<br>-<br>-<br>-<br>-<br>-<br>-<br>-<br>-<br>-<br>-<br>-                 | -<br>-<br>-<br>-<br>-<br>-<br>-<br>-<br>-<br>-<br>-<br>-<br>-<br>-<br>-<br>-<br>-<br>-<br>-                                                                  |
| Vatetter visi farelay Vatetter visi farelay Vatetter visi farelay Vatetter visi farelay Vatetter visi farelay Vatetter Vatetter V                                                                                                    | I<br>A<br>P<br>C      | S<br>A1<br>A2<br>A3<br>A4<br>A5<br>P1<br>P2<br>P3<br>P4<br>C1<br>C2<br>C3<br>C4<br>C5<br>C6<br>C7<br>C8<br>C9<br>C7<br>C8<br>C9<br>F1(L<br>F2<br>F3                                                                                                    | -<br>-<br>-<br>-<br>-<br>-<br>-<br>-<br>-<br>-<br>-<br>-<br>-<br>-<br>-<br>-<br>-<br>-<br>-                      | -<br>-<br>-<br>-<br>-<br>-<br>-<br>-<br>-<br>-<br>-<br>-<br>-<br>-<br>-<br>-<br>-<br>-<br>- | -<br>-<br>-<br>-<br>-<br>-<br>-<br>-<br>-<br>-<br>-<br>-<br>-<br>-<br>-<br>-<br>-<br>-<br>- |                                                                                                    |                                                                                             | -<br>-<br>-<br>-<br>-<br>-<br>-<br>-<br>-<br>-<br>-<br>-<br>-<br>-                                           | -<br>-<br>-<br>-<br>-<br>-<br>-<br>-<br>-<br>-<br>-<br>-<br>-<br>-<br>-<br>-<br>-<br>-<br>- | -<br>-<br>-<br>-<br>-<br>-<br>-<br>-<br>-<br>-<br>-<br>-<br>-<br>-<br>-<br>-<br>-<br>-<br>-             | -<br>-<br>-<br>-<br>-<br>-<br>-<br>-<br>-<br>-<br>-<br>-<br>-<br>-<br>-<br>-<br>-<br>-<br>-                                                                                                    | -<br>-<br>-<br>-<br>-<br>-<br>-<br>-<br>-<br>-<br>-<br>-<br>-<br>-<br>-<br>-<br>-<br>-<br>- | -<br>-<br>-<br>-<br>-<br>-<br>-<br>-<br>-<br>-<br>-<br>-<br>-<br>-<br>-<br>-<br>-<br>-<br>- | -<br>-<br>-<br>-<br>-<br>-<br>-<br>-<br>-<br>-<br>-<br>-<br>-<br>-<br>-<br>-<br>-<br>-<br>- | -<br>-<br>-<br>-<br>-<br>-<br>-<br>-<br>-<br>-<br>-<br>-<br>-<br>-<br>-<br>-<br>-<br>-<br>-                 | -<br>-<br>-<br>-<br>-<br>-<br>-<br>-<br>-<br>-<br>-<br>-<br>-<br>-<br>-<br>-<br>-<br>-<br>-                                                                  |
| Vatetter visit direlay Vatetter visit direlay Huliag valet frider set Visioning i direlay Alarm & præsentation Alarm indstillinger Kondovstar verorispins alarm tunk (celviw) Kondovstar verorispins alarm tunk (celviw) Goninder advært dien for alsweitik alarm (min.) Alarm hitarikan. Haft-0 Valet filser til alarmzytem Præsentation af temperatur Fryzning die set talarmzytem Præsentation af temperatur Fryzning die set talarmzytem Valet filser til alarmzytem Valet filser til alarmzytem Valet filser til alarmzytem Valet filser til alarmzytem Valet filser til alarmzytem Valet filser til alarmzytem Valet filser til alarmzytem Valet filser til alarmzytem Valet filser til alarmzytem Valet filser til alarmzytem Valet filser til alarmzytem Valet filser til alarmzytem Valet filser til alarmzytem Valet filser til alarmzytem Valet filser tilser tunken valet filser tilser tunken Sestem opsætning Kompressor indstillinger Valet filser tilser tunken valet filser tunken Valet filser tilser tunken valet for forsonistie Valet filser tilser tunken valet valet (celviw) Valet filser tilser tunken valet av verdigsing Valet filser tilser tunken valet av verdigsing Valet verdigsvert tilser tunken valet av verdigsing Valet direnser tilser kunken varet av verdigsing Valet direnser tilser kunken varet verdigsing Valet direnser tilser kunken varet verdigsing Valet direnser tilser verdigsvert verdigsvert verdigsvert (celviw) Valet direnser tilser verdigsvert verdigsvert verdigsve                                                                                                    | I<br>A<br>P<br>C<br>C | 5<br>A1<br>A1<br>A2<br>A3<br>A4<br>A5<br>P1<br>P2<br>P3<br>P4<br>C1<br>C2<br>C3<br>C4<br>C5<br>C6<br>C7<br>C6<br>C7<br>C6<br>C7<br>C7<br>C7<br>C7<br>C7<br>C7<br>C7<br>C7<br>C7<br>C7                                                                                                    | -<br>-<br>-<br>-<br>-<br>-<br>-<br>-<br>-<br>-<br>-<br>-<br>-<br>-<br>-<br>-<br>-<br>-<br>-                      | -<br>-<br>-<br>-<br>-<br>-<br>-<br>-<br>-<br>-<br>-<br>-<br>-<br>-<br>-<br>-<br>-<br>-<br>- | -<br>-<br>-<br>-<br>-<br>-<br>-<br>-<br>-<br>-<br>-<br>-<br>-<br>-<br>-<br>-<br>-<br>-<br>- | -<br>-<br>-<br>-<br>-<br>-<br>-<br>-<br>-<br>-<br>-<br>-<br>-<br>-<br>-<br>-<br>-<br>-<br>-                  |                                                                                             | -<br>-<br>-<br>-<br>-<br>-<br>-<br>-<br>-<br>-<br>-<br>-<br>-<br>-                                           | -<br>-<br>-<br>-<br>-<br>-<br>-<br>-<br>-<br>-<br>-<br>-<br>-<br>-<br>-<br>-<br>-<br>-<br>- | -<br>-<br>-<br>-<br>-<br>-<br>-<br>-<br>-<br>-<br>-<br>-<br>-<br>-<br>-<br>-<br>-<br>-<br>-             | -<br>-<br>-<br>-<br>-<br>-<br>-<br>-<br>-<br>-<br>-<br>-<br>-<br>-<br>-<br>-<br>-<br>-<br>-                                                                                                    | -<br>-<br>-<br>-<br>-<br>-<br>-<br>-<br>-<br>-<br>-<br>-<br>-<br>-<br>-<br>-<br>-<br>-<br>- | -<br>-<br>-<br>-<br>-<br>-<br>-<br>-<br>-<br>-<br>-<br>-<br>-<br>-<br>-<br>-<br>-<br>-<br>- | -<br>-<br>-<br>-<br>-<br>-<br>-<br>-<br>-<br>-<br>-<br>-<br>-<br>-<br>-<br>-<br>-<br>-<br>- | -<br>-<br>-<br>-<br>-<br>-<br>-<br>-<br>-<br>-<br>-<br>-<br>-<br>-<br>-<br>-<br>-<br>-<br>-                 | -<br>-<br>-<br>-<br>-<br>-<br>-<br>-<br>-<br>-<br>-<br>-<br>-<br>-<br>-<br>-<br>-<br>-<br>-                                                                  |
| Vatertar visi tärplay<br>Halisa vatertälen est lävningi tärplay<br>Alarm & præsentation<br>Alarm indstillinger<br>Kandavatar avorskejning alarmatuk (cekira)<br>Kandavatar avorskejning alarmatuk (cekira)<br>Kandavatar avorskejning alarmatuk (cekira)<br>Kandavatar avorskejning alarmatuk (cekira)<br>Malarm histrika on Infar-0<br>Valg af falor til alarmaystem<br>Prassentation af temperatur<br>Frysning af semparatur vinning efter afrimning<br>Frysning af semparatur vinning under normal dirit<br>Opdatoringerfastovan i displayas (cek)<br>Temperatur angivaesi i deskring alartar<br>Kompressor indstillinger<br>Minimum tilladva indstillinger<br>Minimum tilladva indstillinger stopping<br>Hinimum tilladva indstillinger stopping<br>Hinimum tilladva indstillinger stopping<br>Hinimum tilladva indstillinger stopping<br>Hinimum tilladva indstillinger stopping<br>Hinimum tilladva indstillinger stopping<br>Hinimum tilladva indstillinger stopping<br>Stopping af far sandhavatar avorskejnig<br>Hinimum tilladva indstillinger stopping<br>Stopping at anges stopping<br>Hinimum tilladva indstillinger stopping<br>Stopping at anges stopping<br>Stopping at anges stopping<br>Fordamper ventilator indstillinger<br>Stopping at alar stopping avord turkal (cekira)<br>Fordamper ventilator indstillinger<br>Stopping at alar stopping avord turkal (cekira)<br>Fordamper ventilator indstillinger<br>Stopping at Linger stopping at the stopping avord turkal (cekira)<br>Fard vent, tarestid or komperamentup (cekira)<br>Fard vent, tarestid or komperamentup (cekira)<br>Fard vent, tarestid or komperamentup (cekira)<br>Fard vent, tarestid or komperamentup (cekira)<br>Fard vent, tarestid or komperamentup (cekira)<br>Fard vent, tarestid or komperamentup (cekira)<br>Fard vent, tarestid or komperamentup (cekira)<br>Fard vent, tarestid or komperamentup (cekira)<br>Fard vent, tarestid or komperamentup (cekira)                                                                                                    |                       | S<br>A1<br>A1<br>A2<br>A3<br>A4<br>A5<br>P1<br>P2<br>P3<br>P4<br>P1<br>C1<br>C2<br>C3<br>C4<br>C5<br>C6<br>C7<br>C6<br>C7<br>C6<br>C7<br>C6<br>C7<br>C7<br>C7<br>C7<br>C7<br>C7<br>C7<br>C7<br>C7<br>C7<br>C7<br>C7<br>C7                                                                                                    | -<br>-<br>-<br>-<br>-<br>-<br>-<br>-<br>-<br>-<br>-<br>-<br>-<br>-<br>-<br>-<br>-<br>-<br>-                      | -<br>-<br>-<br>-<br>-<br>-<br>-<br>-<br>-<br>-<br>-<br>-<br>-<br>-<br>-<br>-<br>-<br>-<br>- | -<br>-<br>-<br>-<br>-<br>-<br>-<br>-<br>-<br>-<br>-<br>-<br>-<br>-<br>-<br>-<br>-<br>-<br>- | -<br>-<br>-<br>-<br>-<br>-<br>-<br>-<br>-<br>-<br>-<br>-<br>-<br>-                                           |                                                                                             | -<br>-<br>-<br>-<br>-<br>-<br>-<br>-<br>-<br>-<br>-<br>-<br>-<br>-                                           | -<br>-<br>-<br>-<br>-<br>-<br>-<br>-<br>-<br>-<br>-<br>-<br>-<br>-<br>-<br>-<br>-<br>-<br>- | -<br>-<br>-<br>-<br>-<br>-<br>-<br>-<br>-<br>-<br>-<br>-<br>-<br>-<br>-<br>-<br>-<br>-<br>-             | -<br>-<br>-<br>-<br>-<br>-<br>-<br>-<br>-<br>-<br>-<br>-<br>-<br>-<br>-<br>-<br>-<br>-<br>-                                                                                                    | -<br>                                                                                       | -<br>                                                                                       | -<br>                                                                                       | -<br>-<br>-<br>-<br>-<br>-<br>-<br>-<br>-<br>-<br>-<br>-<br>-<br>-<br>-<br>-<br>-<br>-<br>-                 | -<br>-<br>-<br>-<br>-<br>-<br>-<br>-<br>-<br>-<br>-<br>-<br>-<br>-<br>-<br>-<br>-<br>-<br>-                                                                  |
| Vatetter visit direlay Vatetter visit direlay Huliag valet frider set livining i direlay Alarm & præsentation Alarm indstillinger Kandavstar avorskgning alarm tank (sekriw) Kandavstar avorskgning alarm tank (sekriw) Kandavstar avorskgning alarm tank (sekriw) Genindtra delavet tiden fra alavtisk slarm (min.) Alarm histarikan-staff-0 Valag fisles til alarmzystem Præsentation af temperatur Præsentation af temperatur Frynning at smarestworking fester affisming Frynning at smarestworking fester affisming Fryning at smarestworking fester affisming Fryning at smarestworking Staff affisming at system at (selvin) Towspen kamperater affisming at work terkels (selvin) Saft differentiale far smallekset work (selvin) Saft differentiale far smarestrarestare (selvin) Fard work, swartider affisming at system at (selvin) Fard work, swartider affisming at adverstare (selvin) Fard work, swartider affisming at adverstare (selvin) Fard work, swartider affisming at adverstare (selvin) Fard work, swartider affisming at adverstare (selvin) Fard work, swartider affisming at adverstare (selvin) Fard work, swartider affisming at adverstare (selvin) Fard work, swartider affisming at adverstare (selvin) Fard work, swartider affisming at adverstare (selvin) Fard work, swartider affisming at adverstare (selv                                                                                                    |                       | S<br>A1<br>A2<br>A3<br>A4<br>A5<br>P1<br>P2<br>P3<br>P4<br>P2<br>P3<br>P4<br>P1<br>C2<br>C3<br>C4<br>C5<br>C6<br>C7<br>C7<br>C8<br>C9<br>F1<br>[L<br>F2<br>F3<br>F4<br>[L]<br>F1<br>[L]<br>F1 | -<br>-<br>-<br>-<br>-<br>-<br>-<br>-<br>-<br>-<br>-<br>-<br>-<br>-<br>-<br>-<br>-<br>-<br>-                      | -<br>-<br>-<br>-<br>-<br>-<br>-<br>-<br>-<br>-<br>-<br>-<br>-<br>-<br>-<br>-<br>-<br>-<br>- | -<br>-<br>-<br>-<br>-<br>-<br>-<br>-<br>-<br>-<br>-<br>-<br>-<br>-<br>-<br>-<br>-<br>-<br>- |                                                                                                    |                                                                                             | -<br>-<br>-<br>-<br>-<br>-<br>-<br>-<br>-<br>-<br>-<br>-<br>-<br>-<br>-<br>-<br>-<br>-<br>-                  | -<br>-<br>-<br>-<br>-<br>-<br>-<br>-<br>-<br>-<br>-<br>-<br>-<br>-<br>-<br>-<br>-<br>-<br>- | -<br>-<br>-<br>-<br>-<br>-<br>-<br>-<br>-<br>-<br>-<br>-<br>-<br>-<br>-<br>-<br>-<br>-<br>-             | -<br>-<br>-<br>-<br>-<br>-<br>-<br>-<br>-<br>-<br>-<br>-<br>-<br>-<br>-<br>-<br>-<br>-<br>-                                                                                                    | -<br>-<br>-<br>-<br>-<br>-<br>-<br>-<br>-<br>-<br>-<br>-<br>-<br>-<br>-<br>-<br>-<br>-<br>- | -<br>-<br>-<br>-<br>-<br>-<br>-<br>-<br>-<br>-<br>-<br>-<br>-<br>-<br>-<br>-<br>-<br>-<br>- | -<br>-<br>-<br>-<br>-<br>-<br>-<br>-<br>-<br>-<br>-<br>-<br>-<br>-<br>-<br>-<br>-<br>-<br>- | -<br>-<br>-<br>-<br>-<br>-<br>-<br>-<br>-<br>-<br>-<br>-<br>-<br>-<br>-<br>-<br>-<br>-<br>-                 | -<br>-<br>-<br>-<br>-<br>-<br>-<br>-<br>-<br>-<br>-<br>-<br>-<br>-<br>-<br>-<br>-<br>-<br>-                                                                  |
| Vatetter visi fairplay Vatetter visi fairplay Multips valet fairber til visining i display Alarm & præsentation Alarm indstillinger Kondovstar vervispins alarm tunk (celviu) Kondovstar vervispins alarm tunk (celviu) Geninder advært den far alavnirke alarm (min.) Alarm hivtniken. Hafri-0 Valet faire til alarmzytem Præsentation af temperatur Fryning af temperatur visning ofter afrimning fryning af temperatur visning ofter afrimning fryning temperatur visning ofter afrimning Fryning af temperatur visning ofter afrimning Fryning temperatur visning ofter afrimning Fryning temperatur ofter afrimning Fryning temperatur ofter afrimning Fryning temperatur ofter afrimning Fryning temperatur ofter afrimning Fryning Fryning temperatur ofter afrimning Fryning Fryning Fr                                                                                                    | I<br>A<br>P<br>C      | A<br>A1<br>A2<br>A3<br>A4<br>A3<br>A4<br>P2<br>P3<br>P4<br>P2<br>P3<br>C1<br>C2<br>C3<br>C4<br>C5<br>C6<br>C7<br>C5<br>C6<br>C7<br>C5<br>C6<br>C7<br>C5<br>C6<br>C7<br>C5<br>C6<br>C7<br>C1<br>F1<br>F1<br>F1<br>F1<br>F1<br>F1<br>F1<br>F1<br>F1<br>F                                                                                                    | -<br>-<br>-<br>-<br>-<br>-<br>-<br>-<br>-<br>-<br>-<br>-<br>-<br>-<br>-<br>-<br>-<br>-<br>-                      | -<br>-<br>-<br>-<br>-<br>-<br>-<br>-<br>-<br>-<br>-<br>-<br>-<br>-<br>-<br>-<br>-<br>-<br>- | -<br>-<br>-<br>-<br>-<br>-<br>-<br>-<br>-<br>-<br>-<br>-<br>-<br>-<br>-<br>-<br>-<br>-<br>- |                                                                                                    |                                                                                             | -<br>-<br>-<br>-<br>-<br>-<br>-<br>-<br>-<br>-<br>-<br>-<br>-<br>-                                           | -<br>-<br>-<br>-<br>-<br>-<br>-<br>-<br>-<br>-<br>-<br>-<br>-<br>-<br>-<br>-<br>-<br>-<br>- | -<br>-<br>-<br>-<br>-<br>-<br>-<br>-<br>-<br>-<br>-<br>-<br>-<br>-<br>-<br>-<br>-<br>-<br>-             | -<br>-<br>-<br>-<br>-<br>-<br>-<br>-<br>-<br>-<br>-<br>-<br>-<br>-<br>-<br>-<br>-<br>-<br>-                                                                                                    | -<br>-<br>-<br>-<br>-<br>-<br>-<br>-<br>-<br>-<br>-<br>-<br>-<br>-<br>-<br>-<br>-<br>-<br>- | -<br>-<br>-<br>-<br>-<br>-<br>-<br>-<br>-<br>-<br>-<br>-<br>-<br>-<br>-<br>-<br>-<br>-<br>- | -<br>-<br>-<br>-<br>-<br>-<br>-<br>-<br>-<br>-<br>-<br>-<br>-<br>-<br>-<br>-<br>-<br>-<br>- | -<br>-<br>-<br>-<br>-<br>-<br>-<br>-<br>-<br>-<br>-<br>-<br>-<br>-<br>-<br>-<br>-<br>-<br>-                 | -<br>-<br>-<br>-<br>-<br>-<br>-<br>-<br>-<br>-<br>-<br>-<br>-<br>-<br>-<br>-<br>-<br>-<br>-                                                                  |
| Vaterbar visi farles til väring i därslav<br>Hulias valet falses til väring i därslav<br>Alarm & præsentation<br>Alarm indstillinger<br>Knadovstar varvikgning alarm tand (sekiru)<br>Knadovstar varvikgning alarm tand (sekiru)<br>Knadovstar varvikgning alarm tand (sekiru)<br>Kandovstar varvikgning alarm tand (sekiru)<br>Mage offalser til alarm zytem<br>Præsentation af temperatur<br>Præsentation af temperatur<br>Præsentation af temperatur<br>Prysning af semperatur väning elver af affinning<br>Prysning af semperatur väning elver affinning<br>Prysning af semperatur väning elver affinning<br>Prysning af semperatur väning elver affinning<br>Prysning af semperatur väning elver affinning<br>Prysning af semperatur väning elver affinning<br>Prysning af semperatur väning elver affinning<br>Prysning af semperatur väning elver affinning<br>Prysning af semperatur väning elver affinning<br>Prysning af semperatur väning elver affinning<br>Prysning af semperatur väning elver affinning<br>Prysning af semperatur elver affinning<br>Staft affiser atild affis elver at elver (kolvin)<br>Saft affiser atild affis elver at elver (kolvin)<br>Proteven käffersen elver affinning ag vad värkal (kolvin)<br>Ford konst, averative affis elver at elver (kolvin)<br>Ford elemper elventitator i andiska elver at elver (kolvin)<br>Ford elemper elventitator i affissing ag vad värkal (kolvin)<br>Ford elemper elventitator i affissing ag vad värkal (kolvin)<br>Ford elemper elventitator i affissing ag vad värkal (kolvin)<br>Ford elemper elventitator i affissing ag vad värkal (kolvin)<br>Ford elemper elventitator i affissing ag vad värkal (kolvin)<br>Ford elemper elventitator i affissing ag vad värkal (kolvin)<br>Ford elemper elventitator i affissing ag vad värkal (kolvin)<br>Ford elemper elventitator i affissing elventitator i affissing elventitator i affissing elventitator i affissing elventitator i affissing elventitator i affissing elventitator i affissing elventitator i affissing elventitator i affissing elventitator i affissing elventitator i affissing elventitator i affissing elventitator i affissing elventitator i affiss                                 | I<br>A<br>P<br>C<br>C | 8<br>A1<br>A2<br>A3<br>A4<br>A3<br>A4<br>P1<br>P2<br>P3<br>P4<br>P3<br>P4<br>C1<br>C2<br>C3<br>C4<br>C5<br>C6<br>C7<br>C6<br>C7<br>C6<br>C7<br>C6<br>C7<br>C6<br>C7<br>C6<br>C7<br>C6<br>C7<br>C6<br>C7<br>C1<br>C1<br>C2<br>C3<br>C4<br>C4<br>C5<br>C6<br>C7<br>C6<br>C7<br>C6<br>C7<br>C6<br>C7<br>C6<br>C7<br>C6<br>C7<br>C6<br>C7<br>C6<br>C7<br>C6<br>C7<br>C6<br>C7<br>C6<br>C7<br>C6<br>C7<br>C6<br>C7<br>C6<br>C7<br>C6<br>C7<br>C6<br>C7<br>C6<br>C7<br>C6<br>C7<br>C7<br>C6<br>C7<br>C7<br>C7<br>C7<br>C7<br>C7<br>C7<br>C7<br>C7<br>C7                                                                                                    | -<br>-<br>-<br>-<br>-<br>-<br>-<br>-<br>-<br>-<br>-<br>-<br>-<br>-<br>-<br>-<br>-<br>-<br>-                      | -<br>-<br>-<br>-<br>-<br>-<br>-<br>-<br>-<br>-<br>-<br>-<br>-<br>-<br>-<br>-<br>-<br>-<br>- | -<br>-<br>-<br>-<br>-<br>-<br>-<br>-<br>-<br>-<br>-<br>-<br>-<br>-<br>-<br>-<br>-<br>-<br>- | -<br>-<br>-<br>-<br>-<br>-<br>-<br>-<br>-<br>-<br>-<br>-<br>-<br>-                                           |                                                                                             | -<br>-<br>-<br>-<br>-<br>-<br>-<br>-<br>-<br>-<br>-<br>-<br>-<br>-                                           | -<br>-<br>-<br>-<br>-<br>-<br>-<br>-<br>-<br>-<br>-<br>-<br>-<br>-<br>-<br>-<br>-<br>-<br>- | -<br>-<br>-<br>-<br>-<br>-<br>-<br>-<br>-<br>-<br>-<br>-<br>-<br>-<br>-<br>-<br>-<br>-<br>-             | -<br>-<br>-<br>-<br>-<br>-<br>-<br>-<br>-<br>-<br>-<br>-<br>-<br>-<br>-<br>-<br>-<br>-<br>-                                                                                                    |                                                                                             |                                                                                             |                                                                                             | -<br>-<br>-<br>-<br>-<br>-<br>-<br>-<br>-<br>-<br>-<br>-<br>-<br>-<br>-<br>-<br>-<br>-<br>-                 | -<br>-<br>-<br>-<br>-<br>-<br>-<br>-<br>-<br>-<br>-<br>-<br>-<br>-<br>-<br>-<br>-<br>-<br>-                                                                  |
| Vatettaro visi farles til vising i dirplay<br>Huliag valget falses til vising i dirplay<br>Alarm & præsentation<br>Alarm indstillinger<br>Kandovstar varoriganing alarm tan (cekriur)<br>Kandovstar varoriganing alarm tan (cekriur)<br>Kandovstar varoriganing alarm tan (cekriur)<br>Gesindtra delse tiden far slovnikk elem (min.)<br>Alarm hitsrikken-tlaff-0<br>Valget false til alarmzystem<br>Præsentation af temperatur<br>Præsentation af temperatur<br>Fyrning at kamperatur visinge false af dirmining<br>Frynning at kamperatur visinge valse af dirmining<br>Kompressor indspiloyst (oks)<br>Estem opsætning<br>Kompressor indspiloyst (oks)<br>Minimum illidete indtillinger strenkt (cekriur)<br>Histori lidete indtillinger strenkt (cekriur)<br>Histori lidete indtillinger strenkt (cekriur)<br>Histori lidete indtillinger strenkt (cekriur)<br>Histori lidete indtillinger strenkt (cekriur)<br>Histori lidete inderstiller vervegning<br>Tid darensträ könn far kumpressrensterenkt (cekriur)<br>Turungen kampresser strenkt (cekriur)<br>Histori lidete inderstiller ververligter<br>Start afferd. vent. elser affinning av et arknalt (cekriur)<br>Ford amper of miniming<br>Antel farser til komp, i kurkels fard Herma (cekriur)<br>Fard. vont. event i dver dimenser tare (cekriur)<br>Fard. vont. event i dver dimenser tare (cekriur)<br>Fard. vont. event i dver dimenser tare (cekriur)<br>Fard. vont. event i dver dimenser tare (cekriur)<br>Fard. vont. event i fard menser tare vertifikter<br>Miniming ant different i fard. vont. event fard menser tare (cekriur)<br>Fard. vont. event i fard menser tare vertifikter<br>Miniming ant different i fard. vont. event fard menser tare (cekriur)<br>Miniming mit different i fard. vont. event fard menser tare (cekriur)<br>Fard. vont. event i fard menser tare vont. event i fard menser tare (cekriur)<br>Miniming mit den (cehrunz, 1-untem stirk, 2-ulekt. 2-ulekt. visike                                                                                                    | I<br>P<br>T<br>C<br>d | A1<br>A1<br>A2<br>A3<br>A4<br>A5<br>P1<br>P2<br>P3<br>P4<br>P1<br>C1<br>C2<br>C3<br>C4<br>C5<br>C6<br>C6<br>C6<br>C7<br>C6<br>C6<br>C7<br>C7<br>C6<br>C7<br>C7<br>C7<br>C7<br>C7<br>C1<br>C1<br>C2<br>C3<br>C4<br>C5<br>C6<br>C4<br>C5<br>C6<br>C4<br>C5<br>C6<br>C7<br>C7<br>C7<br>C7<br>C7<br>C7<br>C7<br>C7<br>C7<br>C7<br>C7<br>C7<br>C7                                                                                                    | -<br>-<br>-<br>-<br>-<br>-<br>-<br>-<br>-<br>-<br>-<br>-<br>-<br>-<br>-<br>-<br>-<br>-<br>-                      | -<br>-<br>-<br>-<br>-<br>-<br>-<br>-<br>-<br>-<br>-<br>-<br>-<br>-<br>-<br>-<br>-<br>-<br>- | -<br>-<br>-<br>-<br>-<br>-<br>-<br>-<br>-<br>-<br>-<br>-<br>-<br>-<br>-<br>-<br>-<br>-<br>- |                                                                                                    |                                                                                             |                                                                                                    | -<br>-<br>-<br>-<br>-<br>-<br>-<br>-<br>-<br>-<br>-<br>-<br>-<br>-<br>-<br>-<br>-<br>-<br>- | -<br>-<br>-<br>-<br>-<br>-<br>-<br>-<br>-<br>-<br>-<br>-<br>-<br>-<br>-<br>-<br>-<br>-<br>-             | -<br>-<br>-<br>-<br>-<br>-<br>-<br>-<br>-<br>-<br>-<br>-<br>-<br>-<br>-<br>-<br>-<br>-<br>-                                                                                                    | -<br>-<br>-<br>-<br>-<br>-<br>-<br>-<br>-<br>-<br>-<br>-<br>-<br>-<br>-<br>-<br>-<br>-<br>- | -<br>-<br>-<br>-<br>-<br>-<br>-<br>-<br>-<br>-<br>-<br>-<br>-<br>-<br>-<br>-<br>-<br>-<br>- | -<br>-<br>-<br>-<br>-<br>-<br>-<br>-<br>-<br>-<br>-<br>-<br>-<br>-<br>-<br>-<br>-<br>-<br>- | -<br>-<br>-<br>-<br>-<br>-<br>-<br>-<br>-<br>-<br>-<br>-<br>-<br>-<br>-<br>-<br>-<br>-<br>-                 | -<br>-<br>-<br>-<br>-<br>-<br>-<br>-<br>-<br>-<br>-<br>-<br>-<br>-<br>-<br>-<br>-<br>-<br>-                                                                  |
| Vatetter viet i direlay<br>Malage valet fridere til virning i direlay<br>Alarm & præsentation<br>Alarm indstillinger<br>Knadovstar verorioging alarn tan (cabriw)<br>Knadovstar verorioging alarn tan (cabriw)<br>Knadovstar verorioging alarn tan (cabriw)<br>Genindtradotar tiden for alswirkk alarn (min.)<br>Alarm hivatikaHaft-0<br>Valge offalse til alarnzystem<br>Prassentation af temperatur<br>Fyrning i temperatur virning ofter afrimning<br>fryzning i temperatur virning ofter afrimning<br>fryzning i temperatur virning ofter afrimning<br>fryzning i temperatur virning ofter afrimning<br>fryzning i temperatur virning ofter afrimning<br>fryzning i temperatur virning ofter afrimning<br>fryzning i temperatur virning ofter afrimning<br>fryzning i temperatur virning ofter afrimning<br>fryzning i temperatur virning ofter afrimning<br>fryzning i temperatur virning ofter afrimning<br>fryzning i temperatur virning ofter afrimning<br>fryzning i temperatur virning ofter afrimning<br>fryzning i temperatur virning ofter afrimning<br>fryzning i temperatur virning ofter afrimning<br>fryzning i temperatur virning ofter africentik<br>Setter offer achiele i temperatur virning ofter africentik<br>fryzning i temperatur virning ofter africentik<br>fryzning i temperatur virning ofter africentik<br>Setter offer achiele i for komperature acture (tackvin)<br>Ford amperature prave til dinin.)<br>Ford amperature prave til africentik<br>for distribution for komperature acture (tackvin)<br>Ford amperature i kandovartarevontik<br>for distribution for komperature acture (tackvin)<br>Ford amperature i for afrimning ofter afrimning<br>Antal afrimning ofter i for afrimning<br>Antal afrimning ofter i (africentik<br>Start ford (overt, africentik<br>Start ford (overt, africentik<br>for afrimning ofter i (africentik<br>for afrimning ofter i (africentik<br>for afrimning ofter i (africentik<br>Start ford (overt, africentik<br>for afrimning ofter i (africentik<br>for a africentik<br>for afrimning ofter i (africentik<br>for a africentik<br>for a africentik<br>for a africentik<br>for a africentik<br>for a africentik<br>for a africentik<br>for a africentik<br>for | dPa<br>A<br>P<br>C    | A1<br>A2<br>A3<br>A4<br>A5<br>P1<br>P2<br>C3<br>C4<br>C5<br>C4<br>C5<br>C6<br>C7<br>C6<br>C7<br>C6<br>C7<br>C6<br>C7<br>C6<br>C7<br>C6<br>C7<br>C6<br>C7<br>C6<br>C7<br>C6<br>C7<br>C6<br>C7<br>C6<br>C7<br>C6<br>C7<br>C1<br>C1<br>C2<br>C3<br>C4<br>C1<br>C1<br>C2<br>C3<br>C4<br>C1<br>C1<br>C2<br>C3<br>C4<br>C1<br>C1<br>C2<br>C3<br>C4<br>C1<br>C1<br>C2<br>C3<br>C4<br>C1<br>C1<br>C2<br>C3<br>C4<br>C1<br>C1<br>C2<br>C3<br>C4<br>C1<br>C1<br>C2<br>C3<br>C4<br>C1<br>C1<br>C2<br>C3<br>C4<br>C1<br>C2<br>C3<br>C4<br>C1<br>C2<br>C3<br>C4<br>C1<br>C2<br>C3<br>C4<br>C1<br>C1<br>C2<br>C3<br>C4<br>C1<br>C2<br>C3<br>C4<br>C1<br>C2<br>C3<br>C4<br>C1<br>C2<br>C3<br>C4<br>C1<br>C2<br>C3<br>C4<br>C1<br>C2<br>C3<br>C4<br>C1<br>C2<br>C3<br>C4<br>C1<br>C2<br>C3<br>C4<br>C1<br>C2<br>C3<br>C4<br>C1<br>C2<br>C3<br>C4<br>C1<br>C2<br>C3<br>C4<br>C1<br>C2<br>C3<br>C4<br>C1<br>C2<br>C3<br>C4<br>C4<br>C2<br>C3<br>C4<br>C5<br>C5<br>C4<br>C5<br>C5<br>C7<br>C4<br>C5<br>C5<br>C7<br>C7<br>C7<br>C7<br>C7<br>C7<br>C7<br>C7<br>C7<br>C7<br>C7<br>C7<br>C7                                                                                                    | -<br>-<br>-<br>-<br>-<br>-<br>-<br>-<br>-<br>-<br>-<br>-<br>-<br>-<br>-<br>-<br>-<br>-<br>-                      | -<br>-<br>-<br>-<br>-<br>-<br>-<br>-<br>-<br>-<br>-<br>-<br>-<br>-<br>-<br>-<br>-<br>-<br>- | -<br>-<br>-<br>-<br>-<br>-<br>-<br>-<br>-<br>-<br>-<br>-<br>-<br>-<br>-<br>-<br>-<br>-<br>- |                                                                                                    |                                                                                             | -<br>-<br>-<br>-<br>-<br>-<br>-<br>-<br>-<br>-<br>-<br>-<br>-<br>-                                           | -<br>-<br>-<br>-<br>-<br>-<br>-<br>-<br>-<br>-<br>-<br>-<br>-<br>-<br>-<br>-<br>-<br>-<br>- | -<br>-<br>-<br>-<br>-<br>-<br>-<br>-<br>-<br>-<br>-<br>-<br>-<br>-<br>-<br>-<br>-<br>-<br>-             | -<br>-<br>-<br>-<br>-<br>-<br>-<br>-<br>-<br>-<br>-<br>-<br>-<br>-<br>-<br>-<br>-<br>-<br>-                                                                                                    | -<br>-<br>-<br>-<br>-<br>-<br>-<br>-<br>-<br>-<br>-<br>-<br>-<br>-<br>-<br>-<br>-<br>-<br>- | -<br>-<br>-<br>-<br>-<br>-<br>-<br>-<br>-<br>-<br>-<br>-<br>-<br>-<br>-<br>-<br>-<br>-<br>- | -<br>-<br>-<br>-<br>-<br>-<br>-<br>-<br>-<br>-<br>-<br>-<br>-<br>-<br>-<br>-<br>-<br>-<br>- | -<br>-<br>-<br>-<br>-<br>-<br>-<br>-<br>-<br>-<br>-<br>-<br>-<br>-<br>-<br>-<br>-<br>-<br>-                 | -<br>-<br>-<br>-<br>-<br>-<br>-<br>-<br>-<br>-<br>-<br>-<br>-<br>-<br>-<br>-<br>-<br>-<br>-                                                                  |
| Vatetter viet i direlay<br>Huliago valget falses til viening i direlay<br>Alarm & præsentation<br>Alarm indstillinger<br>Knadavstar værekgning alarm tand (sekiw)<br>Knadavstar værekgning alarm tand (sekiw)<br>Knadavstar værekgning alarm tand (sekiw)<br>Kandavstar værekgning alarm tand (sekiw)<br>Marm hittariken-Haff-0<br>Valget falset til alarm zytem<br>Præsentation af temperatur<br>Præsentation af temperatur<br>Præsentation af temperatur<br>Prysning at smeastworking after as frimning<br>Prysning at smeastworking after as frimning<br>Stat after as frim and as at a work aver as (kelvin)<br>Stat after as tild after as tandavs at working<br>Stat after as at diver as there are there also<br>Stat after as tild ad sature as aver aver as (kelvin)<br>Prad. vens. aver as tild as frimming (selviw)<br>Prad. vens. aver as tild as frimming (selviw)<br>After as there as there as there as there as there as there as there as there as there as there as there as there as there as there as there as there as there as there as there as there as there as there as there as the strimming (selviw)<br>Prost as there as there as there as there as there as there as there as there as the striming (selviw)<br>After as there as the firming there as the striming metade (schriw)<br>Frank wene, bave as firming there as the striming metade (schriw)<br>Frank wene, bave as firming there as the striming metade (schriw)<br>Frank wene, bave as firming there as the striming metade (schriw)                                                                   | I<br>A<br>P<br>I<br>C | A1<br>A1<br>A2<br>A3<br>A4<br>P2<br>P3<br>P4<br>P2<br>C3<br>C4<br>C5<br>C6<br>C7<br>C8<br>C7<br>C8<br>C7<br>C8<br>C7<br>C8<br>C7<br>C8<br>C7<br>C8<br>C7<br>C8<br>C7<br>C8<br>C7<br>C8<br>C7<br>C3<br>C4<br>C5<br>C6<br>C7<br>C7<br>C8<br>C7<br>C3<br>C4<br>C7<br>C3<br>C4<br>C4<br>C3<br>C4<br>C4<br>C3<br>C4<br>C4<br>C5<br>C6<br>C7<br>C4<br>C4<br>C5<br>C6<br>C7<br>C7<br>C8<br>C7<br>C4<br>C3<br>C4<br>C4<br>C4<br>C4<br>C4<br>C5<br>C6<br>C7<br>C7<br>C6<br>C6<br>C7<br>C7<br>C8<br>C7<br>C7<br>C7<br>C7<br>C8<br>C7<br>C7<br>C7<br>C7<br>C7<br>C7<br>C7<br>C7<br>C7<br>C7<br>C7<br>C7<br>C7                                                                                                    | -<br>-<br>-<br>-<br>-<br>-<br>-<br>-<br>-<br>-<br>-<br>-<br>-<br>-<br>-<br>-<br>-<br>-<br>-                      | -<br>-<br>-<br>-<br>-<br>-<br>-<br>-<br>-<br>-<br>-<br>-<br>-<br>-<br>-<br>-<br>-<br>-<br>- | -<br>-<br>-<br>-<br>-<br>-<br>-<br>-<br>-<br>-<br>-<br>-<br>-<br>-<br>-<br>-<br>-<br>-<br>- | -<br>-<br>-<br>-<br>-<br>-<br>-<br>-<br>-<br>-<br>-<br>-<br>-<br>-                                           |                                                                                             | -<br>-<br>-<br>-<br>-<br>-<br>-<br>-<br>-<br>-<br>-<br>-<br>-<br>-                                           | -<br>                                                                                       | -<br>-<br>-<br>-<br>-<br>-<br>-<br>-<br>-<br>-<br>-<br>-<br>-<br>-<br>-<br>-<br>-<br>-<br>-             | -<br>                                                                                                    |                                                                                             |                                                                                             |                                                                                             | -<br>-<br>-<br>-<br>-<br>-<br>-<br>-<br>-<br>-<br>-<br>-<br>-<br>-<br>-<br>-<br>-<br>-<br>-                 | -<br>-<br>-<br>-<br>-<br>-<br>-<br>-<br>-<br>-<br>-<br>-<br>-<br>-<br>-<br>-<br>-<br>-<br>-                                                                  |

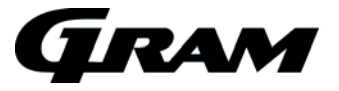

# Changing door hinge side.

The door can be changed from left hand-hinged to right hand hinged or vice versa.

Example: Changing from right hand to left hand hinged door.

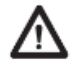

Disconnect the cabinet from mains power !

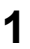

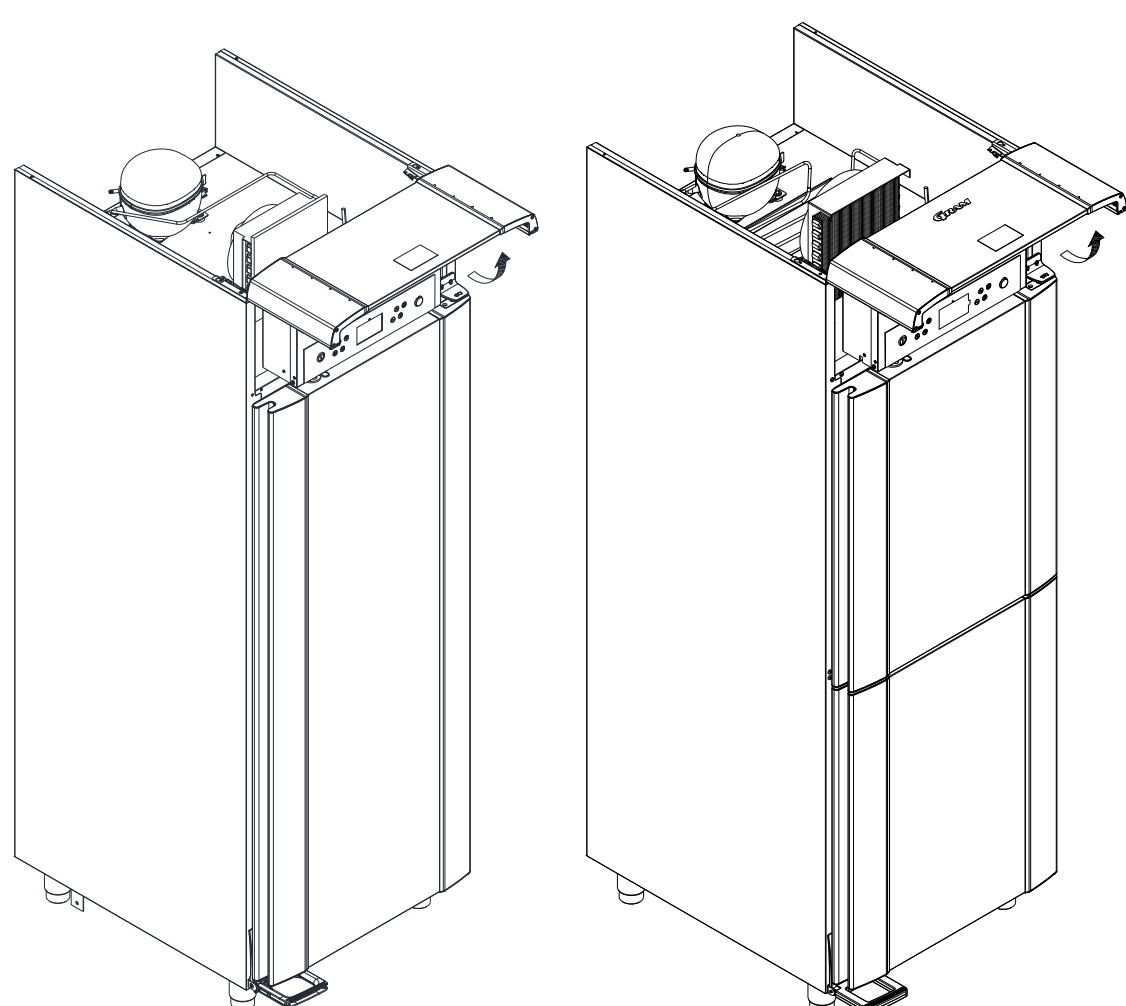

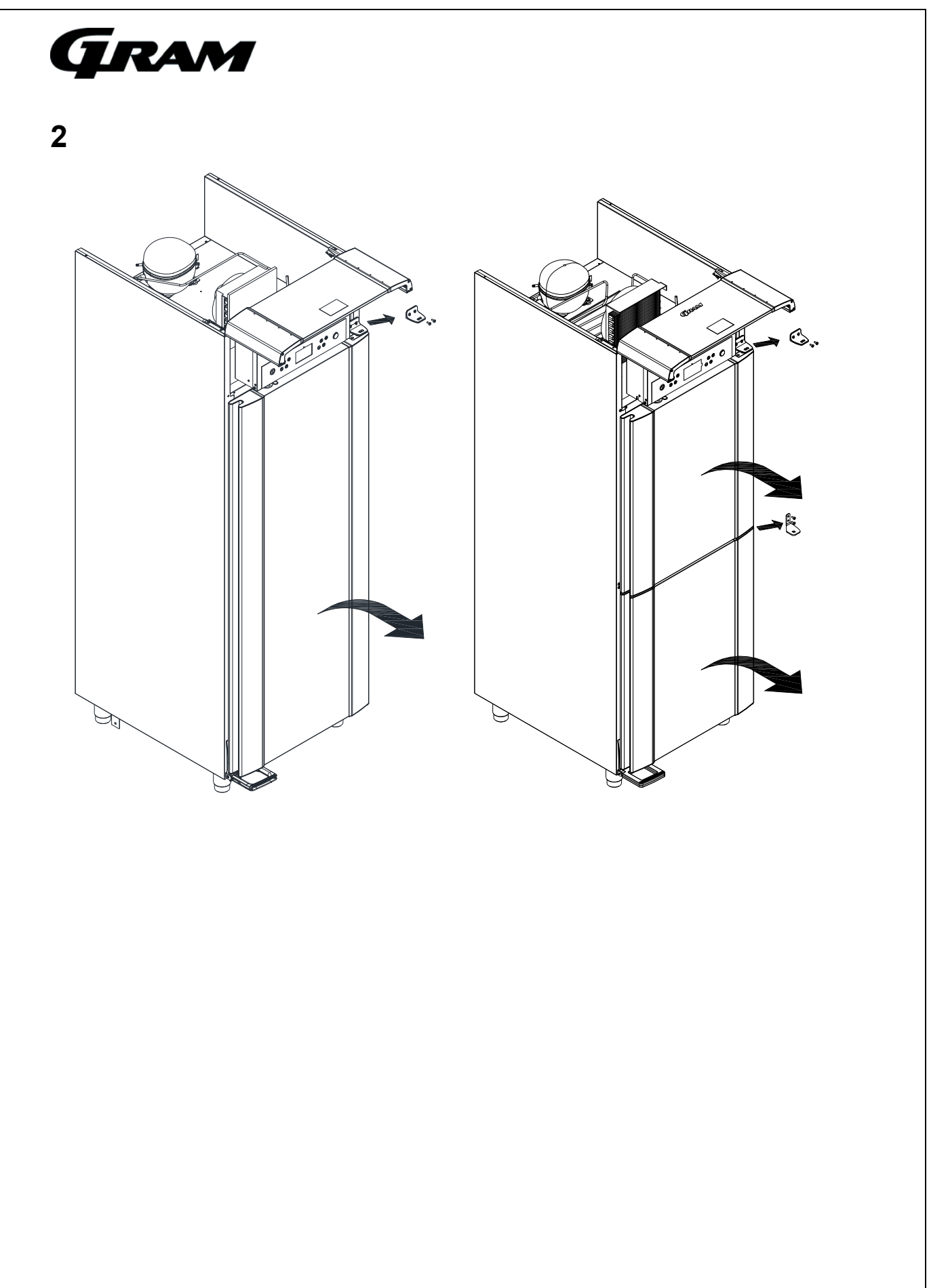

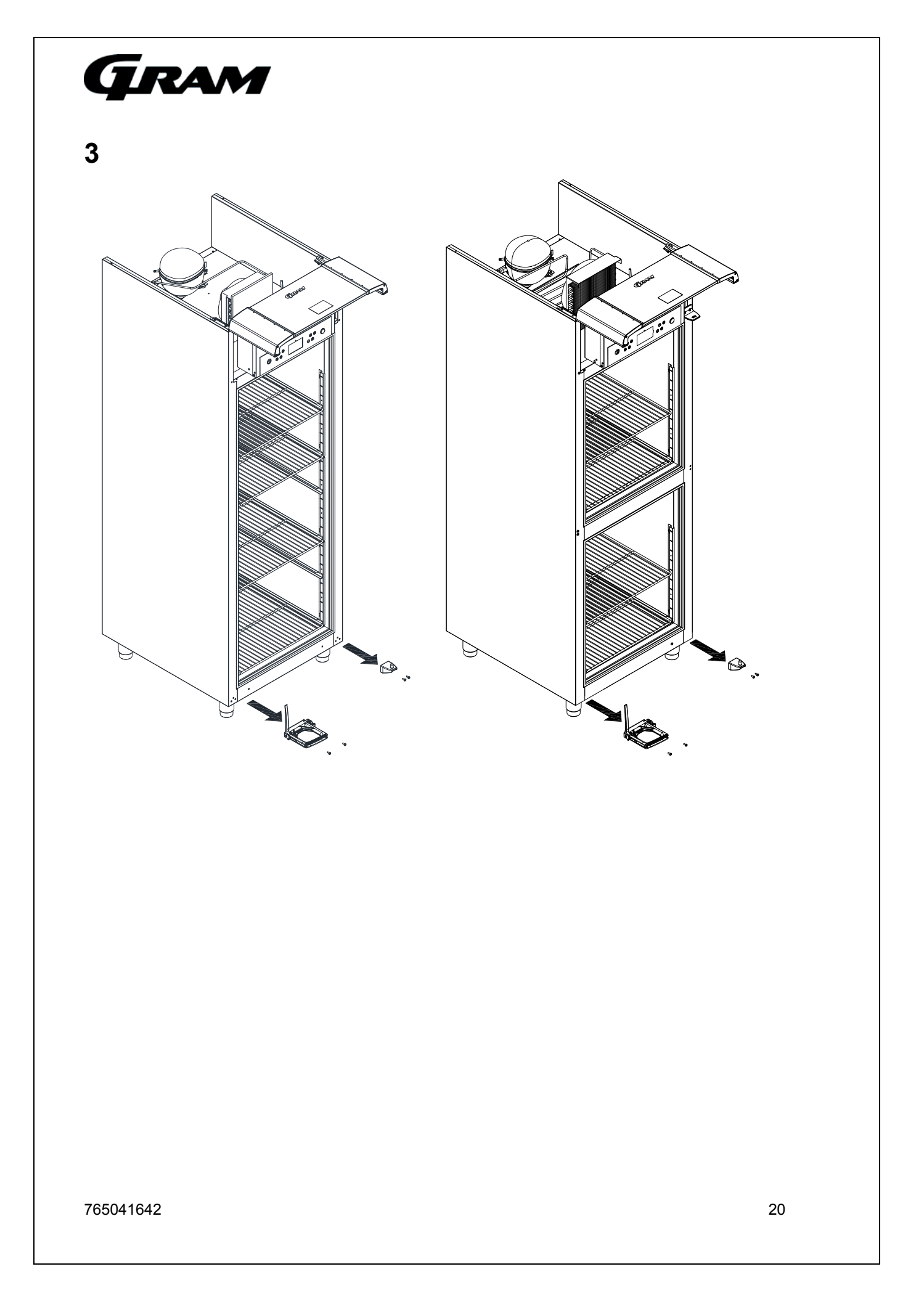

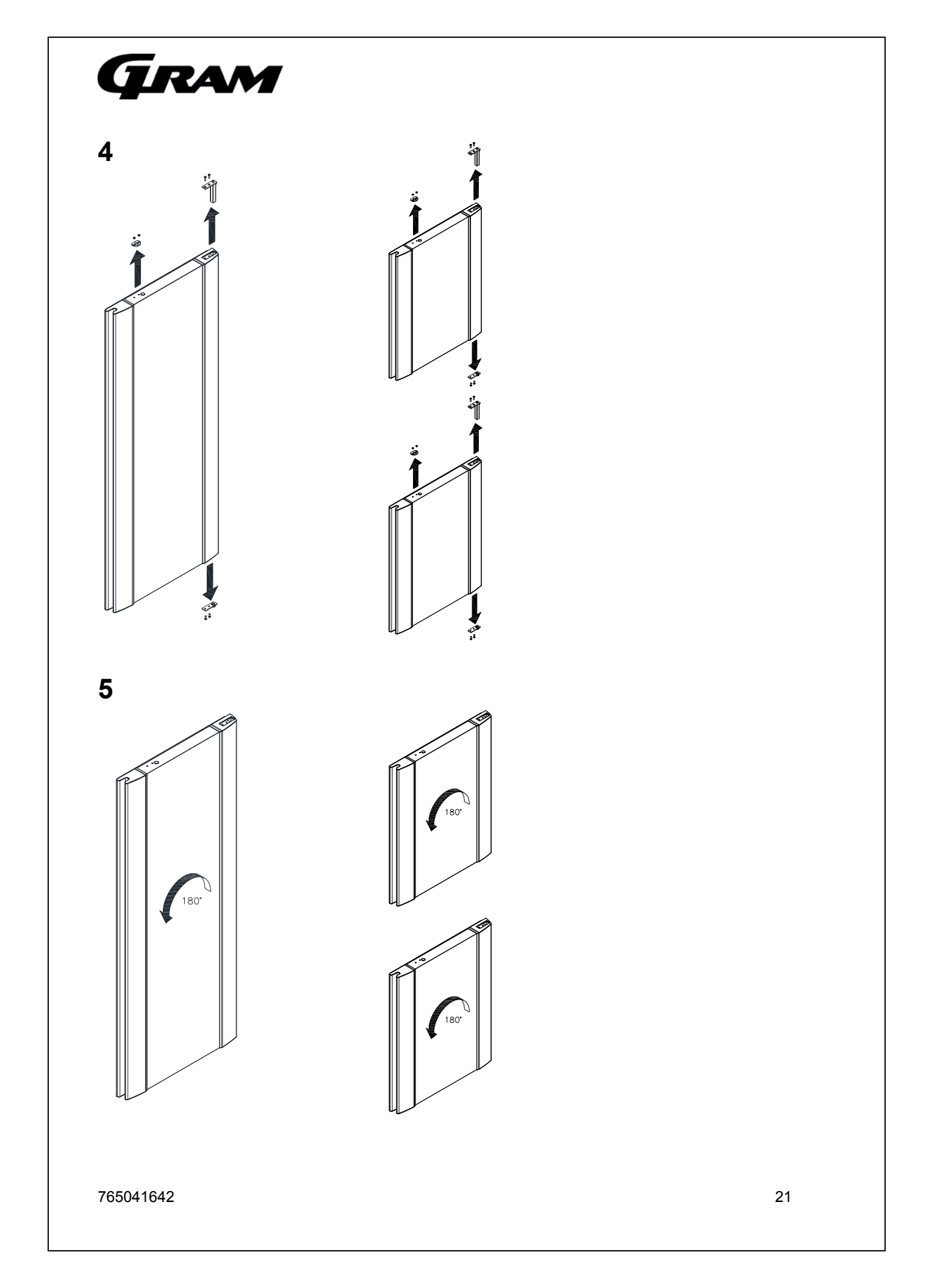

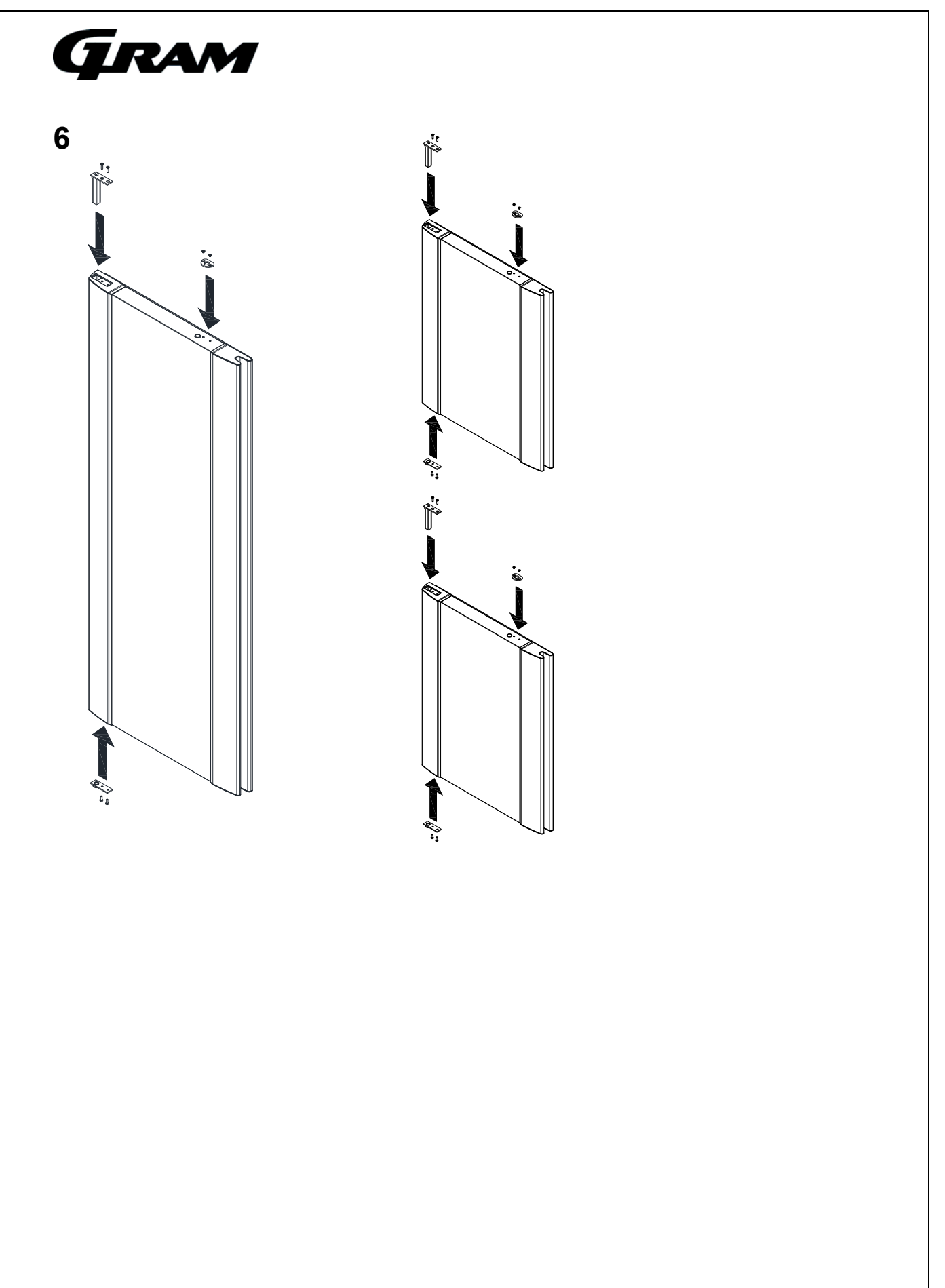

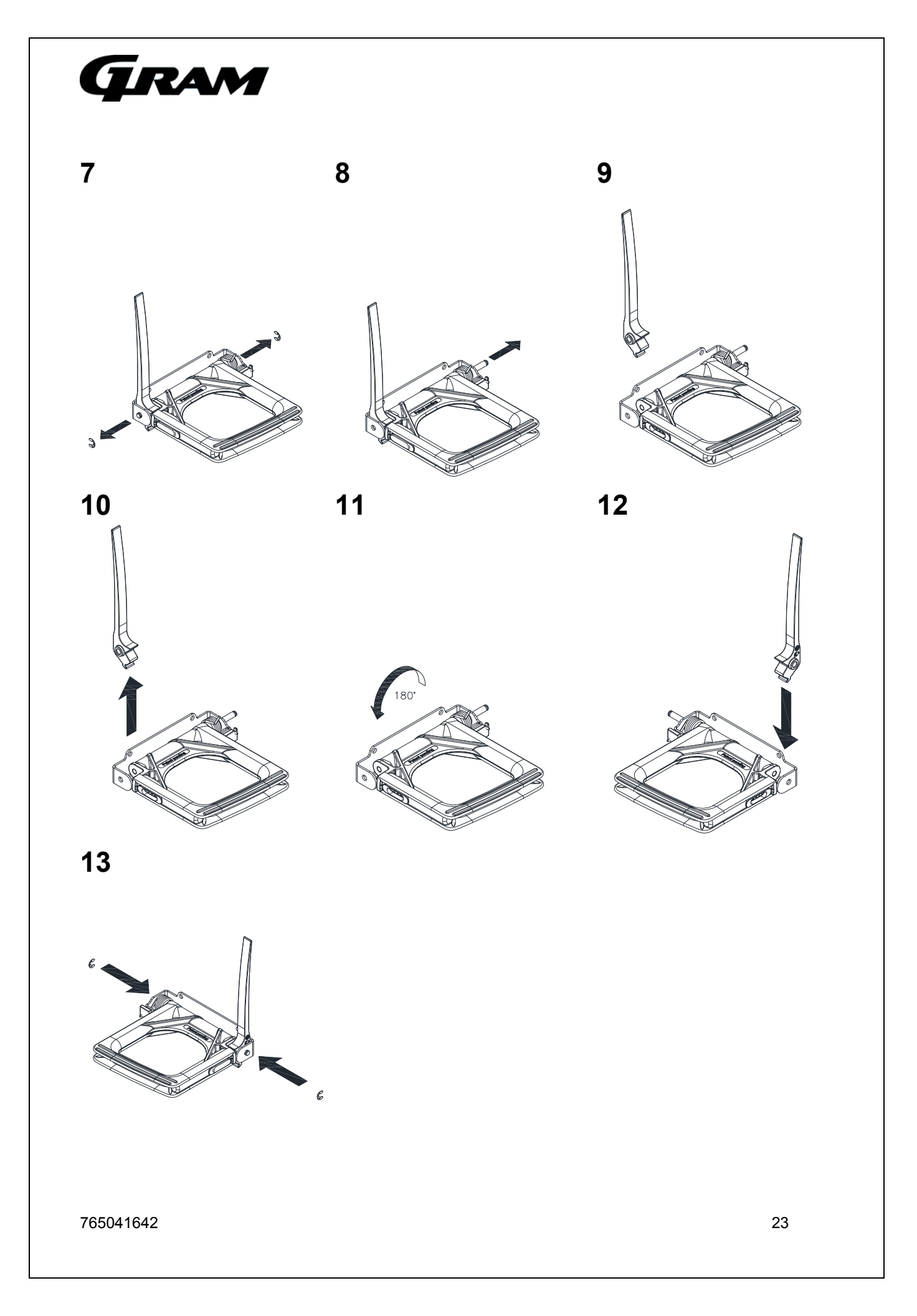

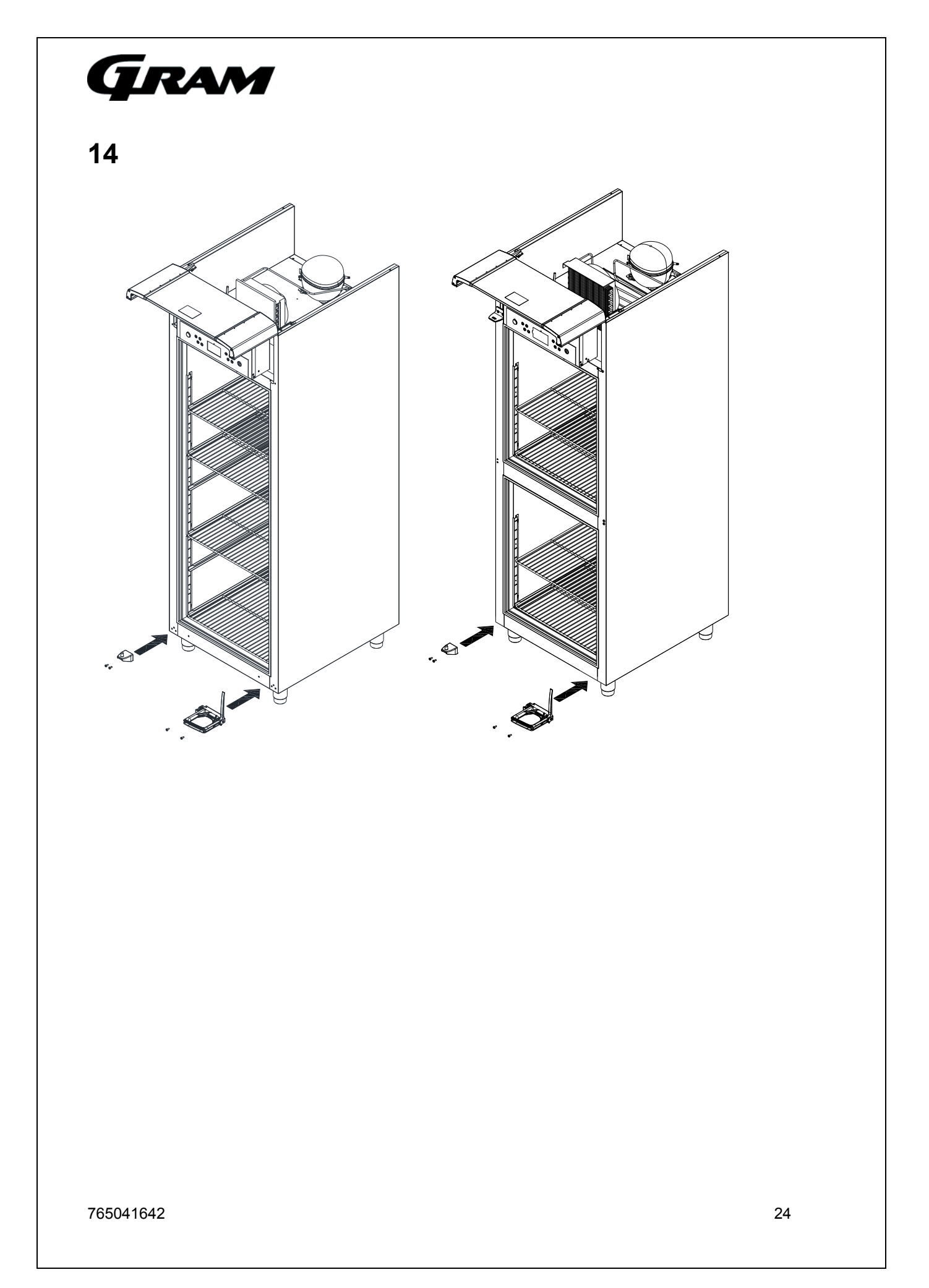

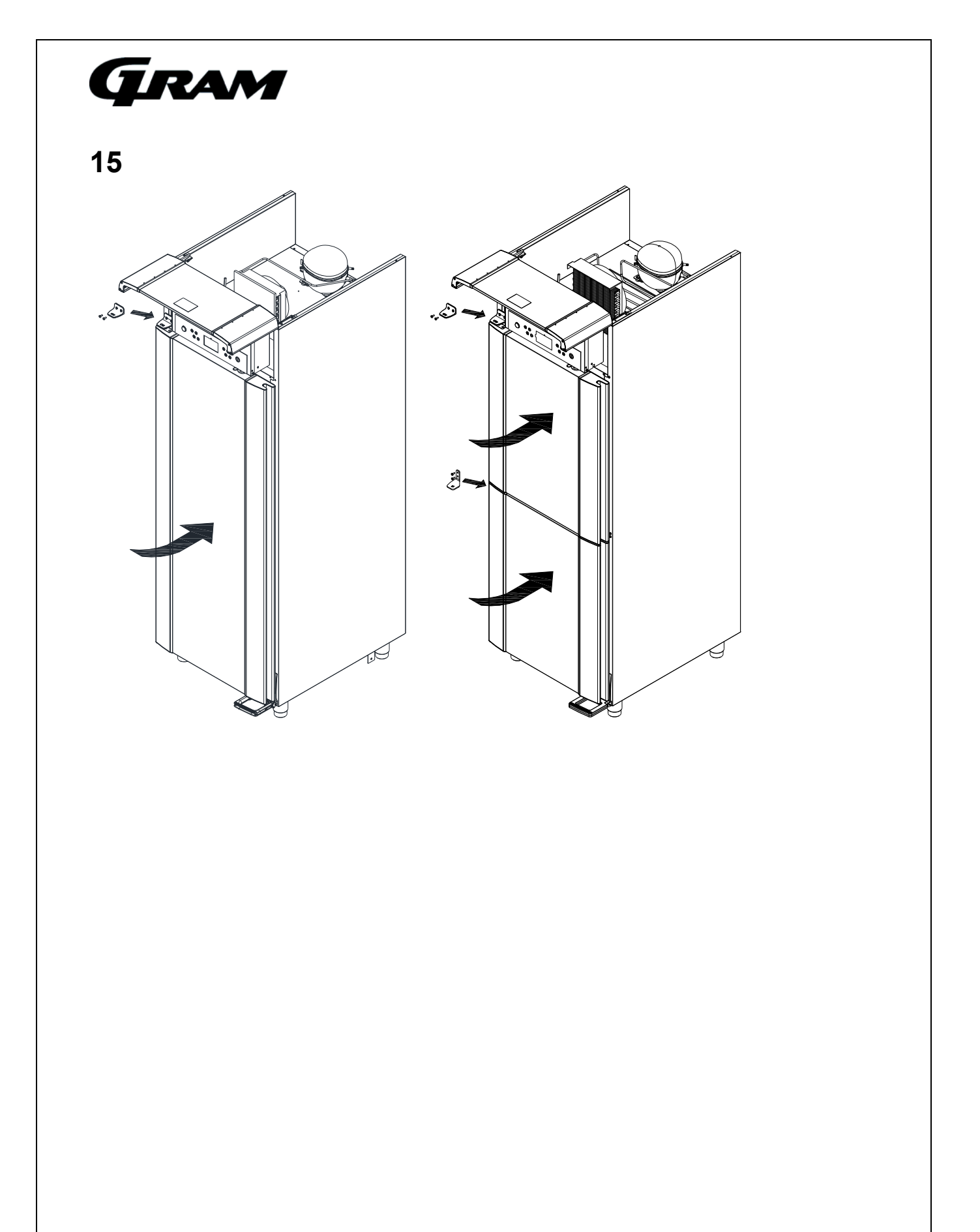

# Gram

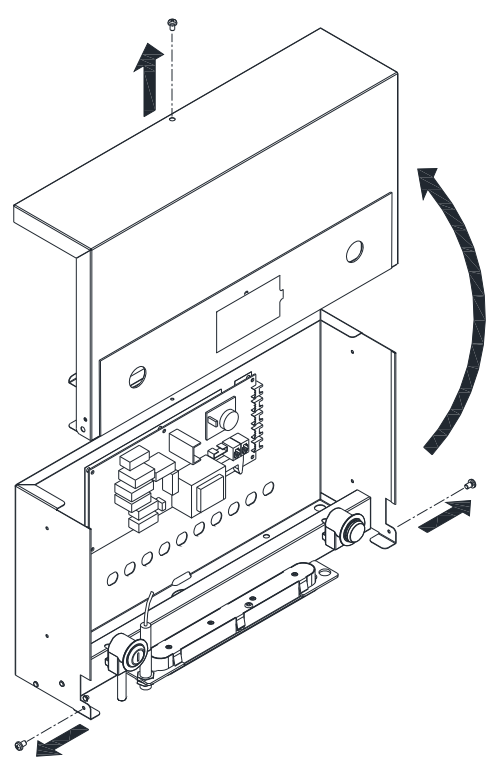

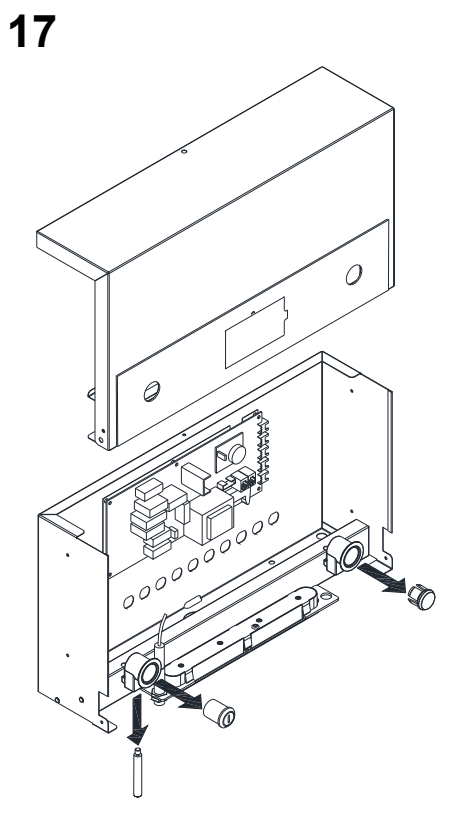

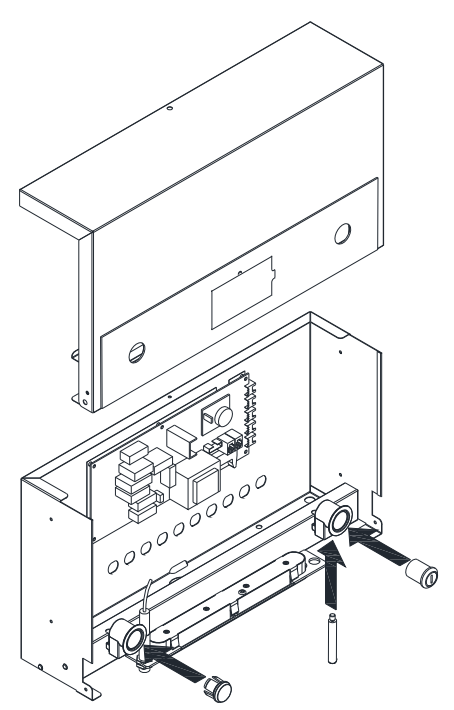

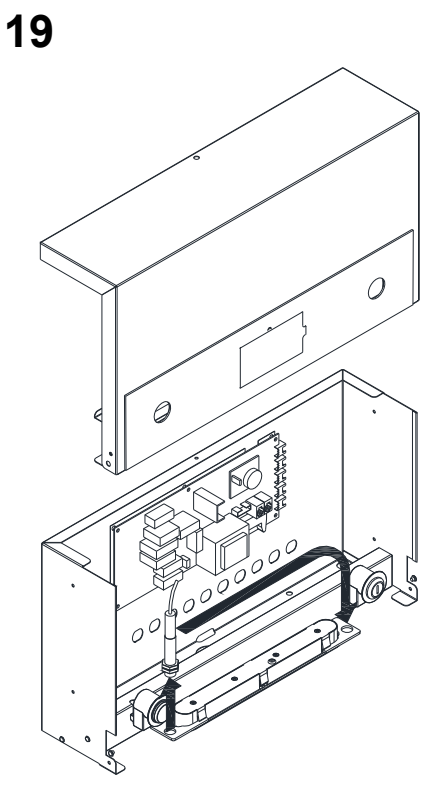

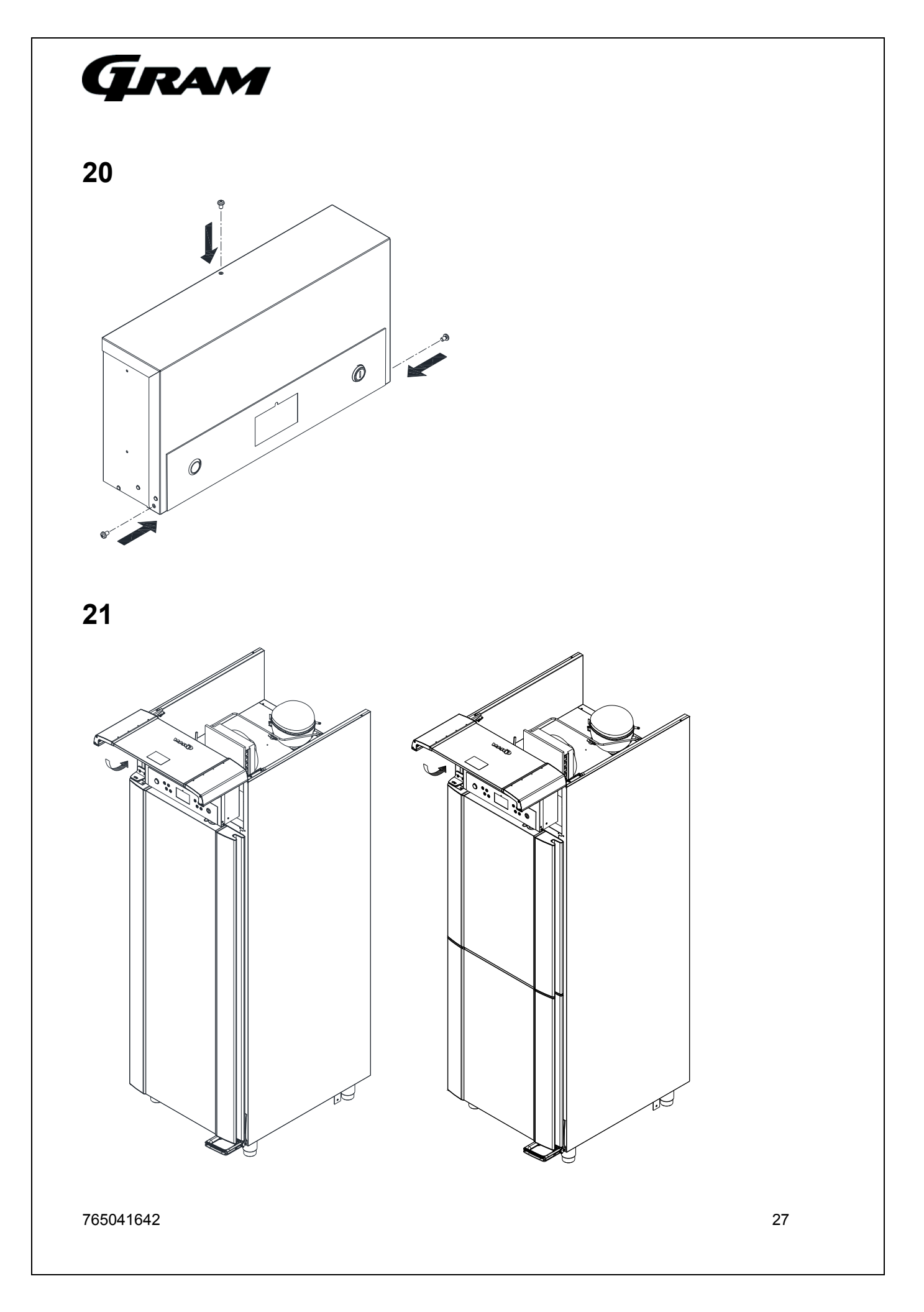

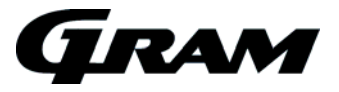

# Plug connections onboard the controller

The description here below explains the plugs or terminals to each special function and relay.

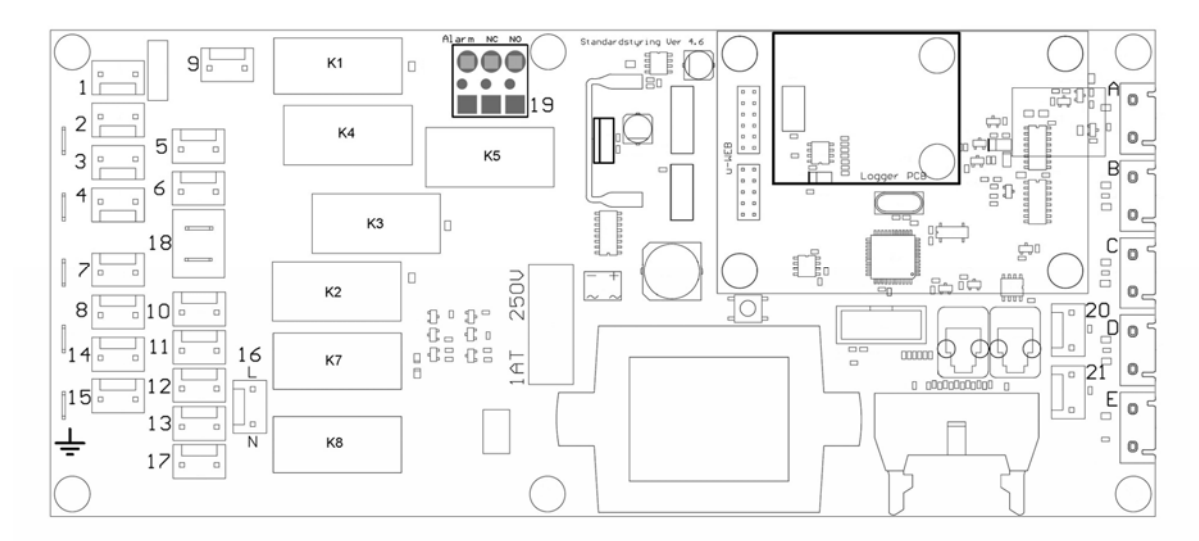

| Plug  | Electrical component                      | Description                                                                                                    |
|-------|-------------------------------------------|----------------------------------------------------------------------------------------------------|
| 1     | 230 Volt relay – K1                       | The relay supplies the compressor and the condenser fan with                                                                                                    |
| 2     | -                                         | power.                                                                                                    |
| 3     | -                                         |                                                                                                    |
| 4     |                                           |                                                                                                    |
| 5     | 230 Volt relay – K3                       | The relay supplies the evaporator fan with power.                                                                                                    |
| 6     |                                           |                                                                                                    |
| 7     | 230 Volt relay – K2                       | The relay supplies the defrosting heating element and the drip                                                                                                    |
| 8     |                                           | water heating element with power                                                                                                    |
| 14    |                                           |                                                                                                    |
| 15    |                                           |                                                                                                    |
| 9     | 230 Volt relay – K4                       | The relay supplies the halogen light transformer with power (230V/12V).                                                                                                    |
| 10    | 230 Volt relay – K7 and K8                | The relay supplies the front frame heater, re-evaporating                                                                                                    |
| 11    |                                           | heating element, and the condensing pump with power. When                                                                                                    |
| 12    | -                                         | the cabinet is switched on, the power is constantly viable.                                                                                                    |
| 13    | _                                         |                                                                                                    |
| 17    |                                           |                                                                                                    |
| 18    | Plug connection for the safety thermostat | The plug is connected in series with the defrosting heating element.                                                                                                    |
| 19    | 230 Volt relay – K5                       | The potential free alarm relay.<br>The relay changes position when the cabinet switches the<br>power on. By alarms and by power failure the relay switches<br>back to normal position. |
| 16    | 230 Volt input                            | These terminals are the power input connection with 230 V to the controller.                                                                                                    |
| 76504 | 1642                                      | 28                                                                                                    |

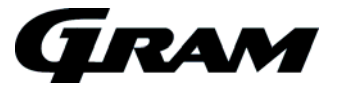

| 20<br>21 | Digital input from the door contact | When these terminals are not in use, the controller lets the evaporator fans keep running. By shortcutting the terminals, the fan stops. |
|----------|-------------------------------------|----------------------------------------------------------------------------------------------------|
|          | De ense en ser in met               |                                                                                                    |
| А        | Room sensor input                   | NIC sensor                                                                                                    |
| В        | Evaporator sensor input             | NTC sensor                                                                                                    |
| С        | Condenser sensor input 1            | NTC sensor                                                                                                    |
| D        | Condenser sensor input 2            | NTC sensor                                                                                                    |
| E        | Sensor input for a extra sensor     | NTC sensor                                                                                                    |